M Malls Loyalty Solution Concierge User Guide

22-05-2718 11:00 24-05-2518 10:02 Eh.

72-05-2010 11:00

31-07-2018 22:00

Mobile Application & Invigor Loyalty Manager

> Invigor Group May 2018

#### What we will cover:

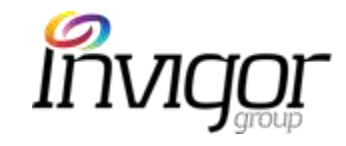

M Malls Mobile App

Invigor Loyalty Manager(ILM) Administration System

Customer Service and Support

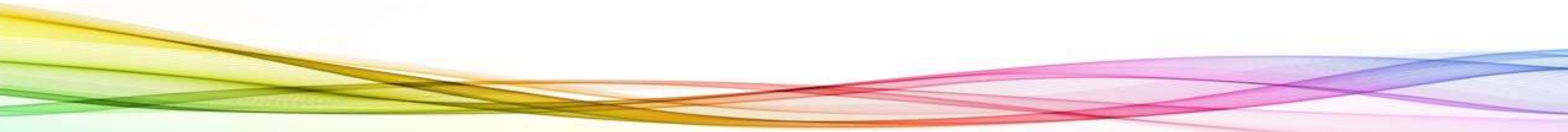

#### Concierge – Product Champions

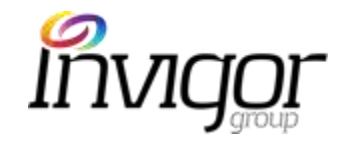

Concierge Teams are often the first point of contact for App users' queries or support needs.

Concierge teams should understand key App and Invigor Loyalty Manager functionality, features and users' frequently asked questions.

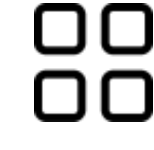

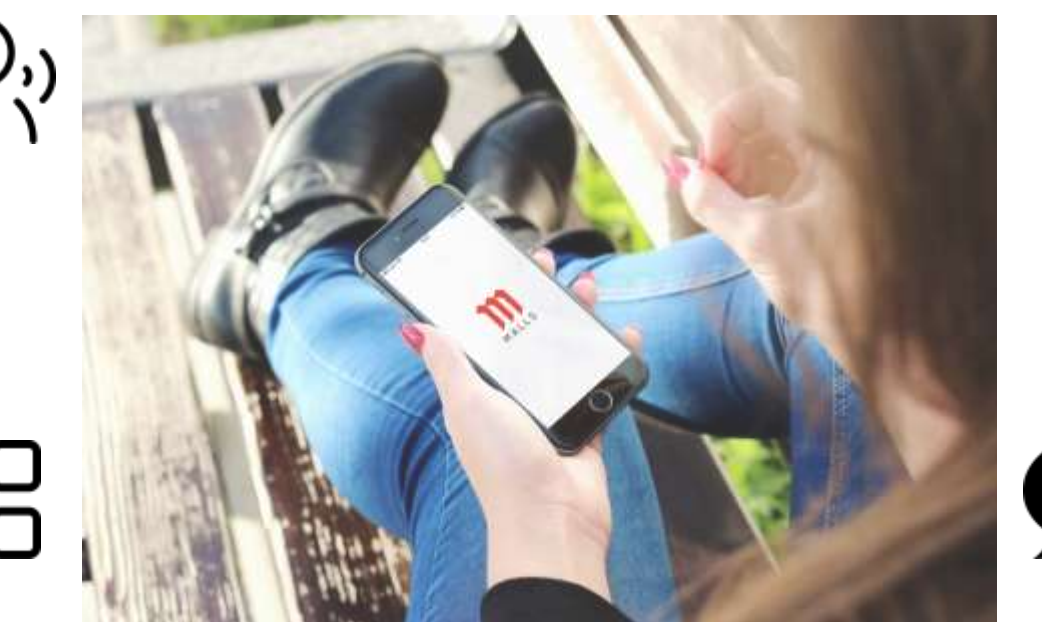

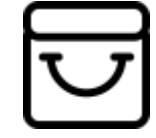

M Malls App and Invigor Loyalty Manager tolls enable Concierge and Mall teams to better engage with shoppers

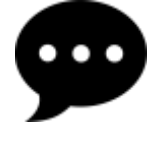

The Invigor Support Team is only one click away should technical issues arise.

#### **Application Overview**

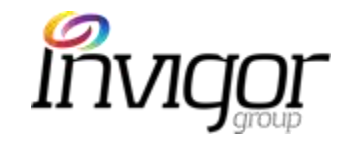

M Malls App

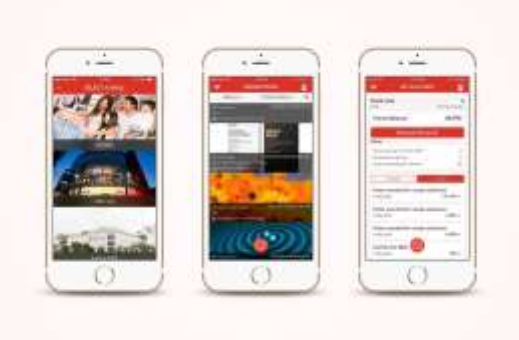

#### What is M Malls?

It is a location-based mobile loyalty marketing solution which includes:

- Smartphone application for Android and iPhone devices.
- Invigor Loyalty Manager: Website Content Management and Reporting System.

Where can I download it?

The M Malls Application is available on:

- Android (Play Store) Version 4.0.3 and above
- Apple (iTunes Store) 2 major versions below current version (presently iOS 11)

Invigor Loyalty Manager

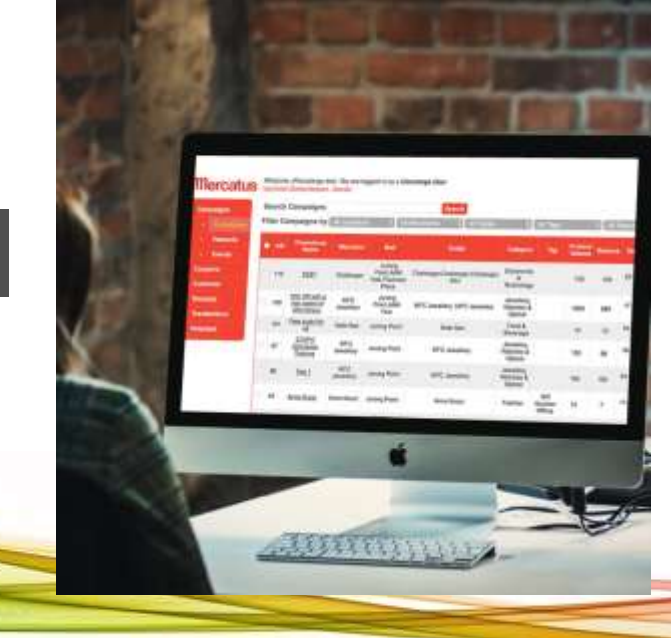

## Yes, Digital Connects Shoppers to Stores

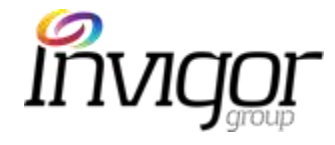

How Consumers Are Using Their Smartphones In Stores

**42%** of in-store consumers conduct research online while in stores using:

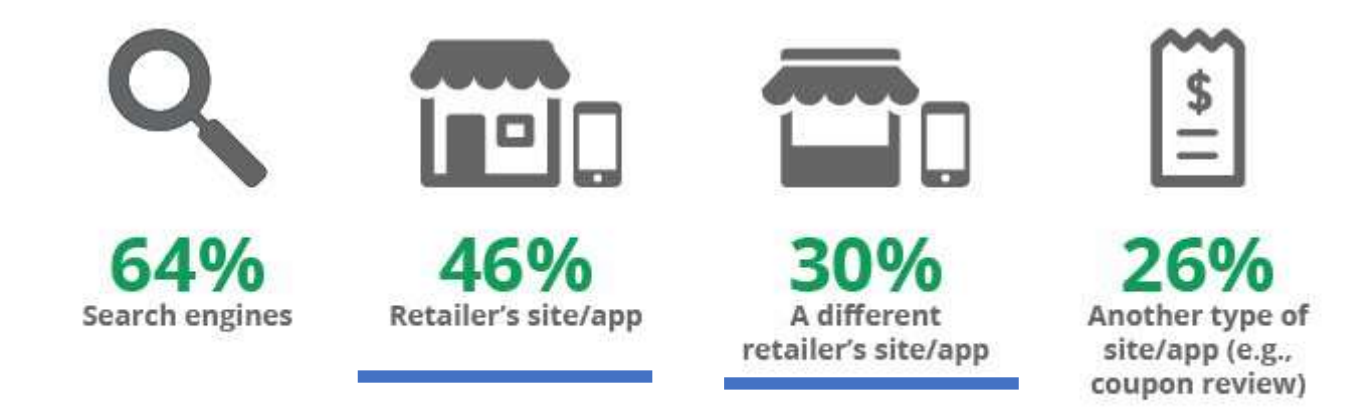

M Malls is a great tool to increase footfall,

build mobile customer database and increase spending

#### **Application Benefits**

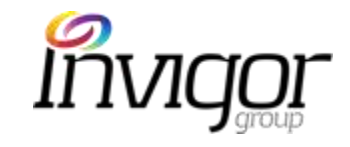

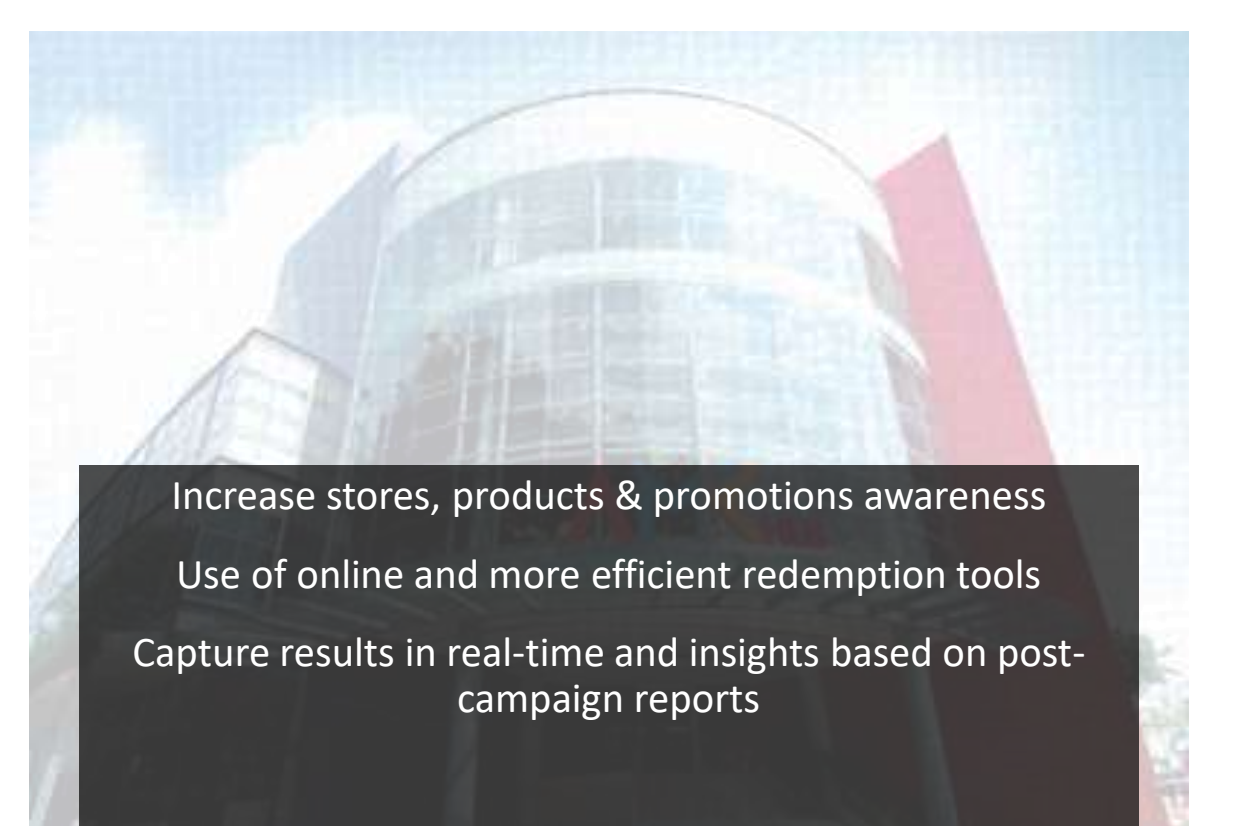

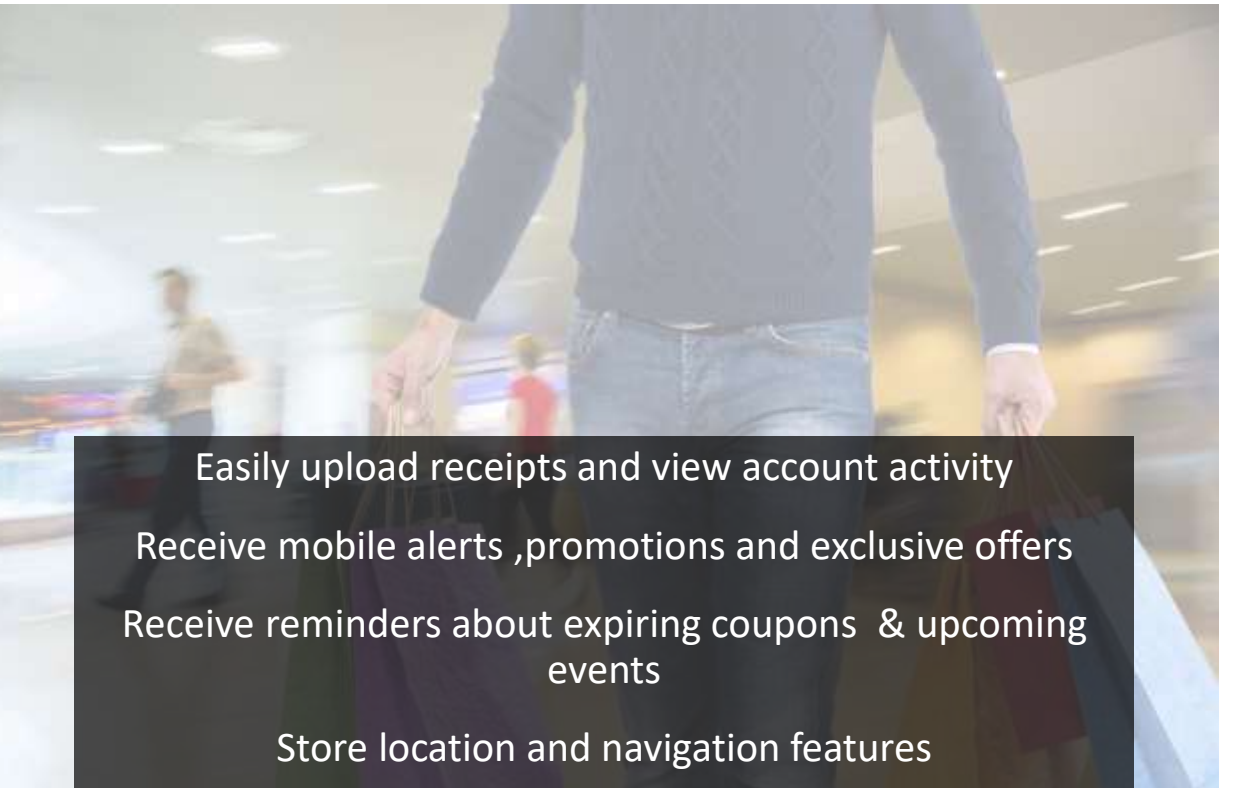

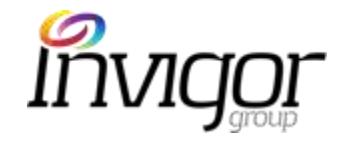

## Application User Guide

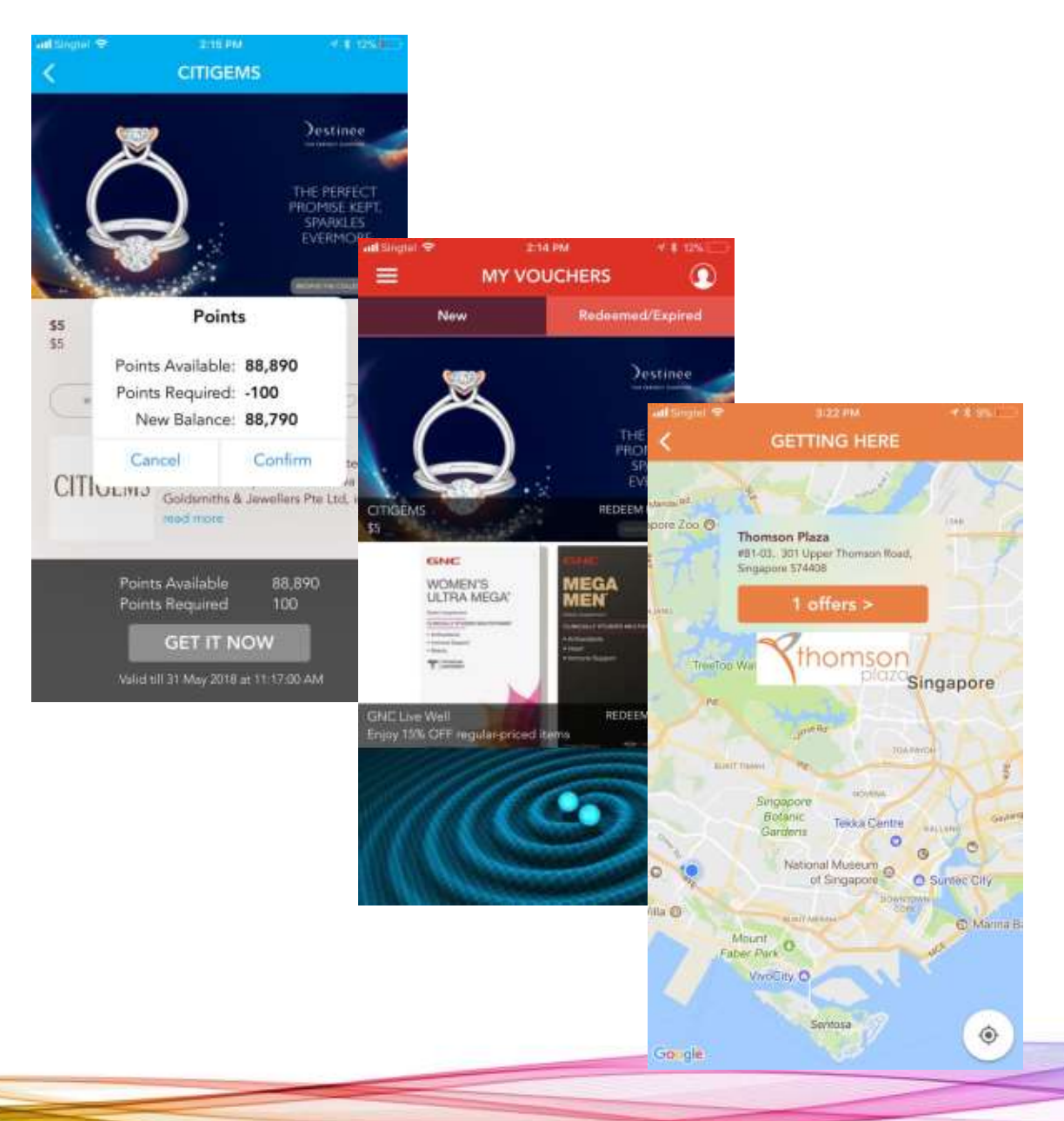

#### Application - Key Features

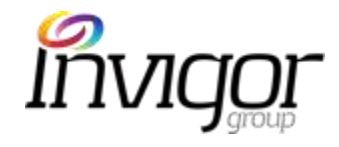

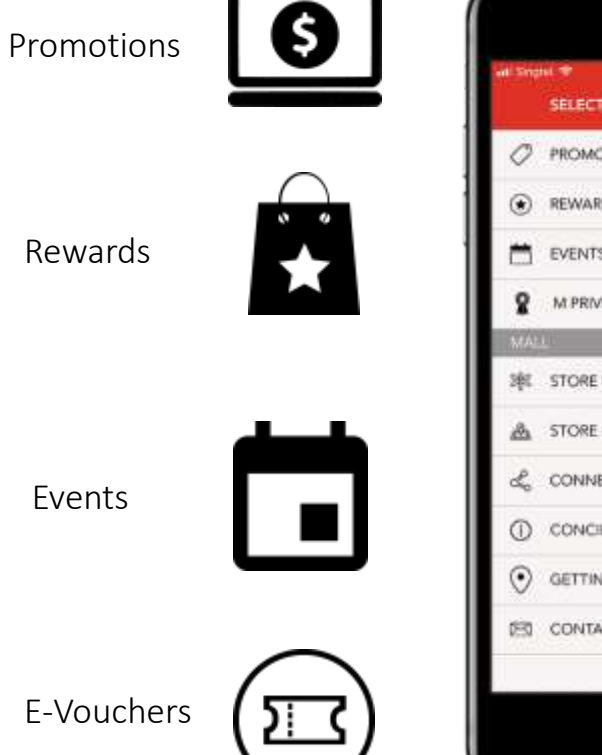

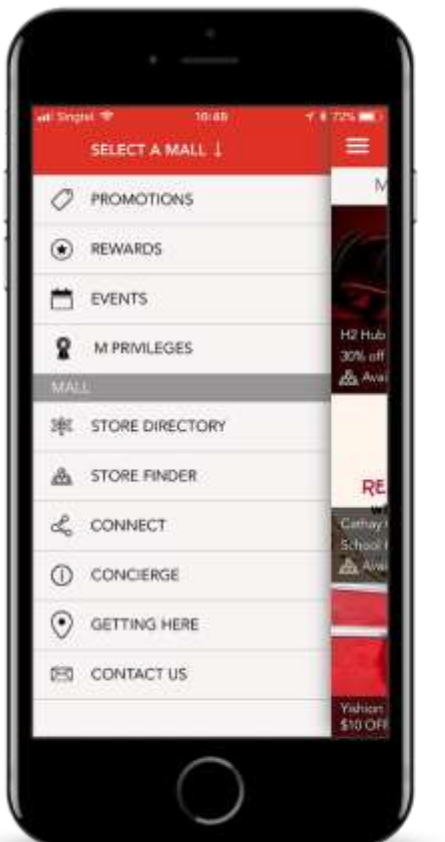

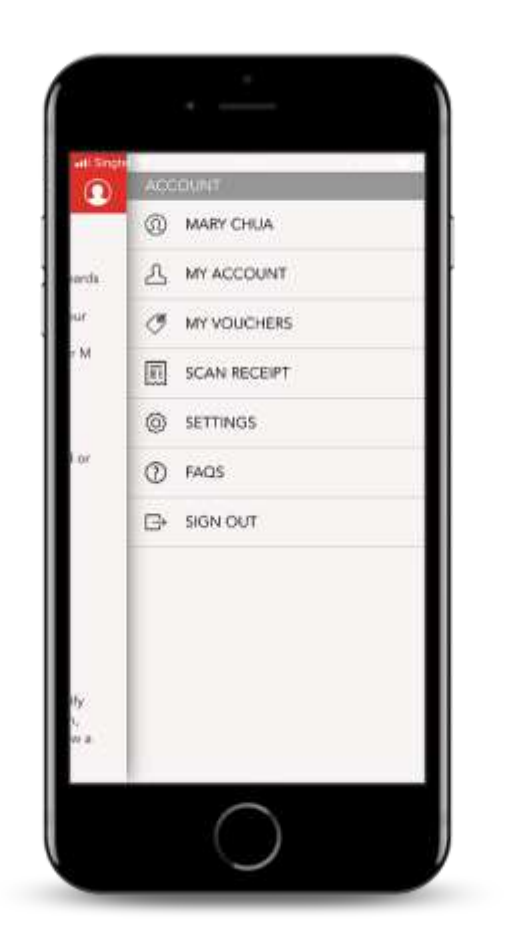

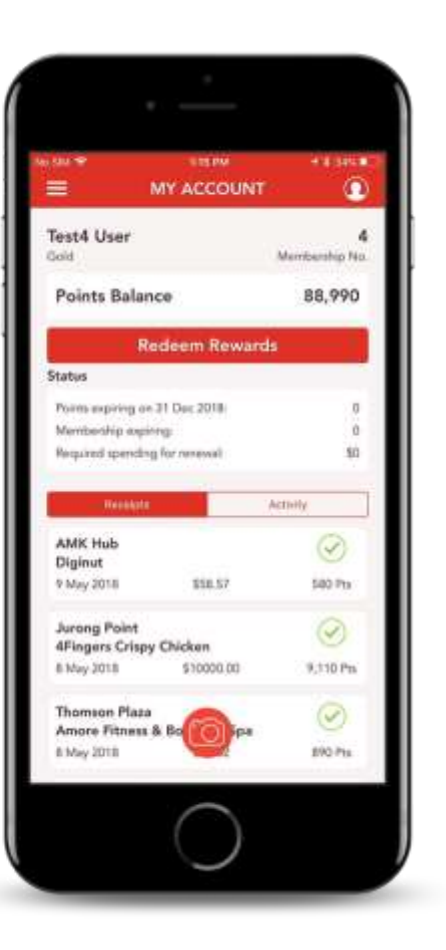

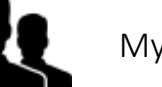

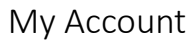

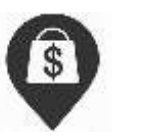

Points Balance and Redemption

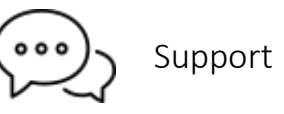

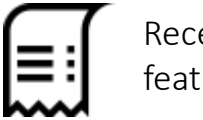

Receipt scanning feature

### Application – Branding

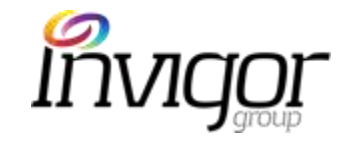

Each Mall has different color scheme. Users can access mall content by clicking under 'Select Mall' on top navigation.

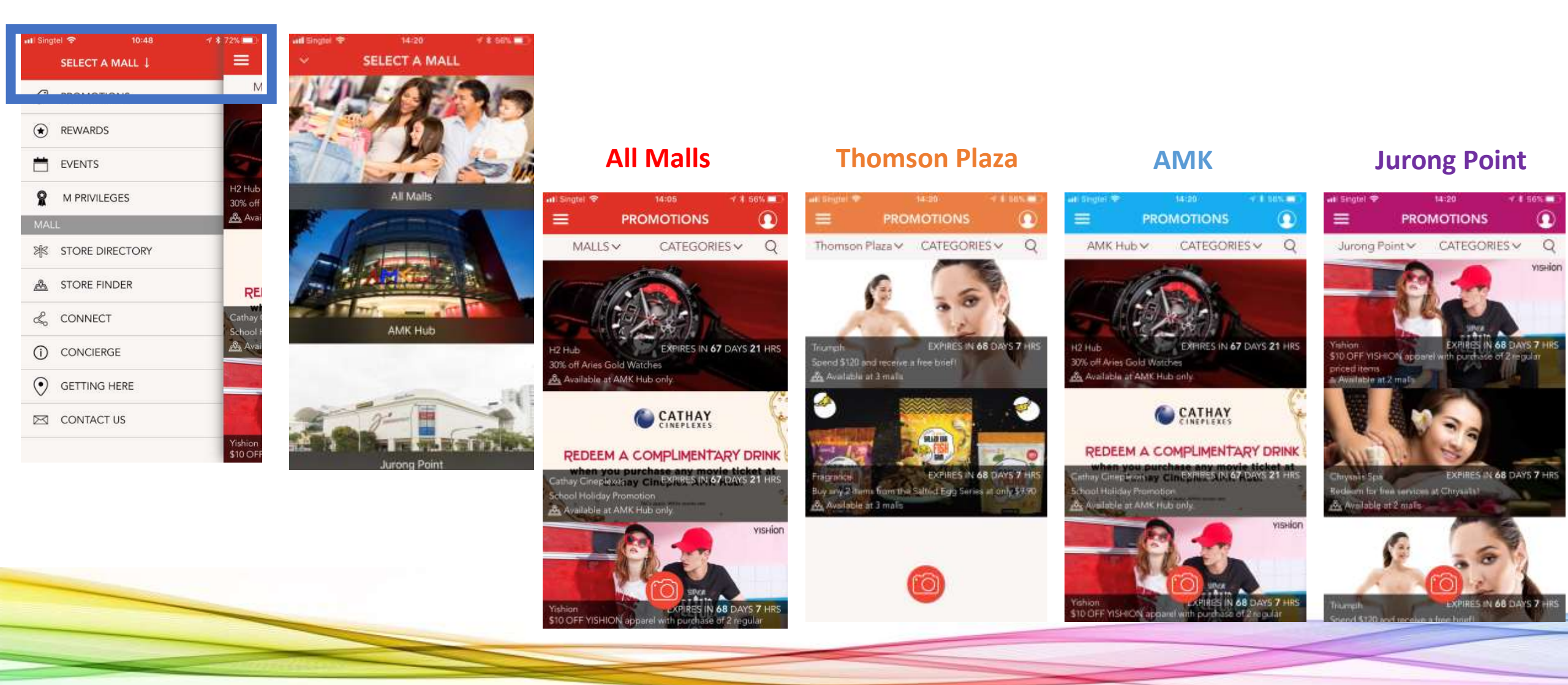

## Application – Left Navigation

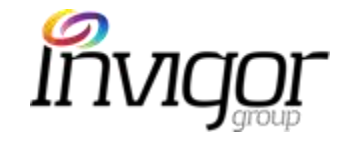

The Left Navigation includes access to Promotions, Rewards, maps, events and mall information

| III Singt | el 🗢 🛛 10     | 0:48 | 1 🕴 72% 🛄                                                                                                    |
|-----------|---------------|------|----------------------------------------------------------------------------------------------------|
|           | SELECT A MALL | 4    |                                                                                                    |
| 0         | PROMOTIONS    |      | ١                                                                                                    |
| ۲         | REWARDS       |      | 15                                                                                                    |
| Ħ         | EVENTS        |      | 3                                                                                                    |
| 8         | M PRIVILEGES  |      | H2 Hut<br>30% of                                                                                                |
| MAL       |               |      | Ava Ava                                                                                                    |
| প্র       | STORE DIRECTO | DRY  |                                                                                                    |
| æ         | STORE FINDER  |      | RE                                                                                                    |
| Ľ         | CONNECT       |      | Cathay                                                                                                    |
| (i)       | CONCIERGE     |      | Ave                                                                                                    |
| $\odot$   | GETTING HERE  |      |                                                                                                    |
|           | CONTACT US    |      |                                                                                                    |
|           |               |      | The second second second second second second second second second second second second second second second se |

| Menu            | Description                                                                                                    |
|-----------------|----------------------------------------------------------------------------------------------------|
| Promotions      | list of offers currently 'Live' or available on the Application.                                                            |
| Rewards         | List of 'Rewards': promotions only available to Loyalty programme members                                                   |
| Events          | list of events scheduled (e.g. CNY Giveaway). App users can add these to their phone calendars.                             |
| M Privileges    | Includes description and benefits of M Privileges loyalty programme.                                                        |
| Store Directory | detailed list of stores for each mall, listed alphabetically                                                                |
| Store Finder    | gives users directions and route from Store A to Store B inside the mall                                                    |
| Connect         | provides links to Mall's social media sites                                                                                 |
| Concierge       | general mall information (e.g. contact information, services, etc)                                                          |
| Getting There   | View to Google Map for each mall and current list of Live promotions.                                                       |
| Contact Us      | Service for app users to send queries or clarification to Mall teams. Users can choose which mall their enquiry relates to. |

## Application – Right Navigation

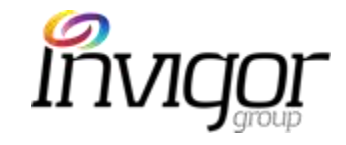

The Right Navigation provides access to key account information and settings

| an single         |              |              |                                                                                                    |
|-------------------|--------------|--------------|----------------------------------------------------------------------------------------------------|
| $\mathbf{\Omega}$ | ACCOUNT      |              |                                                                                                    |
| Q                 | I SIGN IN    | Menu         | Description                                                                                                    |
|                   | 上 MY ACCOUNT | Sign In      | Users can sign in with credentials chosen during sign up                                                                  |
|                   | MY VOUCHERS  | My Account   | Details of users account, including personal information, points balance, status, receipts uploaded and account activity. |
| YS 1 HR           | SCAN RECEIPT | My Vouchers  | List of coupons transacted by users                                                                                       |
|                   | SETTINGS     | Scan Receipt | Tool for users to easily upload receipts. Users can choose relevant mall where purchase was made and upload receipt.      |
| (a)               | FAQS         | Settings     | Users can change their alert and other account settings.                                                                  |
|                   |              | FAQs         | Frequently asked questions from app users (e.g. technical, how to download vouchers, etc)                                 |
| YS O HR           |              |              |                                                                                                    |
| YISHION           |              |              |                                                                                                    |
| 11                |              |              |                                                                                                    |

#### Application – New User Sign Up

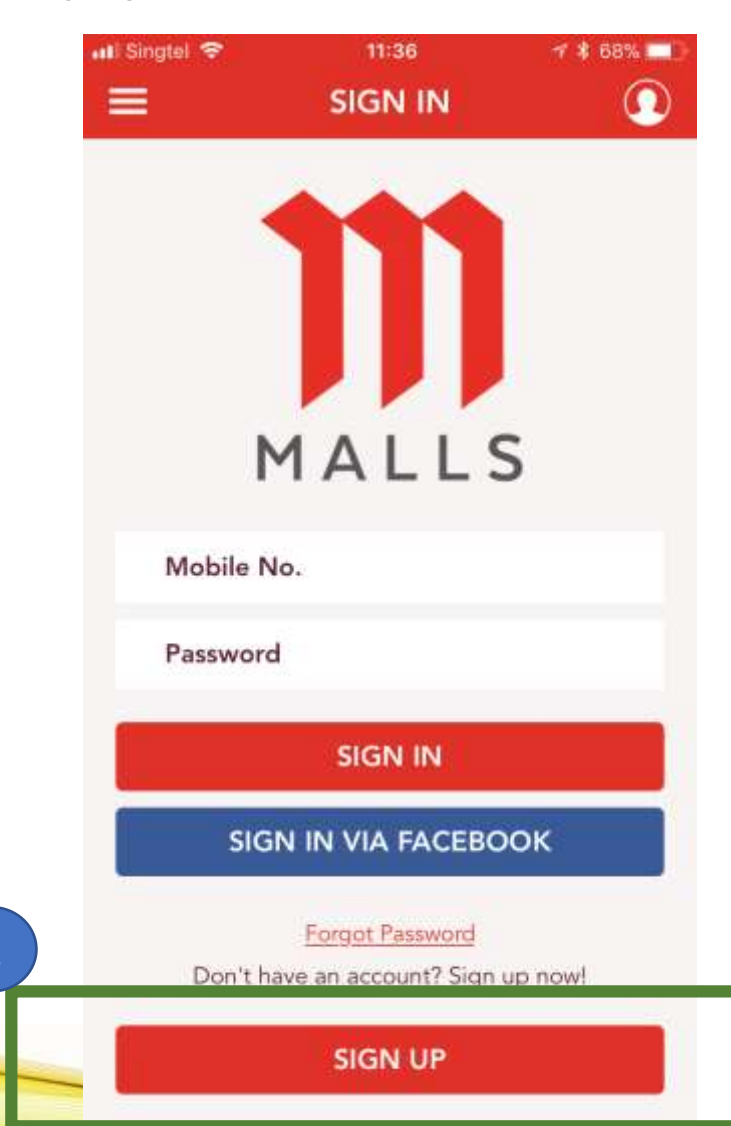

When a user first opens the application they will be presented with this screen.

#### 1. New Users: Sign Up

Click on 'Sign Up' the bottom of the screen

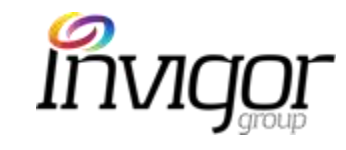

### Application – New User Sign Up

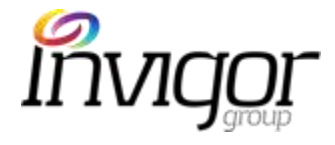

| 👬 Singtel 4G 23:27 🕸 79% 💻                                                               | •11 Singtel 4G 23:27 * 79%                                                                  |                                                |                                        |
|------------------------------------------------------------------------------------------|---------------------------------------------------------------------------------------------|------------------------------------------------|----------------------------------------|
| K SIGN UP                                                                                | K SIGN UP                                                                                   | 2. Mandatory Fields                            | 3. Optional Fields                     |
| Please fill in the profile information below to be                                       | Password*                                                                                   |                                                |                                        |
| eligible to receive rewards and personalised offers.                                     | Confirm*                                                                                    |                                                |                                        |
| First Name*                                                                              | Paseword must be minimum & characters.                                                      |                                                |                                        |
| Last Name*                                                                               | Car IU 10 digit number<br>Experience seamless carpark redemption process = 10 digit number. | <ul><li>First name</li><li>Last Name</li></ul> | <ul><li>Email</li><li>Gender</li></ul> |
| Email                                                                                    | Car Licence Plate e.g. SKL 5631                                                             | Mobile #                                       | Address                                |
| Never miss an update or exclusive promotions.                                            |                                                                                             | NRIC / FIN                                     | Postal Code                            |
| Mobile* e.g. 91234567                                                                    | INTERESTS                                                                                   | <ul> <li>Birthday</li> </ul>                   | • Car IU                               |
| Please provide your mobile number to be up to date on exciting<br>promotions and events. | Food & Beverage                                                                             | Password / Confirm Password                    | Car Licence Plate                      |
| NRIC/FIN* e.g. 5XXXXXXXX                                                                 | Fashion                                                                                     |                                                | <ul> <li>Interests</li> </ul>          |
| Automatic tier upgrade if you are a Union member.                                        | Electronics                                                                                 |                                                |                                        |
| Birthday*                                                                                | Household and Groceries                                                                     |                                                |                                        |
| Enjoy up to 3X points during birthday month!                                             | Health and Beauty                                                                           | Note: users must provide th                    | eir NRIC/FIN <b>and/or</b> Car IU      |
| Gender 🛛 🖌                                                                               | Sports                                                                                      | at a minimum to be disible                     | o for Dowards and our parts            |
| Address                                                                                  | Entertainment                                                                               | at a minimum to be eligible                    | e jor Rewards and car park             |
| Postal Code                                                                              | Music                                                                                       | promo                                          | tions.                                 |
|                                                                                          | Travel                                                                                      |                                                |                                        |

### Application – Sign Up

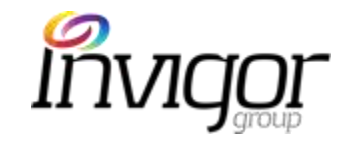

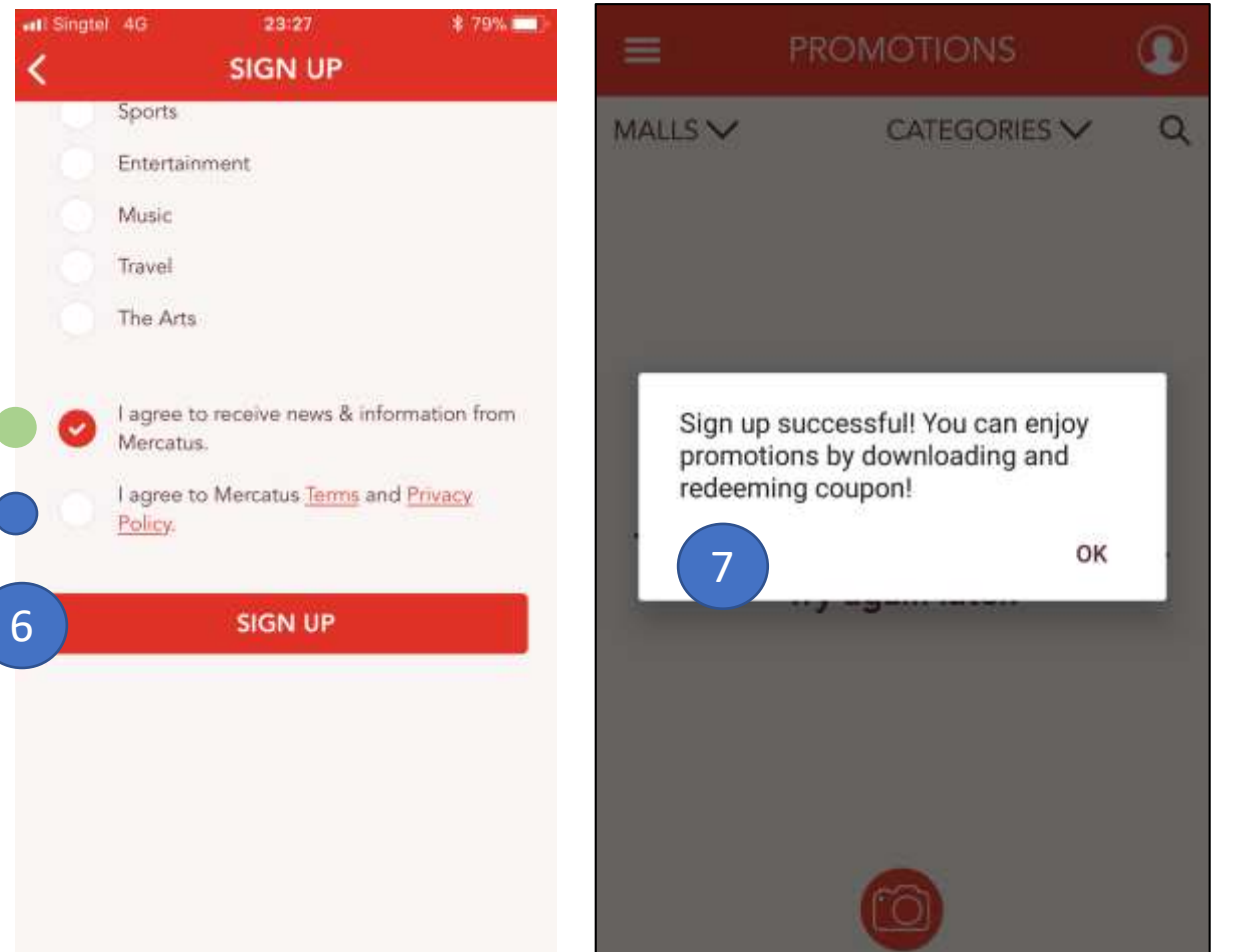

| 4.   | Mandatory Fields                       | 5.  | <b>Optional Fields</b>                |
|------|----------------------------------------|-----|---------------------------------------|
| •    | I agree to Terms and Privacy<br>Policy | •   | I agree to receive news & information |
| 6. C | Click on <b>Sign Up</b>                |     |                                       |
| 7. L | Jser is presented with Sign Up         | Con | firmation screen                      |
|      |                                        |     |                                       |

New users will automatically become M Privilege Members, and can start uploading receipts, downloading vouchers, etc.

## Application – Login

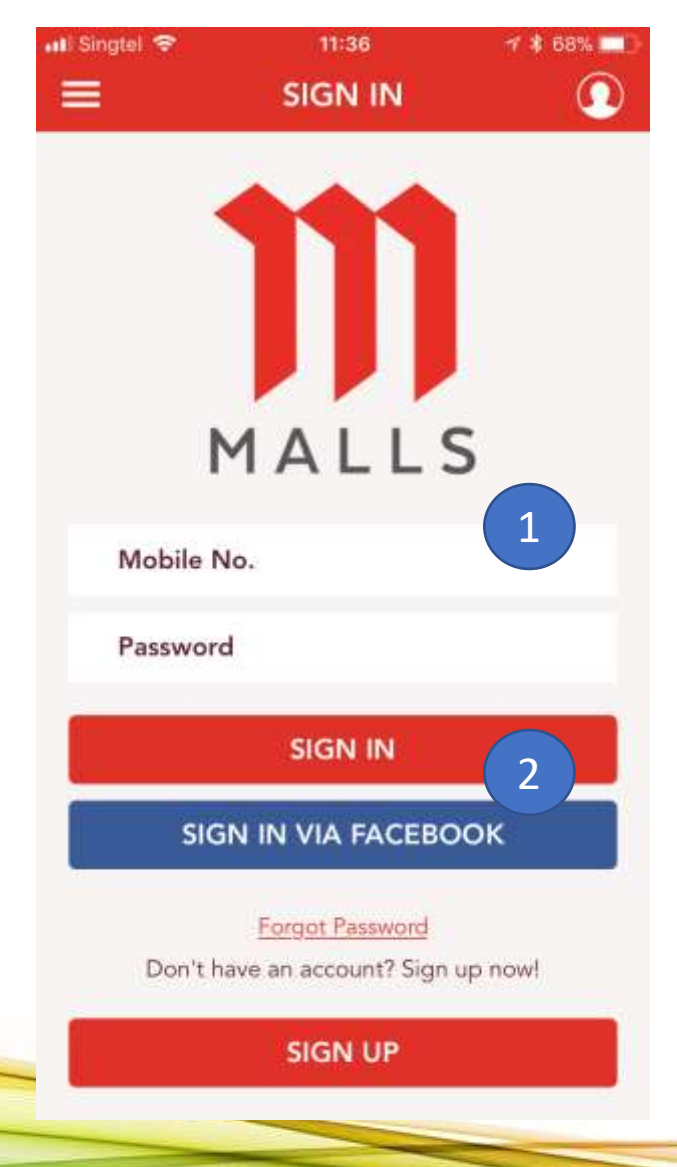

When a user first opens the application they will be presented with a 'Sign In' screen.

#### How to Login:

1. Login with the Mobile Number and Password registered during initial Sign Up.

#### **ALTERNATIVELY:**

 Users can Login with their Facebook account (this will create the customer a new M Malls user account)

New users will automatically become M Privilege Members, and can start uploading receipts, downloading vouchers, etc.

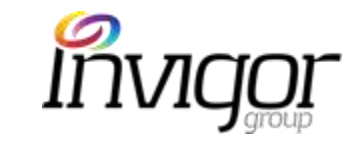

## Application – How to Reset Password

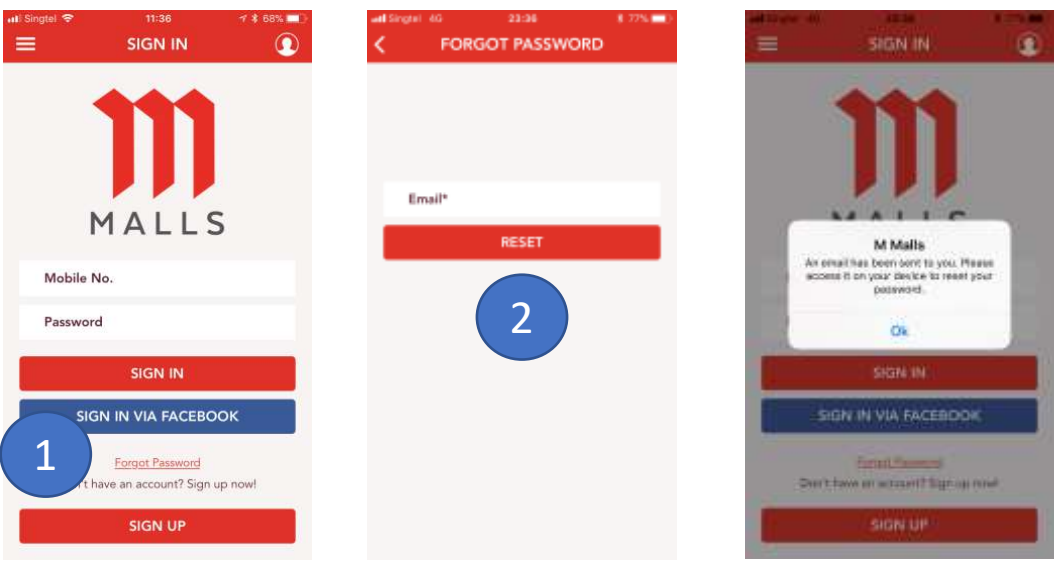

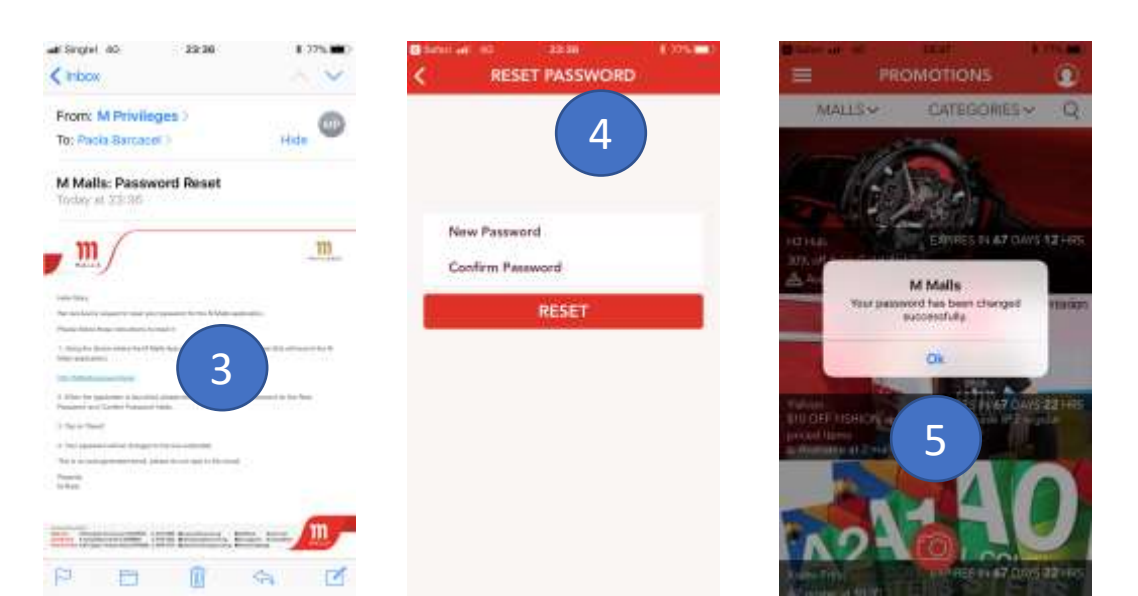

If a user forgets password:

- 1. Click on 'Forgot Password' link on Sign In screen
- 2. Enter email address provided during sign up and click on 'Reset'
  - (if no email was provided, users will need to head to the Mall Concierge, who will reset the password via Invigor Loyalty Manager (steps for this are included on this presentation)
- Open email and click on link provided which will direct users to the App
- 4. On App, enter new password, confirm and click on 'Reset'.
- 5. App message will confirm when password has been changed.

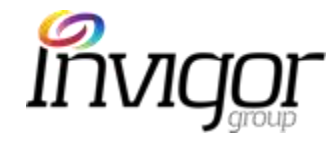

#### Application – Profile Update

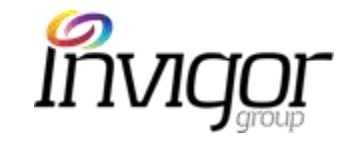

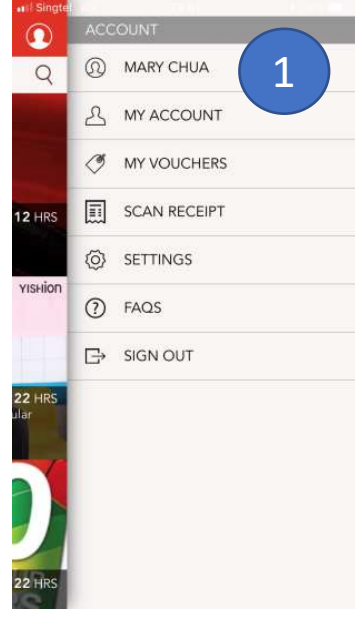

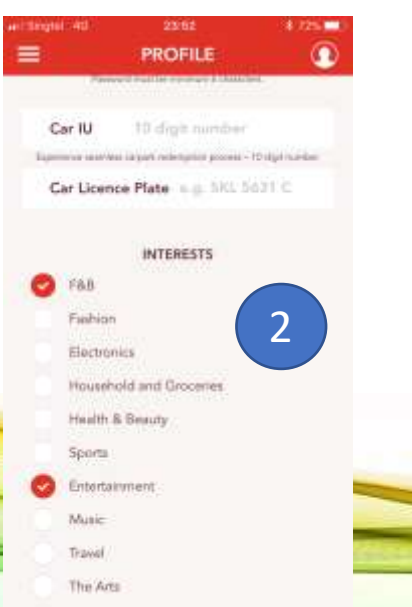

| Ayaa 40<br>E   | PROFILE                                                   | K 700          |
|----------------|-----------------------------------------------------------|----------------|
| First Name     | • Mary                                                    | 2              |
| Last Name      | Chua                                                      |                |
| Email          | paola.barcacel@g                                          | ymail          |
| Mobile*        | 97767046                                                  |                |
| from projected | a sikila suelijer to ta savio d<br>jermotani skil puetis. | via lo accordi |
| NRIC/FIN*      | \$7855449E                                                |                |
| Birthday*      | 24 May 2002                                               | orden.         |
| Gonder         | Male                                                      |                |
| Address        | 23 Kim Yam Rd                                             |                |
| Postal Cod     | e 238339                                                  |                |
| Password*      | (11114.)                                                  |                |
|                |                                                           |                |

PROFILE

Update

Household and Groceries

Electronica

Scorts

Misic

Travel

The Atts

Health & Beauty

Estertainment

 $\cap$ 

3

Anytime after registration, users can update their profile:

- 1. On Right Menu, click on username (in this case it's Mary Chua)
- 2. On Profile screen, update any details required
- 3. Click on 'Update' when done.

#### Notes:

- Users will not be able to update NRIC/FIN nor birthday
- Users will need to provide their NRIC/FIN **and/or** Car IU at a minimum to be eligible for Rewards and car parking promotions.

#### Application – MyAccount

to and we will Avenue 3 ann an Aven 143 No. 1 6752 1580 Mart 450, 90, Scenary Ca.

NETELA WARTE SATAR MANYE ST MOTOR WINDS

1,00 X 95,00 WORD DISE -50,00

101141 2010 B

1000 mill 308-1001

45.50

49,80

3.40

45-30

3.75

41.90

114 4WY-001H 11.010-53

TOTAL (DTX + 1.00) AND.NO PAYMER DECIDE GOT (TN)

DAYS OF PURDISE

· ROCELA MINUTE INTAK ANNATE

ORIGINAL RECEIPT MEET-BE

· DUCCE PLACHADED / RECEIVED

· MERCHANDING MUST BE RETURNED WITH

ALL OFIGINAL PACKING AND DIALITION .

\*\*\*\*\* THANK YOU \*\*\*\*\*

\* NOT VALLE FOR OFFER AND PROMOTIONAL STENS.

TN GEED CONDITION.

DUNICEN DR UNLEED)

BUT EXCHANGE AND ADDRESS OF THE

**EWVEENT BY** 

SERVED BY

FROMUED

HARDER OF AN ALL THE ALL AND ALL AND A

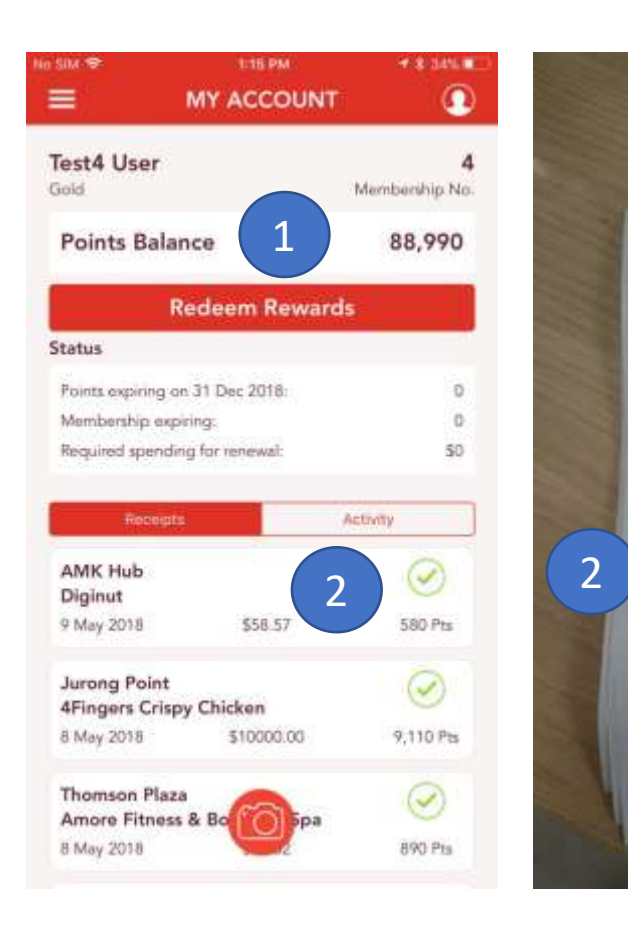

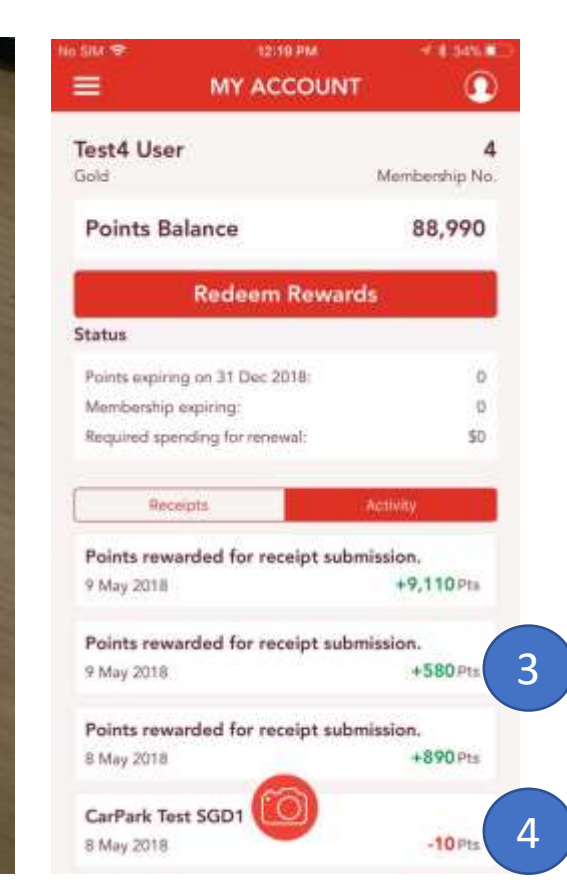

Users can access their account via:

#### Right hand Menu > My Account

In this section, users can view:

- 1. Membership # and Points Balance
- Submitted Receipts ( click on any receipt, then 'View Receipt')
- Loyalty Program Activity: Points Awarded to account
- 4. Point Redemptions

#### Applications – My Vouchers

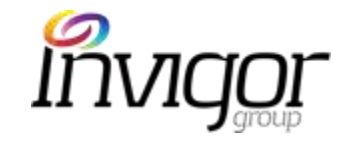

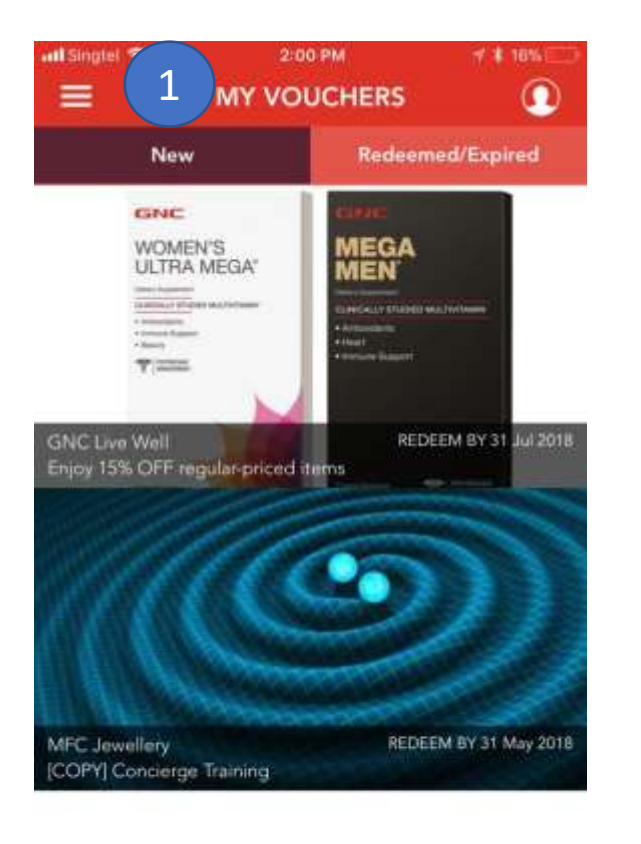

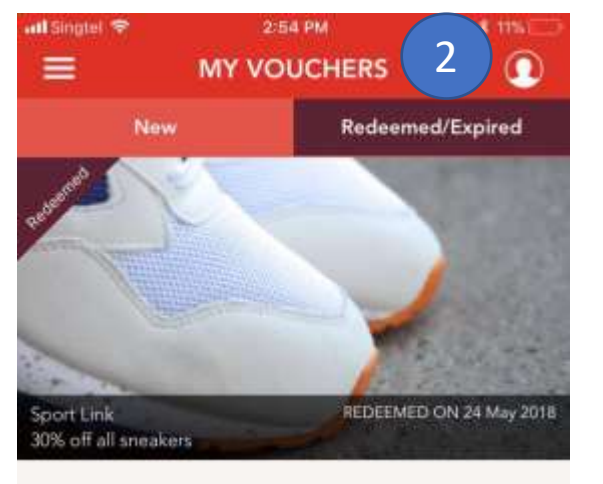

Users can access their vouchers via:

#### **Right hand Menu > My Vouchers**

In this section, customers can view **all vouchers** that have been downloaded/accrued, including:

- **1. New** Vouchers: not yet redeemed/expired
- 2. Redeemed/Expired vouchers: can no longer be redeemed

#### Application – Scan Receipt

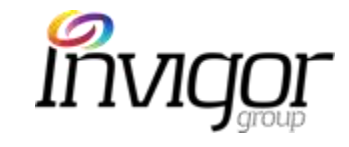

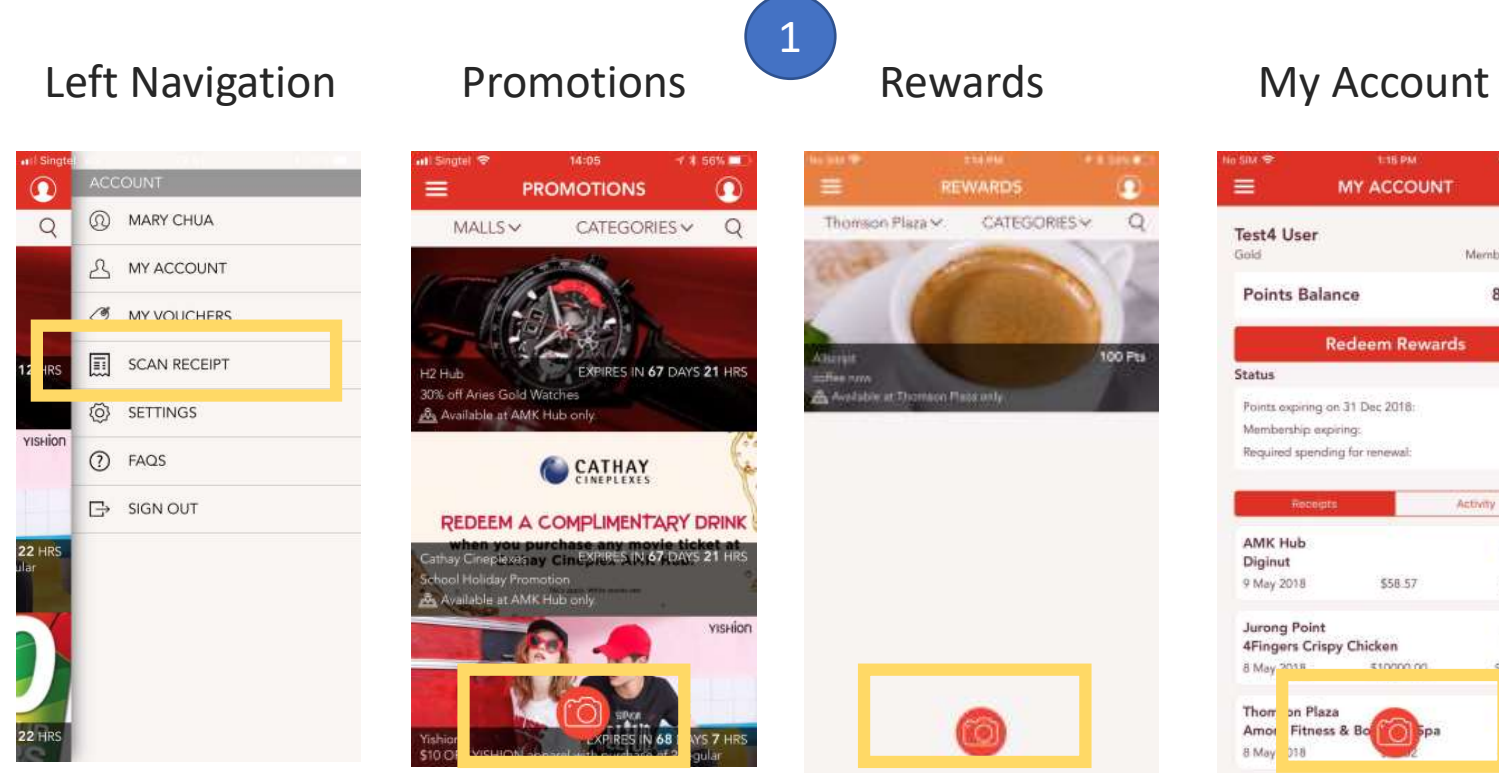

Membership No

Activity

88,990

 $\bigcirc$ 

580 Pts

 $\bigcirc$ 

9 110 Pts

Ω

٠

1. Users can easily capture and submit receipts via

the App via various screens:

- 'Scan Receipt' on Left Menu •
  - Camera icon on these screens:
    - Promotions
    - Rewards
    - My Account

#### Application – Scan Receipt

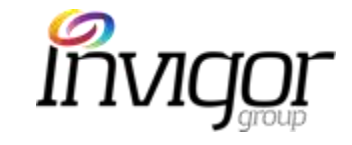

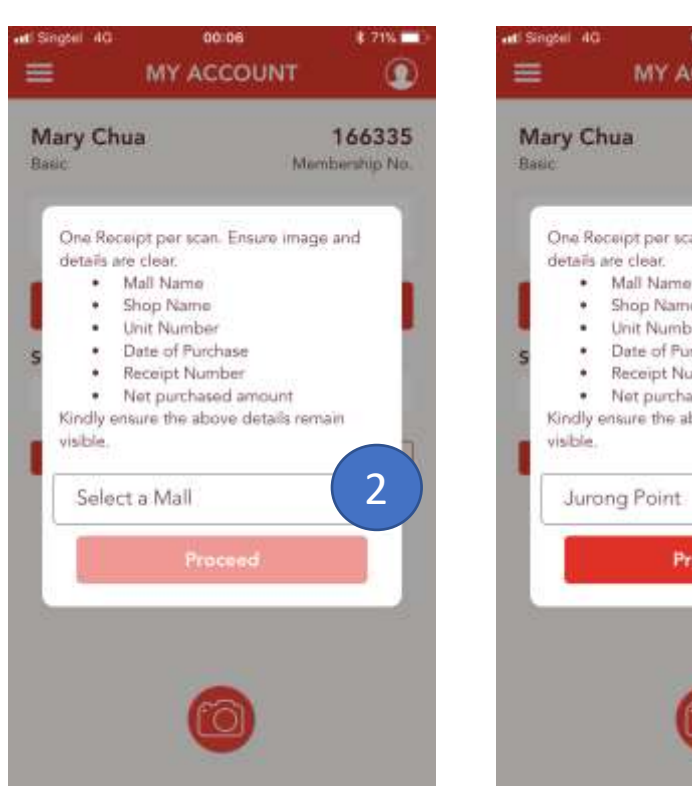

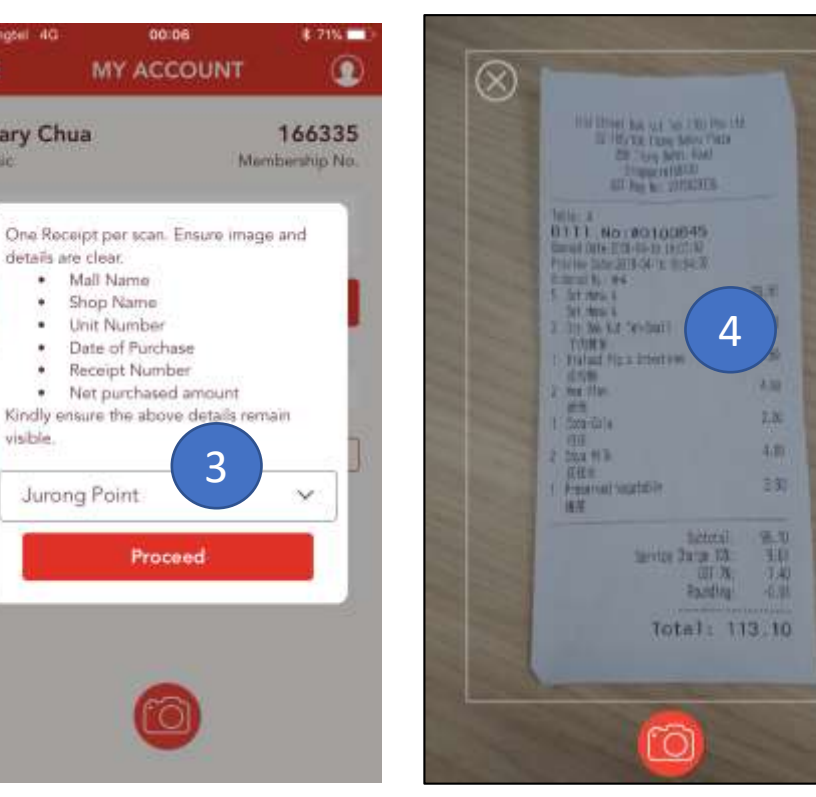

- 2. On-screen instructions are also provided.
- Select Mall where purchase was made and click on 'Proceed'
- 4. Take a clear photo of the full receipt. If receipt is too long, you can capture it in different photos.

Note: Users can review approval progress for submitted receipts can be viewed under **'My Account.'** 

#### **Application - Scan Receipt**

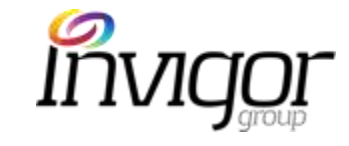

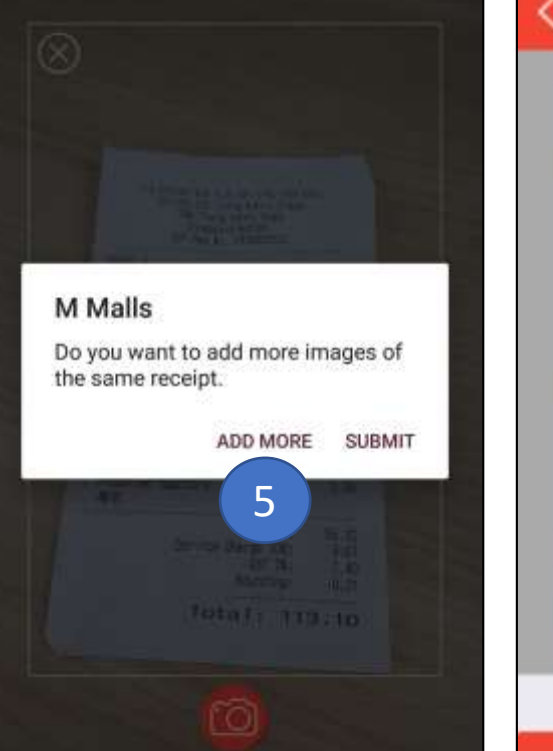

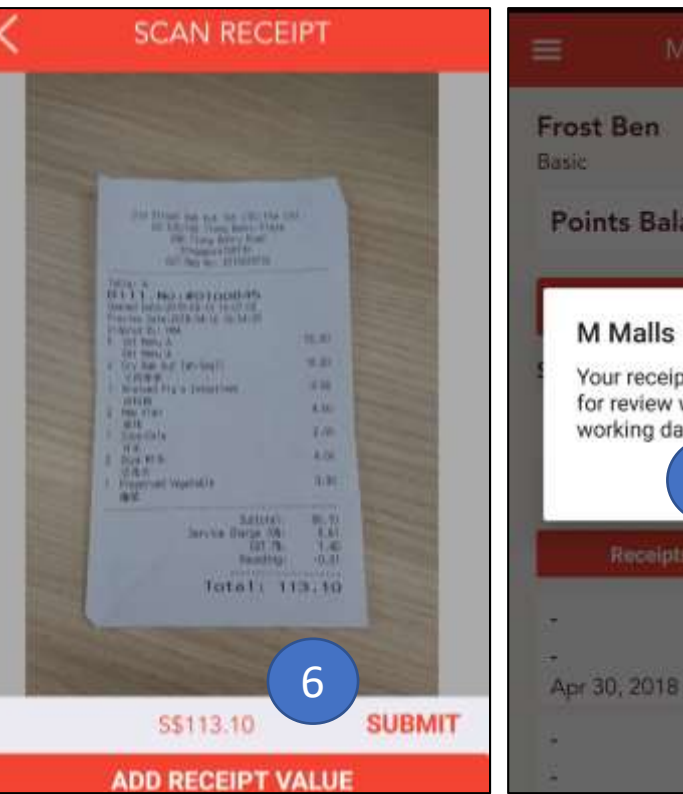

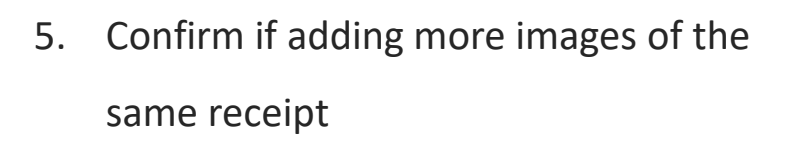

1

101

0

Membership No.

OK

Z

Activity.

**Points Balance** 

M Malls

working days.

Your receipt has been submitted

for review which may take up to 7

- Enter receipt value and click on Submit 6.
- Message confirms that receipts can take 7. up to 7 days to be processed.

The progress for submitted receipts can be monitored in 'My Account.'

#### Application – Settings

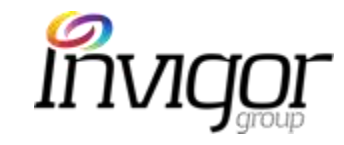

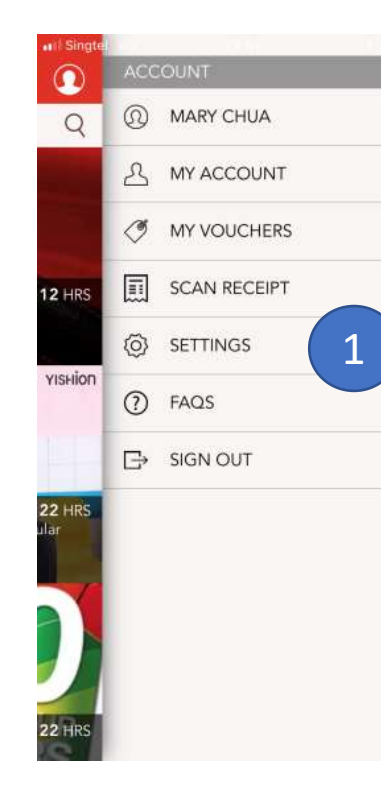

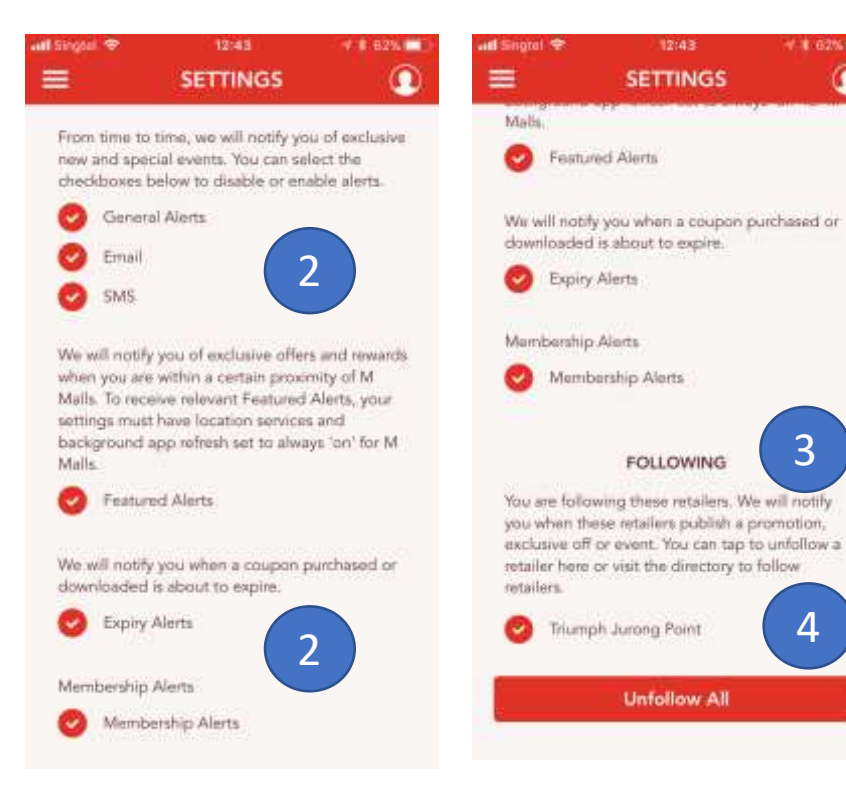

Users can update their settings and manage their notifications and alerts in the Settings menu.

Click on Settings on Right hand menu 1.

62% 

- Users can opt in/out for various alerts and notifications. 2.
- 3. Users can also view outlets or brands they are "following" (in this case, they will be notified of new promotions for that particular outlet/brand)
- 4. To unfollow outlets/brands, simply click on 'Unfollow All'

#### **Application - Alerts**

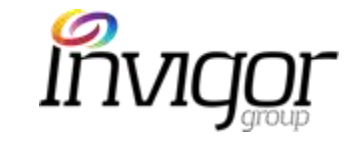

The application provides a wide range of alerts. These can be configured **only by Admin Users** 

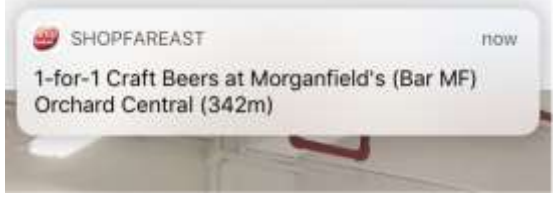

| Feature alerts                                                                                                    | General Alerts                                                                                                    | Follow Alerts                                                                                                    | Voucher Expiry                                                                                                    | Calendar Alerts                                                                                                    |
|----------------------------------------------------------------------------------------------------|----------------------------------------------------------------------------------------------------|----------------------------------------------------------------------------------------------------|----------------------------------------------------------------------------------------------------|----------------------------------------------------------------------------------------------------|
| <ul> <li>These are location-enabled<br/>when app users are nearby<br/>(around 150 to 500 meters to<br/>the mall)</li> <li>Users will only receive these<br/>if they have Location<br/>preferences switched and<br/>Feature Alert notifications<br/>enabled</li> <li>Capped at 2 alerts per day<br/>and 3 alerts per campaign in<br/>total</li> </ul> | <ul> <li>Broadcast to entire<br/>app user-base<br/>(i.e. 'blast out')</li> <li>Users will only receive<br/>these if they have<br/>General Alert<br/>notifications enabled</li> </ul> | <ul> <li>Users can "Follow" a particular Brand or Outlet</li> <li>In this case, users will receive alerts when a new campaign from that Brand or Outlet is published</li> </ul> | <ul> <li>For offers / vouchers<br/>which have been<br/>purchased</li> <li>Alerts are triggered 48,<br/>24 and 2 hours prior to<br/>voucher expiration</li> <li>Capped at 2 alerts only<br/>per voucher</li> <li>Reminder to utilize<br/>vouchers at the store</li> </ul> | <ul> <li>For Events which<br/>have been Added<br/>to Calendar by<br/>user</li> <li>Based on<br/>permissions, user<br/>can turn off or not<br/>allow</li> <li>Generated by<br/>users default<br/>calendar</li> </ul> |

Note: Users can disable alerts under the App 'Settings' screen anytime

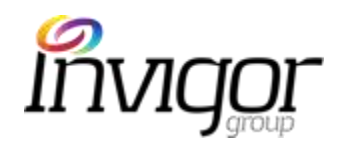

## Application - Featured Alerts Overview

- This is a key tool for Mall Admin users to drive footfall into each location.
- The objective is to entice users those close to the mall to check out the relevant promotion while they are nearby.
- Users will only receive these when they are near the mall (e.g. 200m)
- Alert includes:

Promotion Name, Mall Name & Location (e.g. 342 meters)

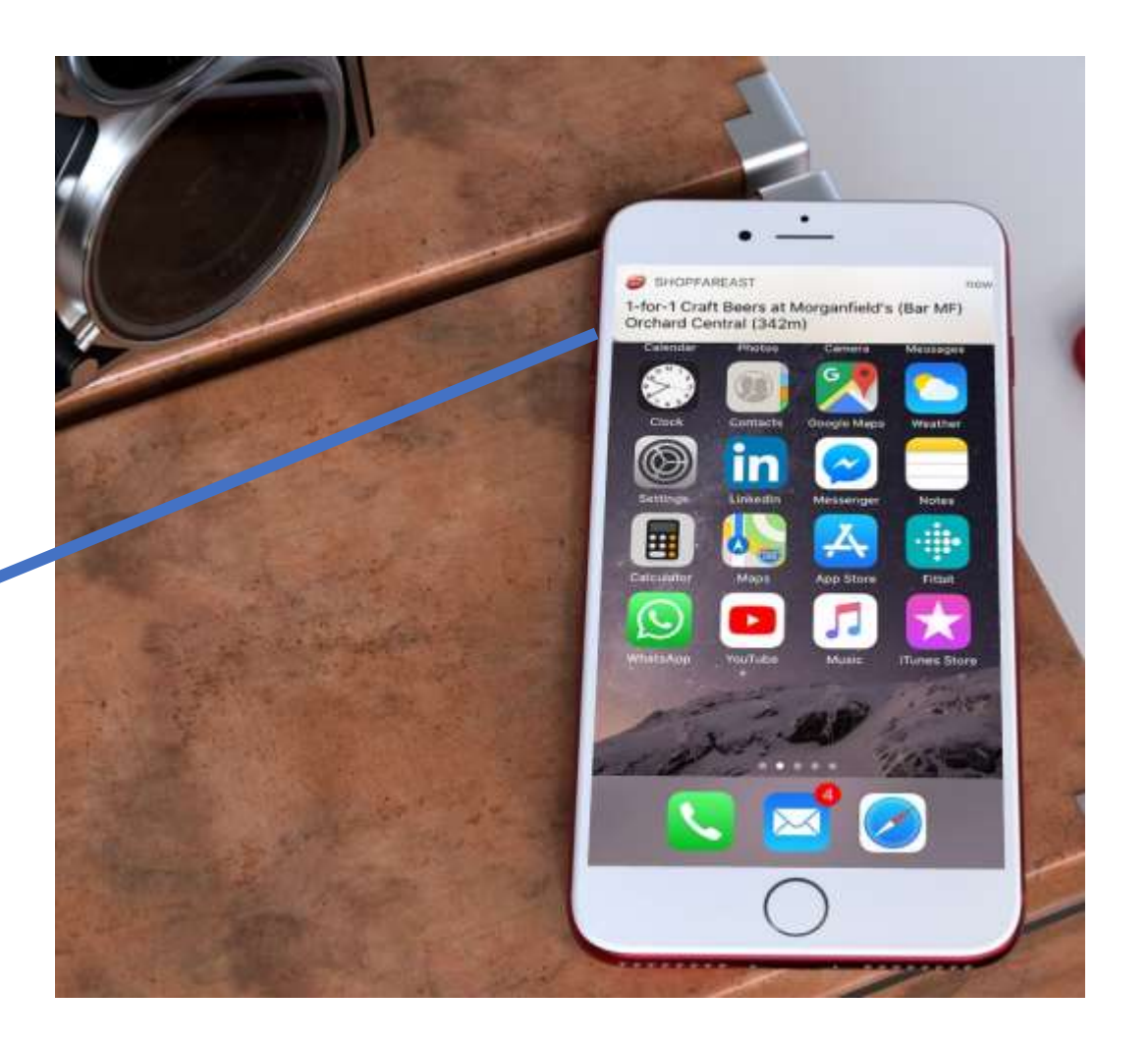

#### Application – FAQs

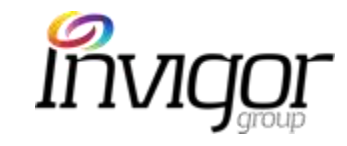

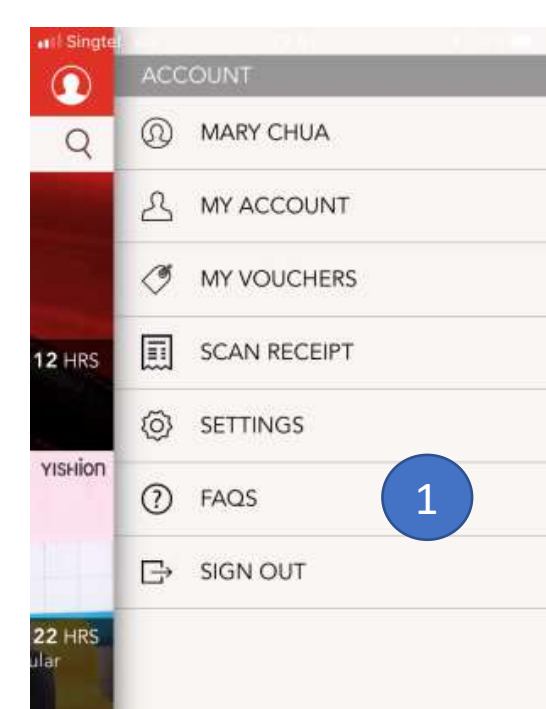

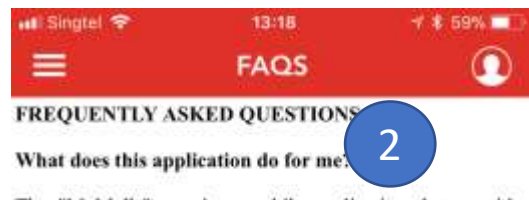

The "M Malls" app is a mobile application that provides users a revolutionary service that utilizes location-based targeting technology. It is available on iOS devices (iPhones and connected iPads on iOS6 and upwards) and Android devices (phones running on version 2.3 and upwards). The M Malls application helps users discover exclusive offers and promotions and stay informed about special events from participating M Malls retailers, especially when you are near to the M Malls.

#### Does the M Malls application cost anything?

The M Malls application is FREE to download. Once the application has been installed on your mobile device, you will be able to search for offers or deals that you would like to download and redeem.

#### Is there a similar Blackberry or Windows application available for download?

The application is currently available for Android v2.3 and upwards or Apple iOS 6 and upwards platforms.

What is the difference between the M Malls application and other applications which offer similar offers, deals and discounts?

Unlike other generic deal application, this application is avaluated M Malle. It brinne together all the best offers and Customers can access the **FAQ's** by clicking on the FAQ button.

- 1. Click on FAQs on Right hand Menu
- This will present the customer a list of 'Frequently Asked Questions', which range from technical queries to instructions on downloading vouchers
- 3. The full list of FAQs is included at the end of this document or can be accessed directly on the App

### Application – Sign Out

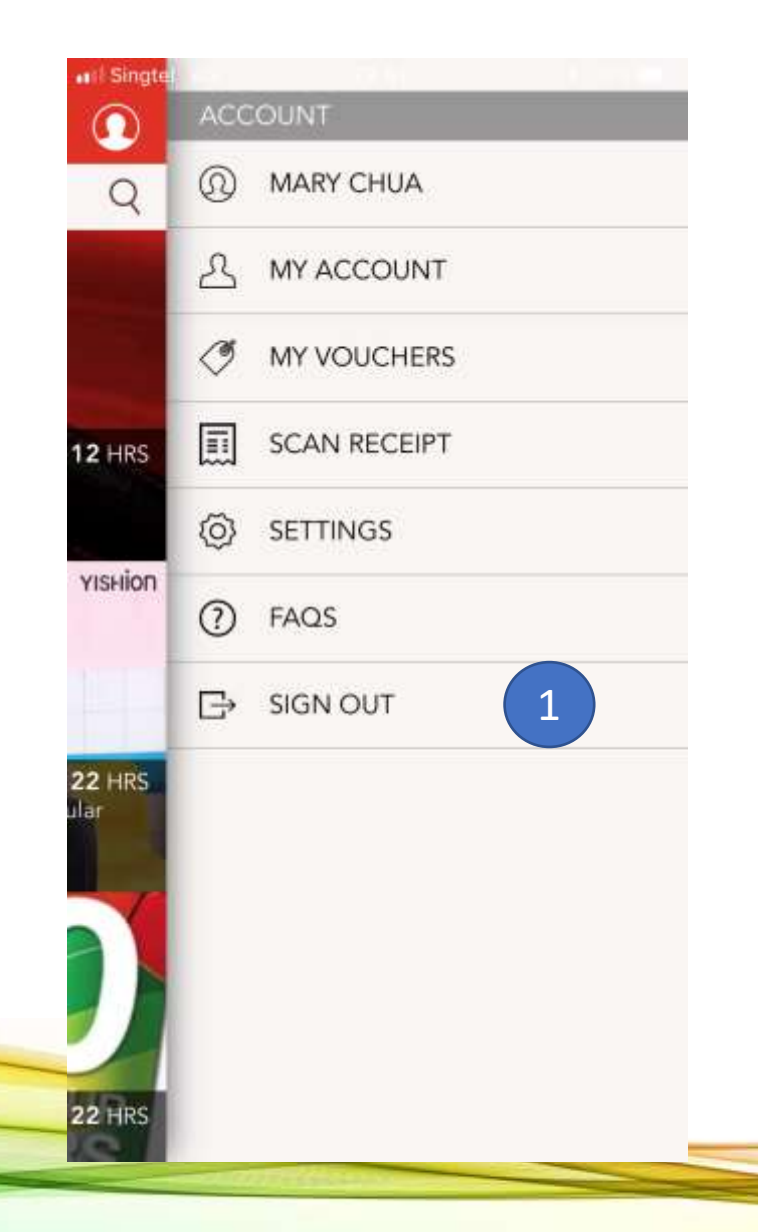

 Customers can log out of their profile by clicking on the 'Sign Out' button on Right hand Menu

#### Notes:

- After signing out, customers will no longer be able to see their profile, account or vouchers.
- They will be unable to perform any transactions after log out.
- If the customer is NOT logged in, then the **'Sign Out'** button will not be visible.

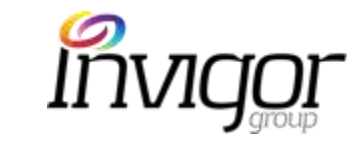

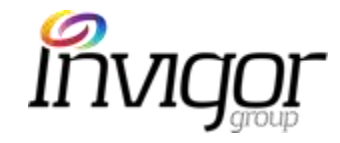

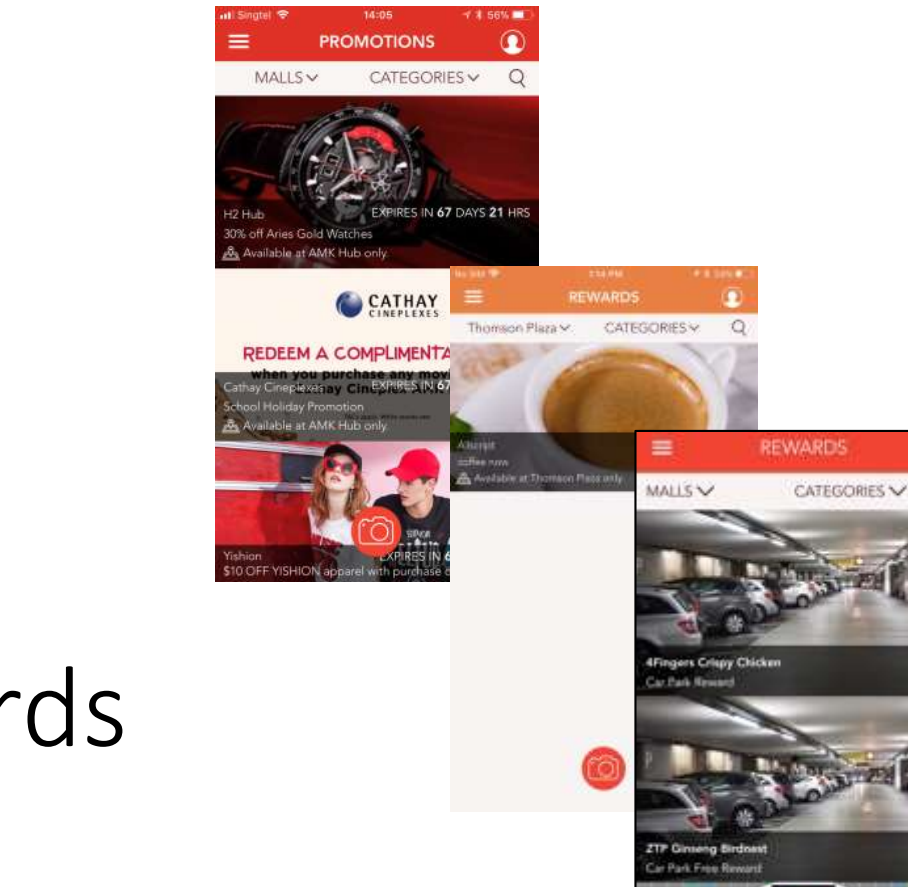

## Application: Promotions Rewards Car Park Rewards

#### Application – Browse Promotions

1 4 56% 🔲

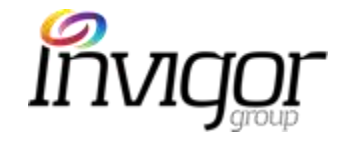

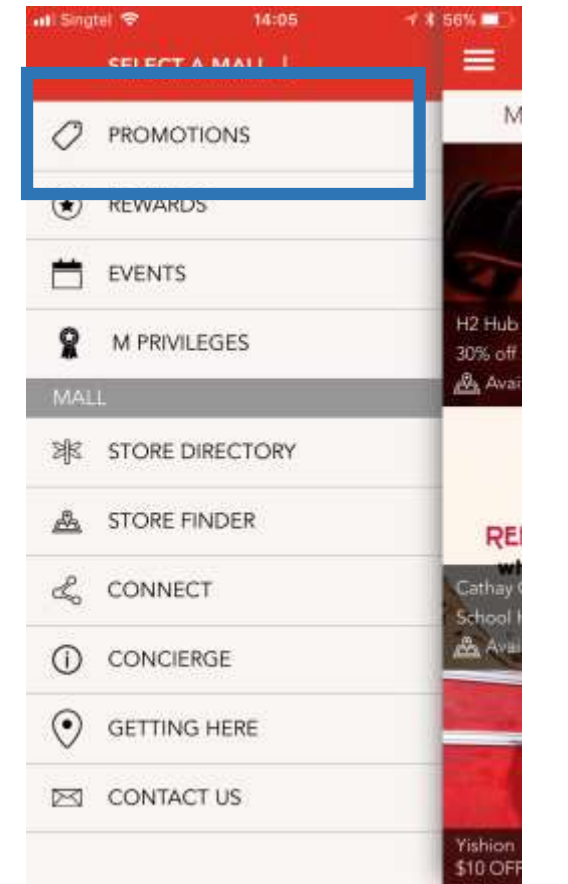

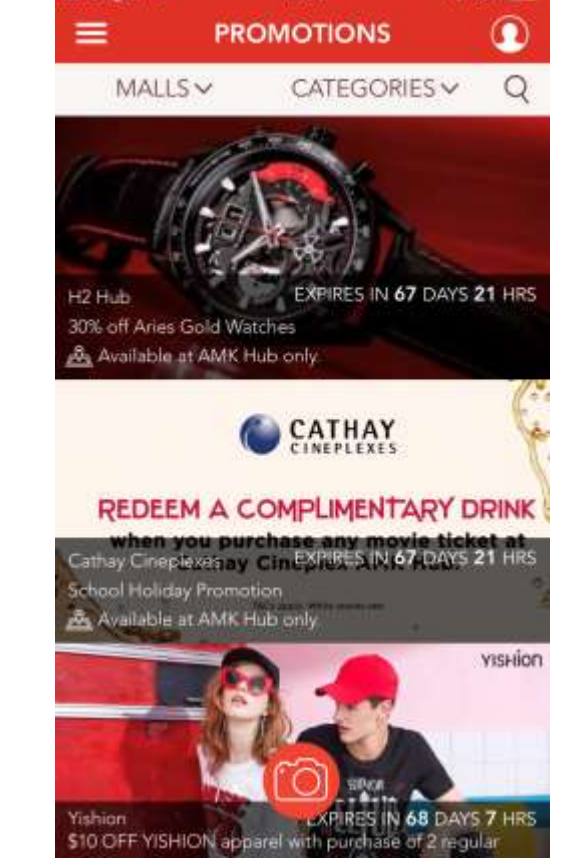

14:05

The **Promotions** tab is where all merchants will display their current promotions.

Accessed via: Left hand Menu > Promotions

- Promotions do not need a specific price point.
- Promotions may be a premium/gift, product bundle or discount offer over a range of products/services
- The in-app voucher download will be saved in the app under 'My
   Vouchers.' The voucher will have expiry reminders.
- Vouchers have an expiry date.
- Instore redemption and payment at point of sale
- Ideal for broad offers, new products & promos.

## Application — How to download Promotion Vouchers

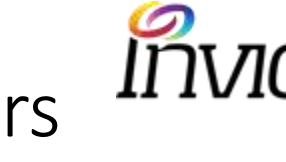

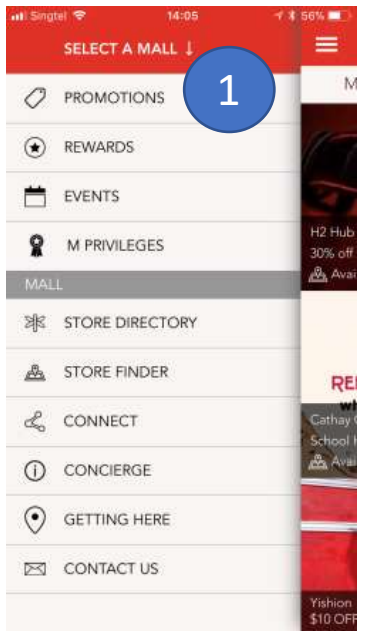

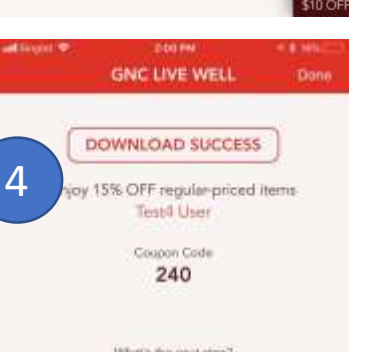

Soude tiven with it turkly

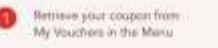

Present coupon in store with payment to receive this offer

TIP Turn on alart multiplations to receive remarders. before coupone expire

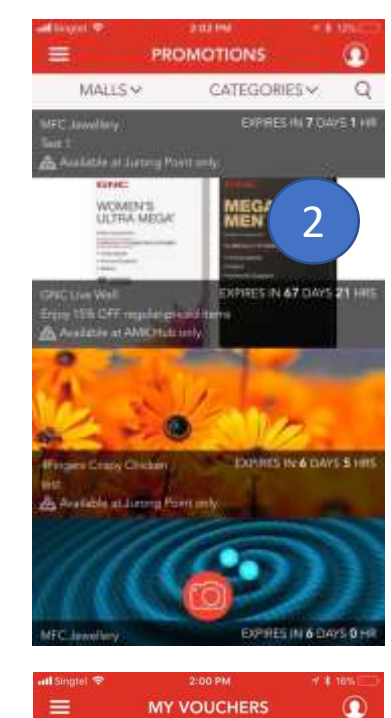

New

GNC

7 .....

by 15% OFF regular-p

WOMEN'S ULTRA MEGA

Redeemed/Expired

REDEEM BY 31 Jul 2011

MEGA

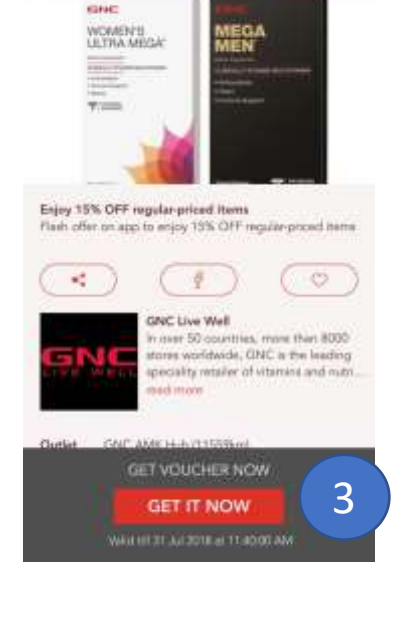

GNC LIVE WELL

- 1. Accessed via Left hand Menu > Promotions
- 2. Select desired promotion
- 3. Click on 'Get it Now' to save voucher.
- Download Success screen will be presented. When 4. redeeming a voucher in-store, users will present this screen to the Merchant.
  - Merchant will enter a unique redemption code to 1. complete the redemption.
- 5. Vouchers will be stored in Left Hand Menu > My Vouchers, under 'New' tab.
  - Once it's redeemed, it will move to 1.
    - 'Redeemed/Expired tab.

#### Application – Browse Rewards

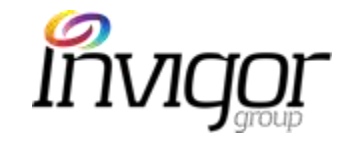

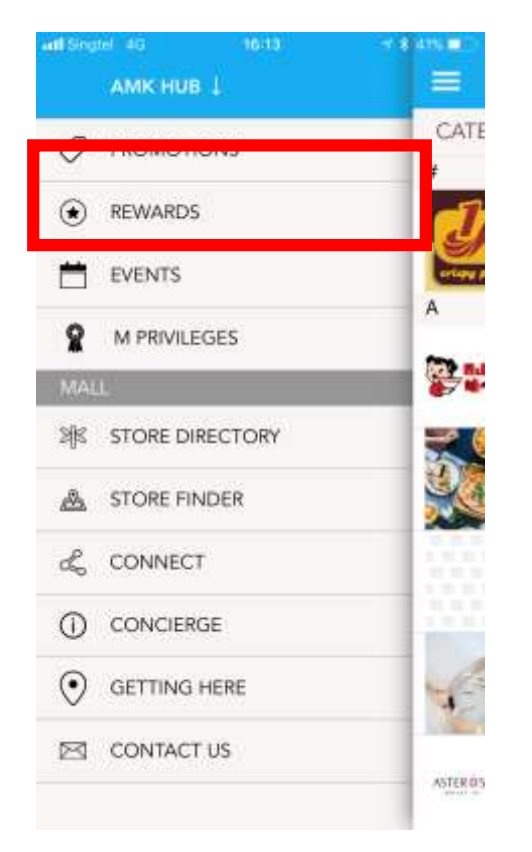

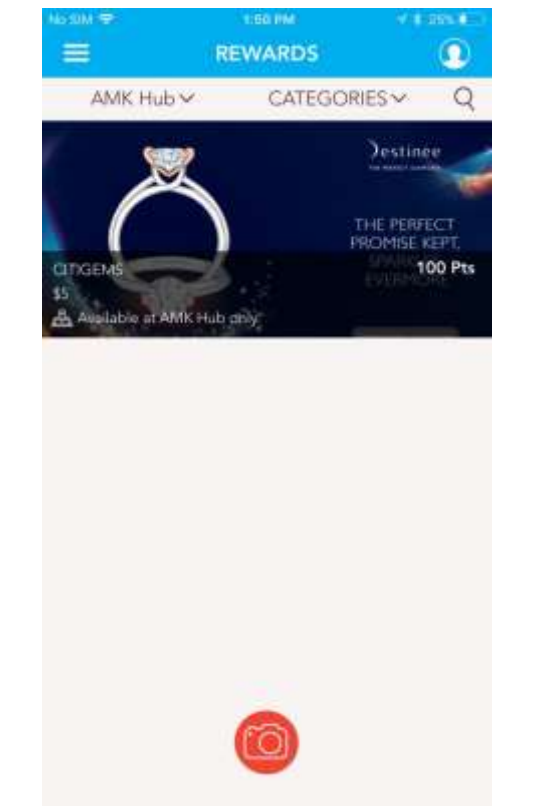

The **Rewards listing screen** includes all live Rewards. Users can purchase these with their existing points. If users do not have points available, they won't be able to purchase these.

Accessed via Left hand Menu > Rewards

#### **Benefits:**

- Rewards intend to drive or influence frequency and incremental spend behavior
- Targeted based on Member Tier or Frequency of Purchase
- All members can **view** Rewards but only those members who qualify can **download** Reward vouchers.
- Voucher is saved under "**My Vouchers**" and redeemed in store or at customer service (like a Promotion [Get Now] voucher).

#### Application – How to Download a Reward Voucher

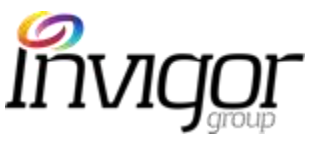

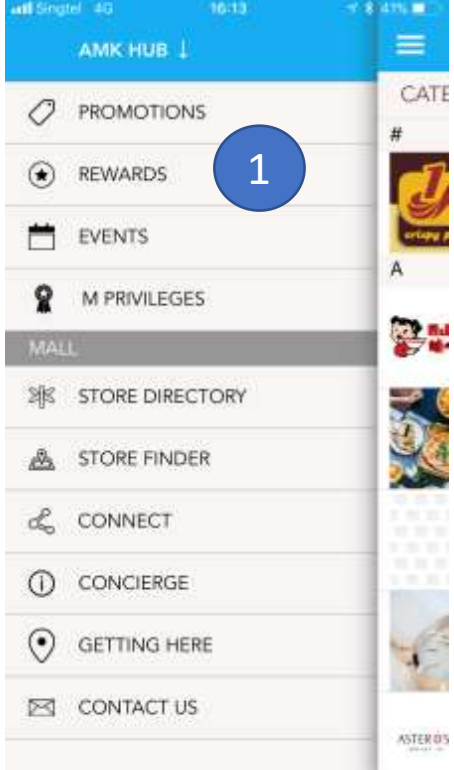

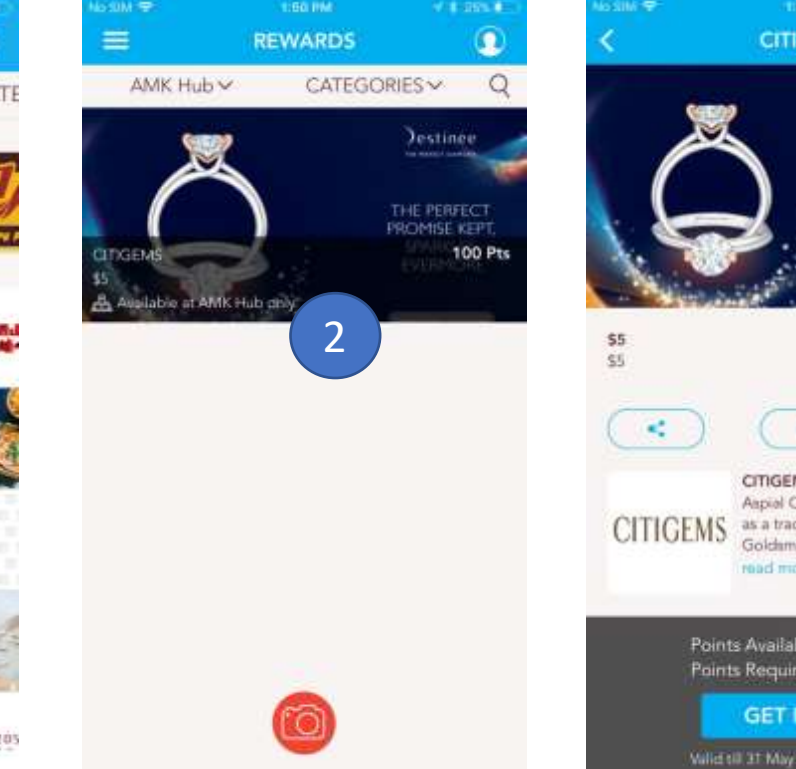

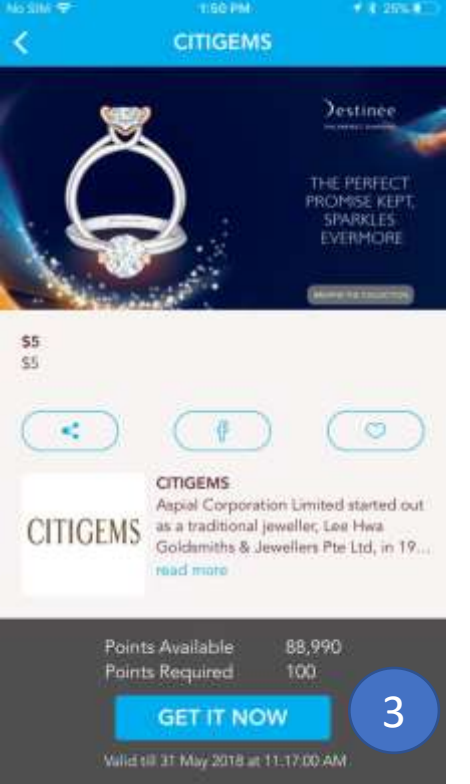

The **Rewards listing screen** includes all live Rewards. Users can purchase these rewards with their existing points. If users do not have points available, they won't be able to purchase these.

- 1. Accessed via left hand menu > Rewards
- 2. Click on desired Reward
- 3. Click on 'Get it Now'

## Application – How to Download a Reward Voucher

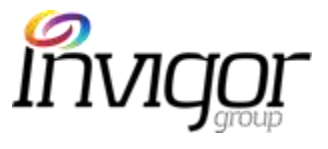

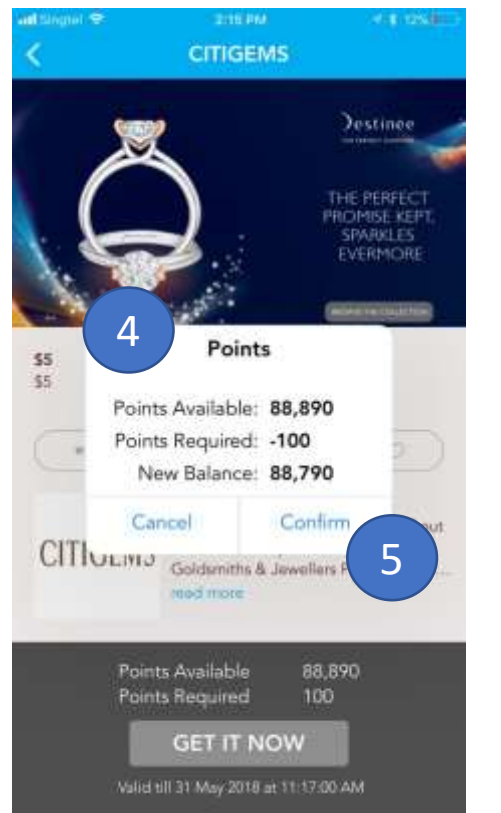

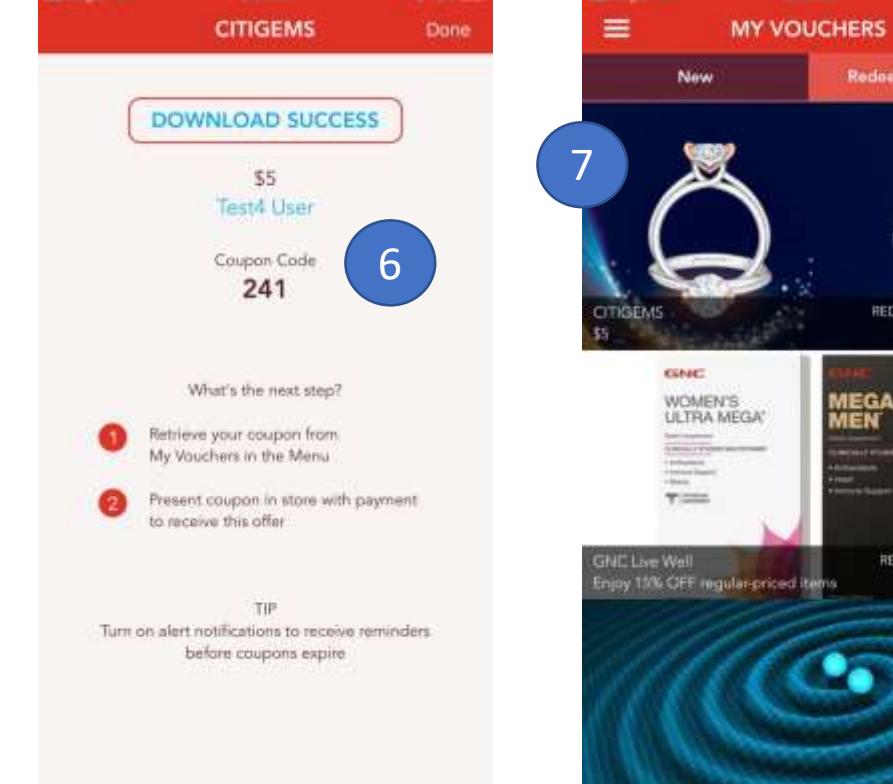

1.18 1205

- 4. Pop up window will display:
  - Points Available

1 8 1256

Redeemed/Expired

Destinee

ROMISE KEPT

REDEEM BY 31 May 2018

REDEEM BY 31 Jul 2011

Ω

- Points Required
- New balance
- 5. User clicks on 'Confirm'
- Download success screen will be presented with voucher/coupon code
- Voucher will be moved to 'New' tab under My Vouchers screen

Note: normally no payment is required for Rewards transactions

(there might be exceptions, depending on the Rewards Terms & Condition)

#### Application – How to Download a Reward Voucher

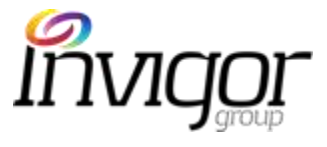

| III Singtel 💎                                                                                                    | 2:16 PM                                                                     | 17 ¥ 13%                                                                   |   |
|----------------------------------------------------------------------------------------------------|-----------------------------------------------------------------------------|----------------------------------------------------------------------------|---|
| =                                                                                                    | MY ACCOUNT                                                                  | Ω                                                                          |   |
| Test4 Use                                                                                                    | r                                                                           | <b>4</b><br>Membership No.                                                 |   |
| Points Ba                                                                                                    | alance                                                                      | 88,890                                                                     | 8 |
|                                                                                                    | Redeem Reward                                                               | s                                                                          |   |
| Status                                                                                                    |                                                                             |                                                                            |   |
| Points expirin                                                                                                    | ng on 31 Dec 2018:                                                          | 0                                                                          |   |
| Membership                                                                                                    | expiring:                                                                   | 0                                                                          |   |
|                                                                                                    |                                                                             |                                                                            |   |
| Required spe                                                                                                    | ending for renewal:                                                         | \$0                                                                        |   |
| Required spe                                                                                                    | ending for renewal:                                                         | S0<br>Activity                                                             |   |
| Required spe<br>Rec<br>\$5                                                                                                   | elpts                                                                       | S0<br>Activity                                                             |   |
| Required spe<br>Rec<br>S5<br>24 May 2018                                                                                     | elpts                                                                       | S0<br>Activity<br>-100 Pts                                                 | 9 |
| Required spe<br>Rec<br>\$5<br>24 May 2018<br>Points rew                                                                      | elpts                                                                       | S0<br>Activity<br>-100 Pts<br>ission.                                      | 9 |
| Required spe<br>Rec<br>S5<br>24 May 2018<br>Points rew<br>9 May 2018                                                         | elpts                                                                       | S0<br>Activity<br>-100 Pts<br>ission.<br>+9,110 Pts                        | 9 |
| Required spe<br>Rec<br>S5<br>24 May 2018<br>Points rew<br>9 May 2018<br>Points rew                                           | elpts<br>arded for receipt subm                                             | S0<br>Activity<br>-100 Pts<br>ission.<br>+9,110 Pts<br>ission.             | 9 |
| Required spe<br>Rec<br>S5<br>24 May 2018<br>Points rew<br>9 May 2018<br>Points rew<br>9 May 2018                             | elpts<br>arded for receipt subm<br>arded for receipt subm                   | S0<br>Activity<br>-100 Pts<br>ission.<br>+9,110 Pts<br>ission.<br>+580 Pts | 9 |
| Required spe<br>Rec<br>S5<br>24 May 2018<br>Points rew<br>9 May 2018<br>Points rew<br>9 May 2018<br>Points rew<br>9 May 2018 | elpts<br>arded for receipt subm<br>arded for receipt subm<br>arded for subm | S0<br>Activity<br>-100 Pts<br>ission.<br>+9,110 Pts<br>ission.<br>+580 Pts | 9 |

User's account will be updated with:

- 8. New Points Balance (in this case, 100 points have been deducted after purchasing the Reward)
- 9. Relevant transaction will be listed under 'Activity'

tab

## Application – How to Download a Car Park Reward voucher

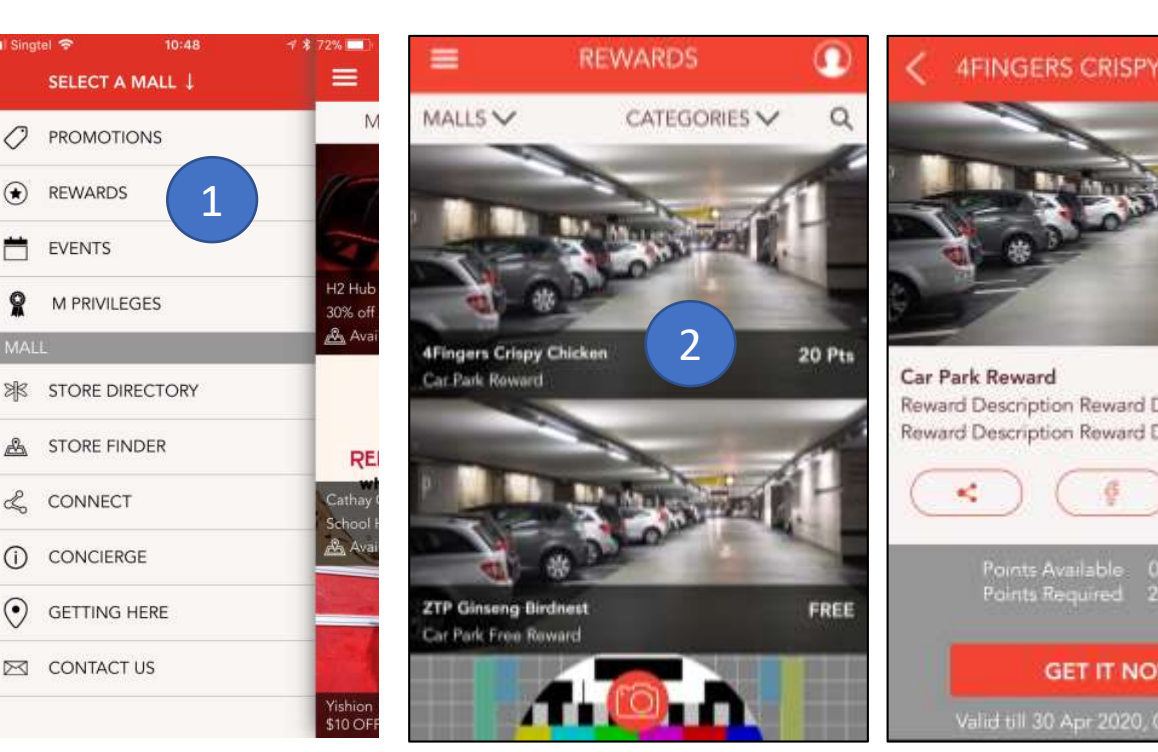

(\*)

÷.

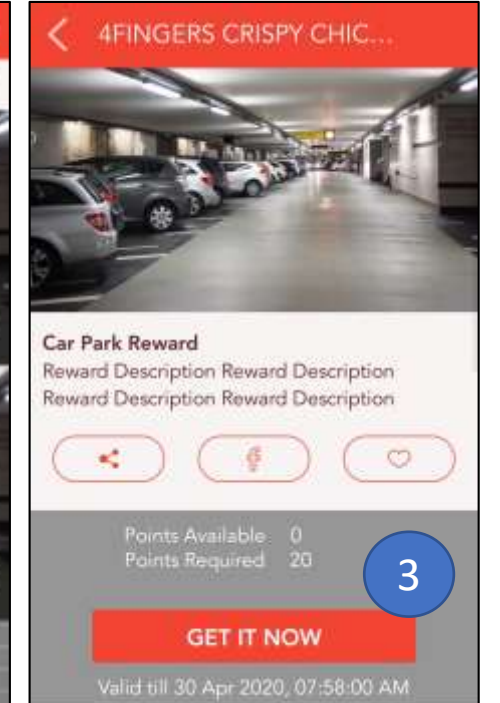

Customers have the ability to obtain **Car Park** vouchers.

- Accessed via left hand menu > Rewards 1.
- Click on desired Reward 2.
- Click on 'Get it Now' 3.

(Note: If user does not register the Car IU & License Plate on their App Profile, they will be unable to collect a car park Reward and will instead be re-directed to 'My Profile')

3. After user clicks on 'Get Now', user drives out of the mall within the designated time period and the voucher will be automatically be listed as Redeemed.

4. If user does not leave within the designated time period, the voucher will expire, the points refunded to their Account, and the voucher returned back to the public for re-allocation.

# Application – Car Park Exception Handling

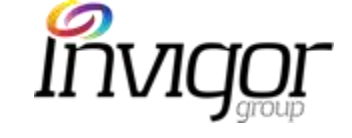

| User Scenario                                                                                                    | Possible Reasons                                                                                                    |                             | Updates to user                                                                                                    |
|----------------------------------------------------------------------------------------------------|----------------------------------------------------------------------------------------------------|-----------------------------|----------------------------------------------------------------------------------------------------|
| User unable to redeem<br>Car park voucher In app                                                                              | <ul> <li>App Internet connectivity failure</li> <li>Insufficient Points</li> <li>No response from car park gantry</li> <li>No response from car park computer</li> <li>Connection failure to car park gantry or computer</li> </ul> |                             | No points deducted on user's account.<br>No further action needed                                                                                                    |
| Voucher redeemed in app but not deducted at car park gantry                                                                   | <ul> <li>Gantry hardware failure</li> <li>Car IU failure</li> <li>Missing IU in car</li> <li>Incorrect IU entered in profile data</li> <li>Voucher expiry date expired</li> </ul>                                                   |                             | Points deducted. Verification of car exit records required for refund of points at concierge                                                                                    |
| Points deducted.<br>Verification of car exit records required<br>for refund of points at concierge                            | <ul> <li>Incorrect IU number registered</li> </ul>                                                                                                    | Sent to Andy to<br>validate | GSO/Executive will verify shopper's IU number in the system and update accordingly                                                                                              |
| Gantry system<br>Connection failure                                                                                           | • Shopper will make an enquiry. Executive will seek verification from relevant department of the car exit records based on the IU number                                                                                            |                             | -                                                                                                    |
| Shopper unable to redeem to<br>JPCC credit via mobile application after<br>uploading the receipts that met the<br>requirement | SHIOK! Member                                                                                                    |                             | Inform shopper that all redemption is only available over<br>the counters. Mobile application is for point<br>accumulations and enables shopper to check their points<br>status |
## Application – How Concierge can Redeem Vouchers

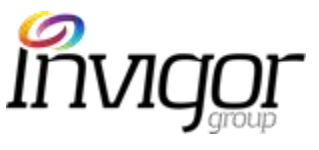

Wanzhant Nedemption Code mili204 m0564

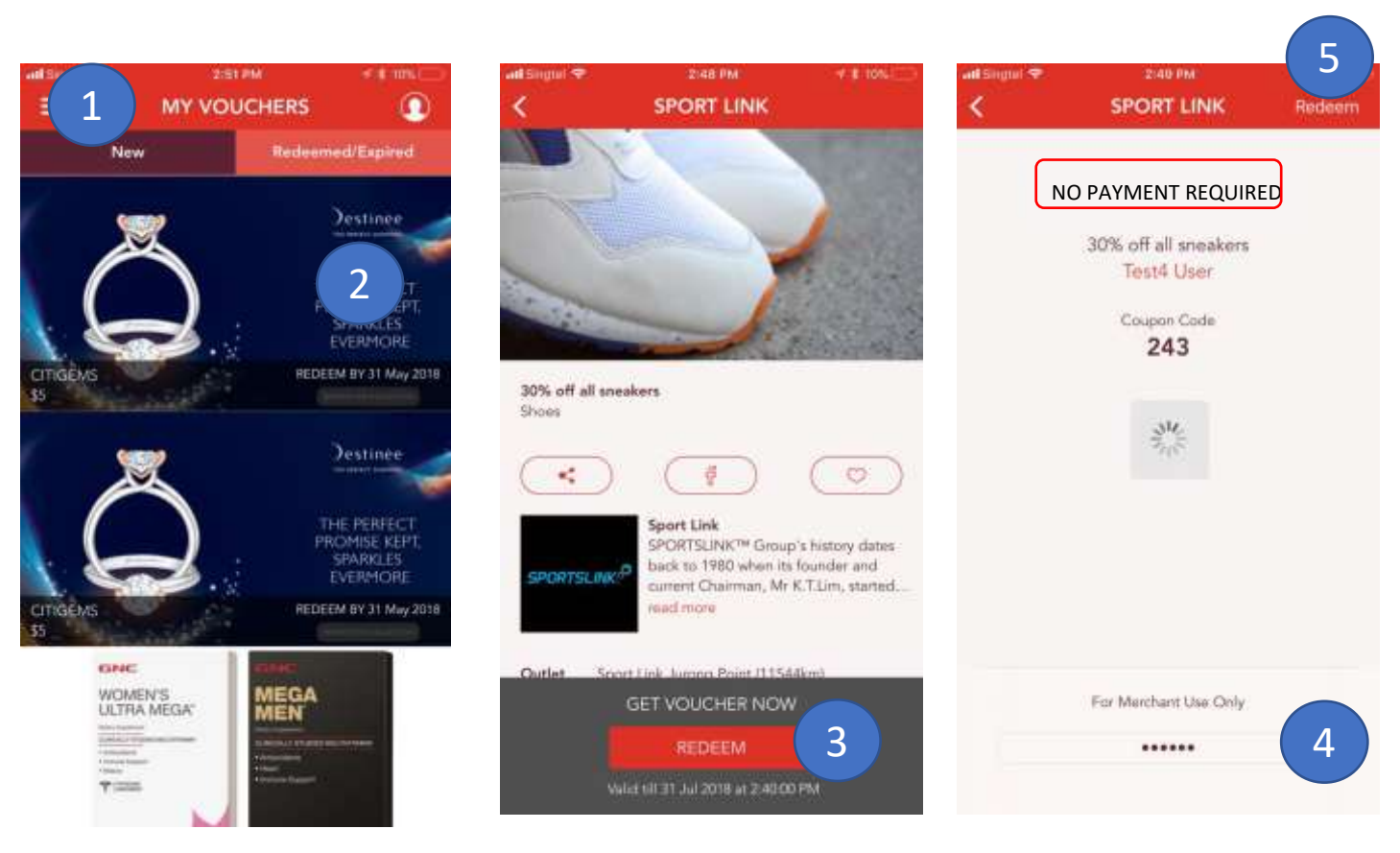

Concierge users will be able to redeem vouchers with a secure redemption code and will politely ask shoppers to hand over their smartphones to complete redemption.

#### To redeem:

- 1. Click on My Vouchers > New Tab
- Click on the Promotion voucher, Reward voucher or Car Park Reward voucher to be redeemed
- 3. Click on Redeem
- 4. Enter Merchant redemption code. This is a secure code that must not be shared and can be found on Invigor Loyalty Manager (further instructions provided on ILM section)
- 5. Click on Redeem top right of the screen

Top Tip: The merchant Redemption code must be kept secure at all times and Cannot be shared with customers nor non-Invigor Manager users

## Application – How Concierge can Redeem Vouchers

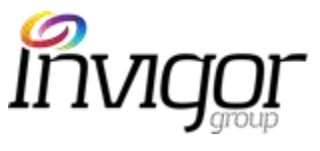

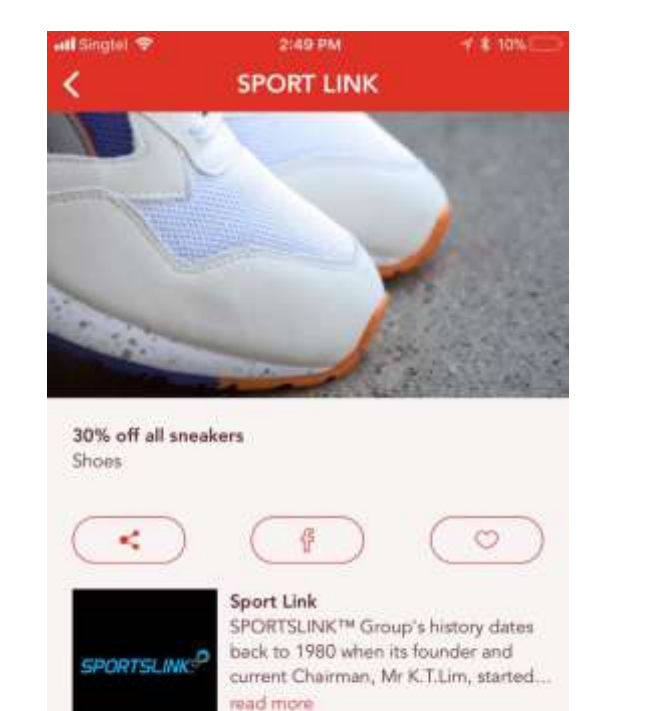

Sport Link Jurong Point (11544km)

REDEEMED

6

Outlet

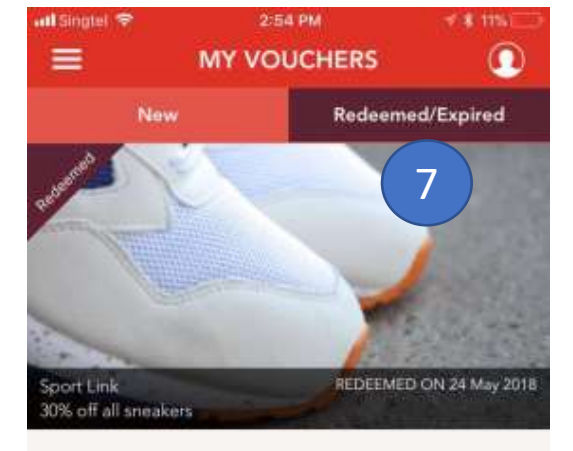

- 6. Voucher status will change to 'Redeemed'
- Voucher will move to 'Redeemed/Expired' tab and cannot be redeemed again.

### Application – Events

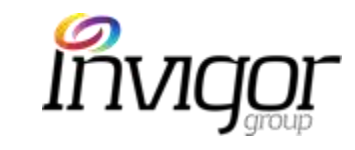

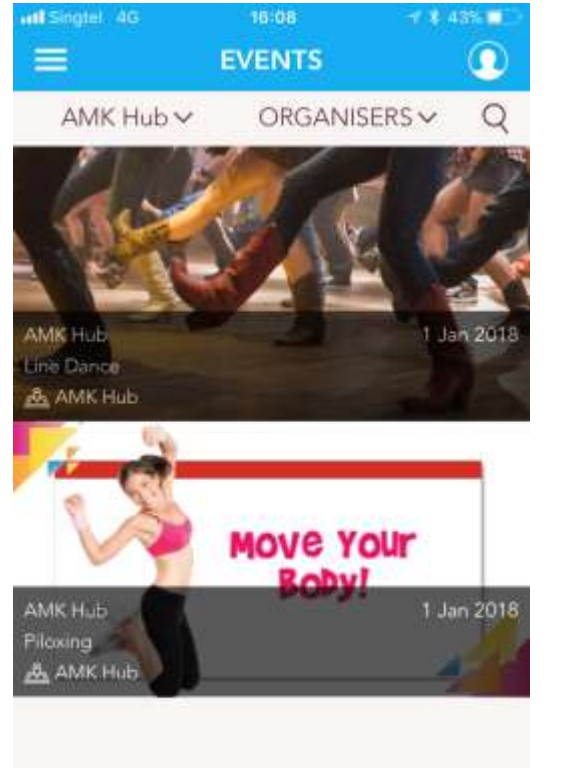

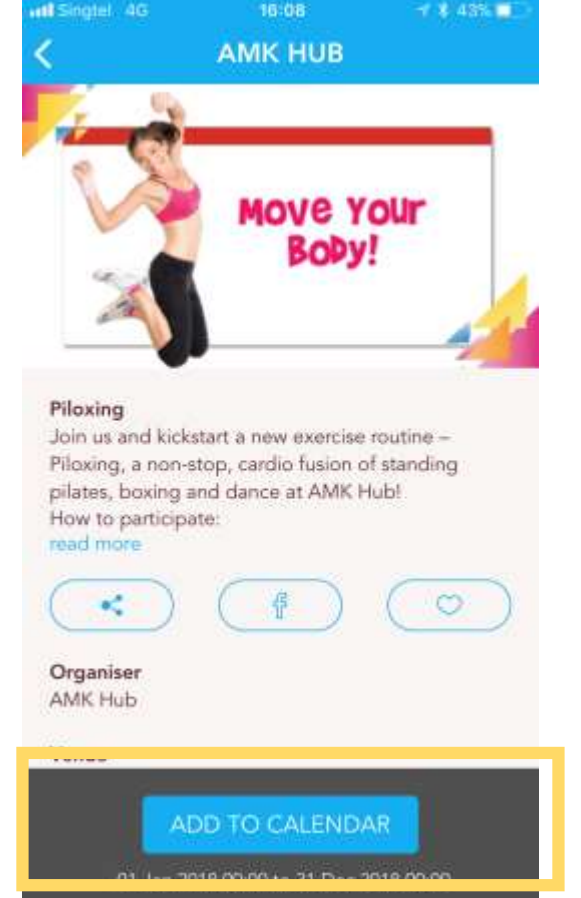

The **Events** tab is where Merchants will display their current events, which are used to promote specific promotions or 'happenings'

- Accessed via left hand Menu > Events
- Events do not require a specific offer or promotion and can be one-off or repeat events
- Users can 'Add to Calendar' to receive calendar reminders.
- Ideal for "big news" like new store openings, special sales and other instore events for broad public.

## Application – M Privileges

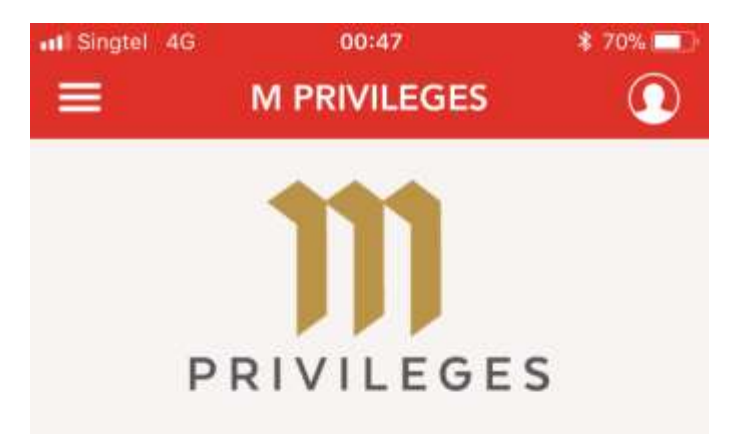

#### **M** Privileges

The M Privileges is an app-based rewards programme that delights our M Mall shoppers with magnificent promotions, magical campaigns and must-have rewards!

As a M Privilege member, you will receive 100 M points for every \$20 spent, or 20 M points for every \$20 spent at NTUC Fairprice, Fairprice XTRA, Fairprice Finest and Unity stores (capped at 100,000 points per day).

Enjoy double points on your first transaction during your birthday month.

Spend more than \$5000 within 6 months and be upgraded to the Gold Tier to enjoy 200 M points for every \$20 spent, or 40 M points for every \$20 spent at NTUC Fairprice, Fairprice XTRA, Fairprice Finest and Unity stores.

The cap on the M points you can earn in a day will

M Privileges is M Mall's Rewards program that enables shoppers access to promotions, rewards and other campaigns.

- Accessed via left hand menu > M Privileges
- Screen provides an overview of the Loyalty program and its benefits

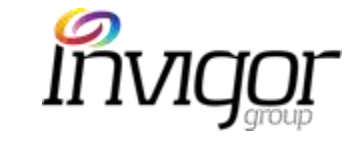

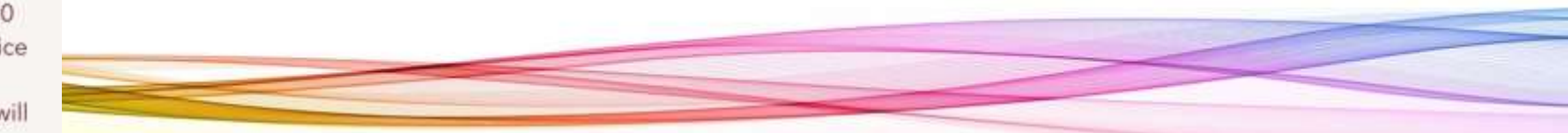

## Application – Store Directory

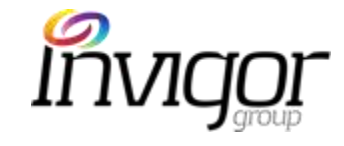

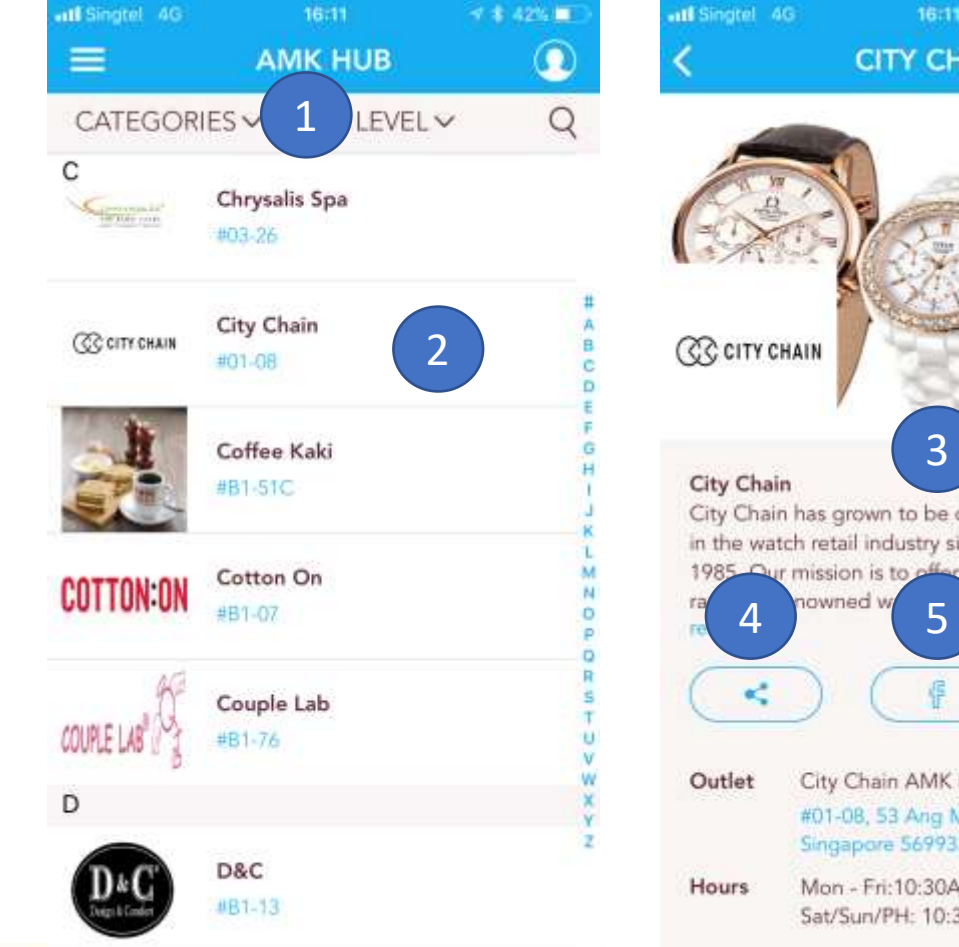

4 \$ 42% **CITY CHAIN** A City Chain has grown to be one of the key players in the watch retail industry since its establishment in customers a wi s and qua 6 0 City Chain AMK Hub #01-08, 53 Ang Mo Kip Ave 3, AMK Hub, Singapore 569933 Mon - Fri:10:30AM - 9:30PM Sat/Sun/PH: 10:30AM - 9:30PM

Store Directory allow users to view any store within the complex, across any of the 3 M Malls.

#### Accessed via Left hand Menu > Store Directory

- Filters help assist users narrow down the store they are 1. looking for (filter by Mall, Category or Mall Level)
- 2. Select a store
- 3. Store details are presented: location, opening hours, description, phone number.
- Share store details via Email, SMS or WhatsApp 4.
- Share store details via Facebook 5.
- 'Follow' stores to receive alerts when store launches new 6. promotions

## Application – Store Finder

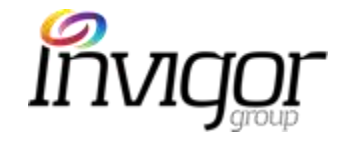

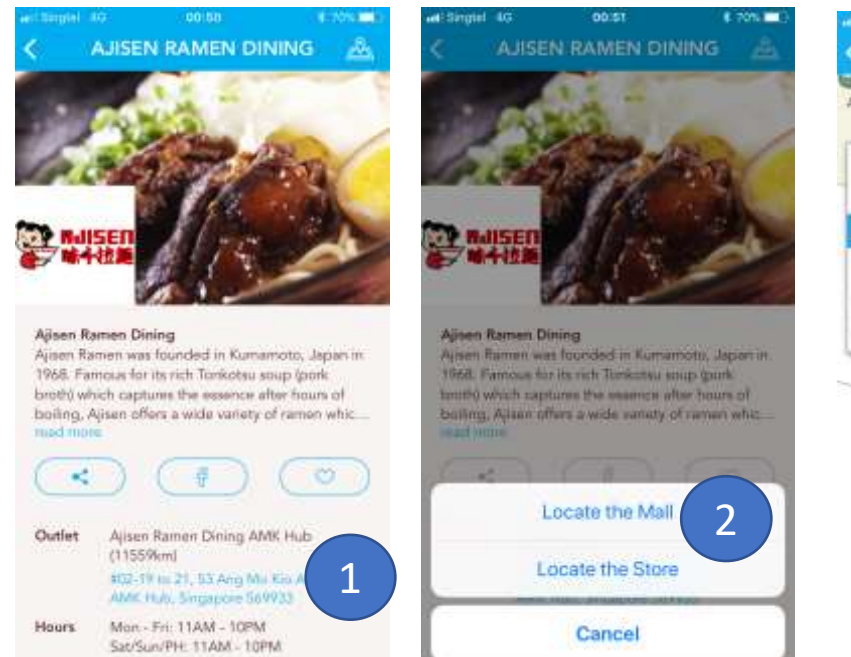

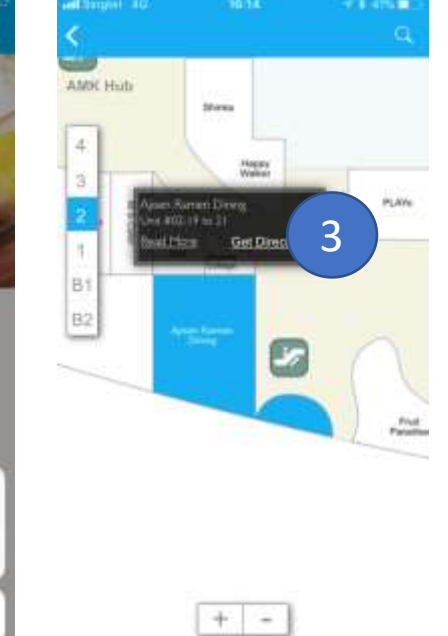

thap Dote thickness

Store Finder will allows users to navigate to any of the stores within each mall. Accessed via:

#### **Store Details Screen:**

- 1. Store details screen. Click on address hyperlink
- 2. Click on 'Locate the Store'
- 3. On map, click on 'Get Directions'

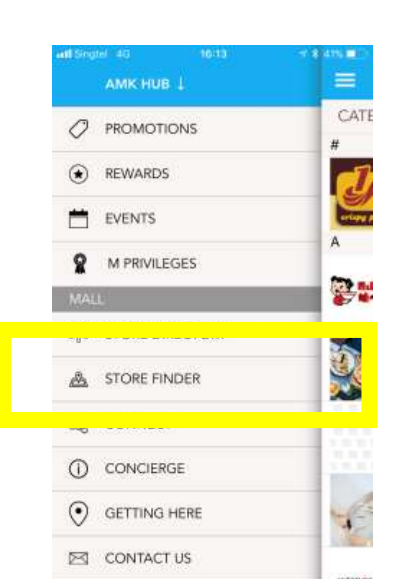

Can also be accessed

via Left menu > Store Directory

# Application – Store Finder

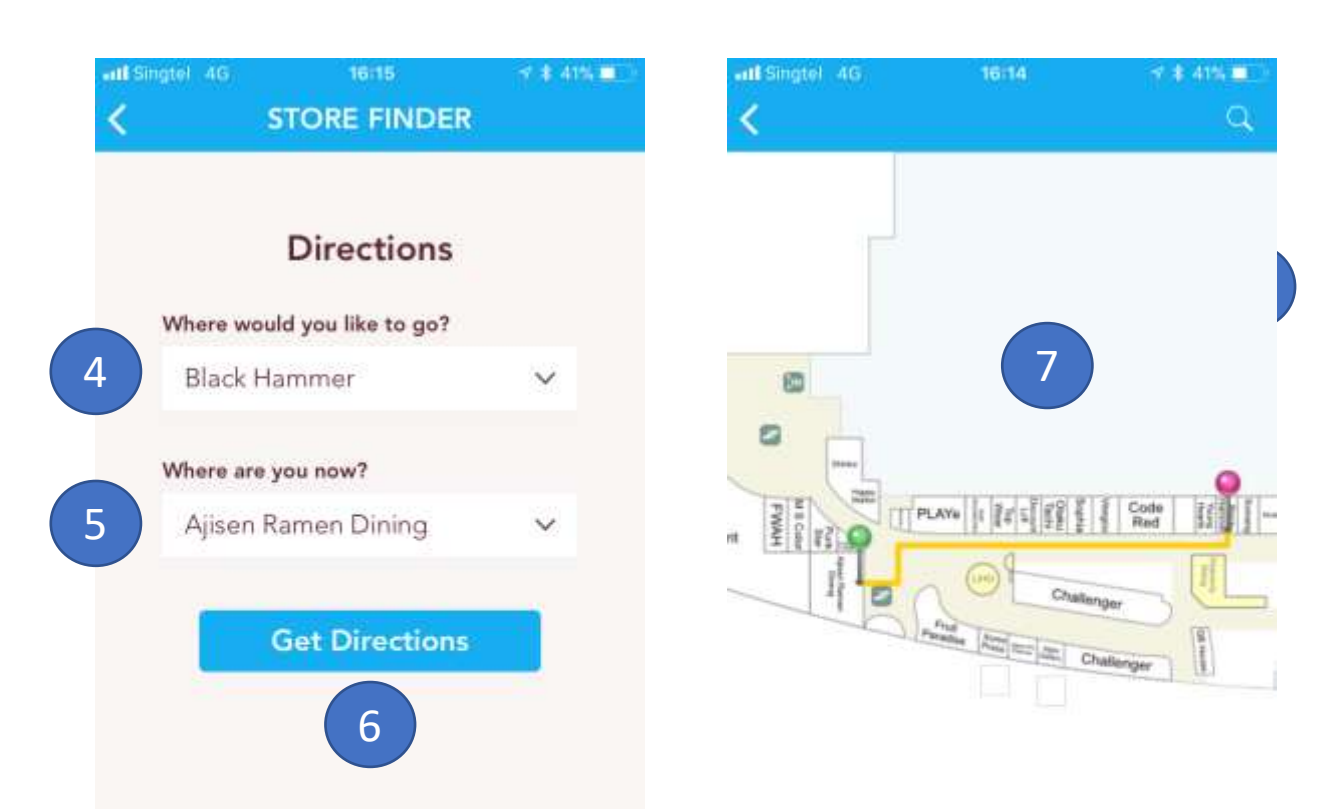

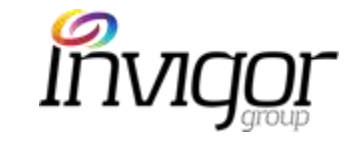

- 4. Select destination store
- 5. Current store location in the mall will be pre-filled
- 6. Click on Get Directions
- Route from Store A to Store B will be displayed on indoor map.
  - If shopper needs to move to a different level, the map will display different floor levels and provide directions accordingly.

Map Data Officeto

## Application – Connect with Us

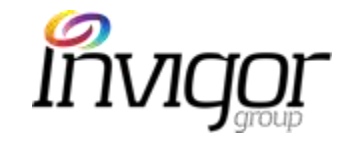

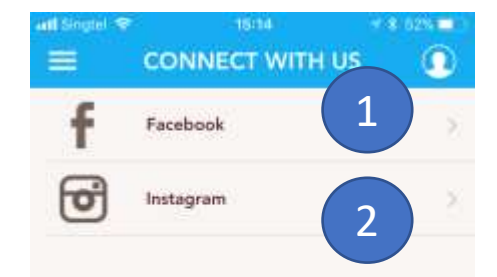

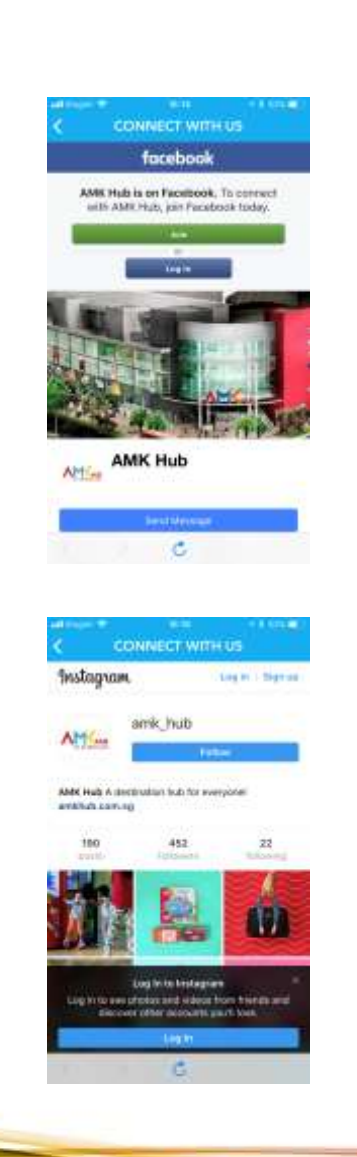

Enables users to track social media accounts of their

favorite mall

#### Accessed via left hand menu > Connect with Us

- Click on Facebook will direct users to Mall's Facebook page
- Clicking on Instagram will direct users to Mall's Instagram page.

AMK Instagram page

AMK

Facebook page

## Application – Concierge

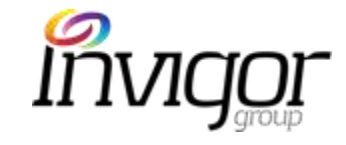

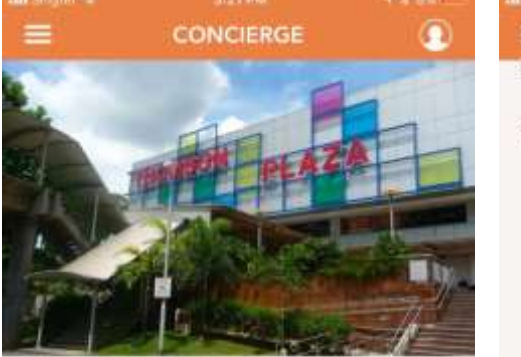

#### Thomson Plaza

Thomson Plaza is a suburban shopping centre under MCST, located in the heart of private & public residential estates at Upper Thomson Road. With 3 shopping levels and a basement carpark, Thomson Plaza has a GFA of a...

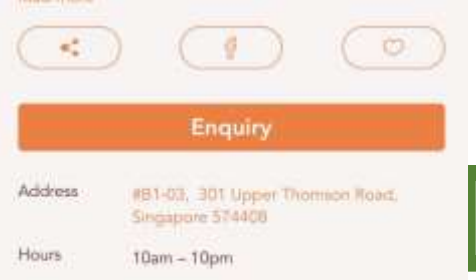

Phone

| CONCIERGE | ****** | add Singhel 🗢 |
|-----------|--------|---------------|
|           | -      | Services      |
| PEAZ PEAZ |        | Parking       |
| 200 200   |        |               |

CONCIERGE Free Shuttle Bus Service Free valet services

Weekdays 7am to 5pm First 2 hours at \$1.07 Every subsequent hour or part thereof \$1.07

Ω

5pm to 9pm: First 2 hours at \$2.14 Every subsequent hour or part thereof \$1.07

9pm to 7am First 3 hours at \$1.07 Every subsequent hour or part thereof \$1.07

Weekends & Public Holidays 7am to 9pm First 2 hours at \$2.14 Every subsequent hour or part thereof \$1.07

9pm to 7am First 3 hours at \$1.07 Every subsequent hour or part thereof \$1.07

View on map

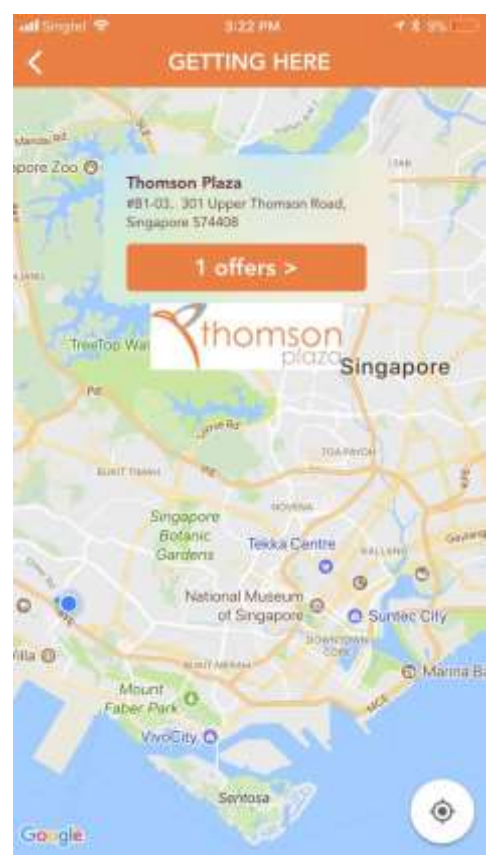

Concierge is the one stop shop to find out all of the information about each Mall.

#### Accessed via Left hand Menu > Concierge

- Mall information listed includes: Address and • Phone number, Opening hours, Services and parking fees
- By clicking on 'View on Map', users are directed to a Google Map with mall location, their current location and current mall promotions.
- When clicking on 'Offers', user will be directed to Promotions screen for that mall.

## Application – Getting Here

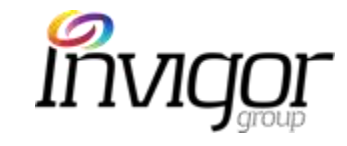

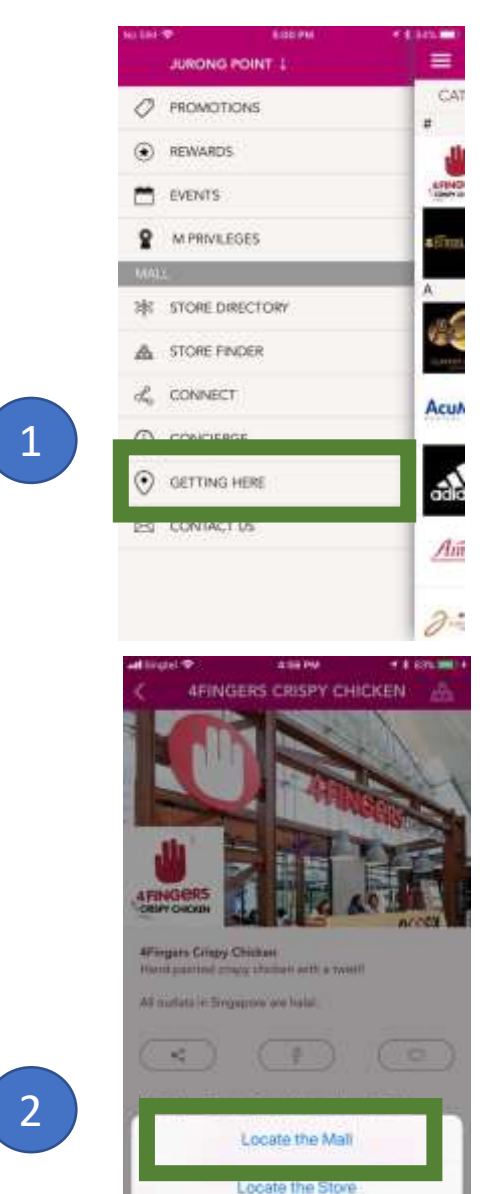

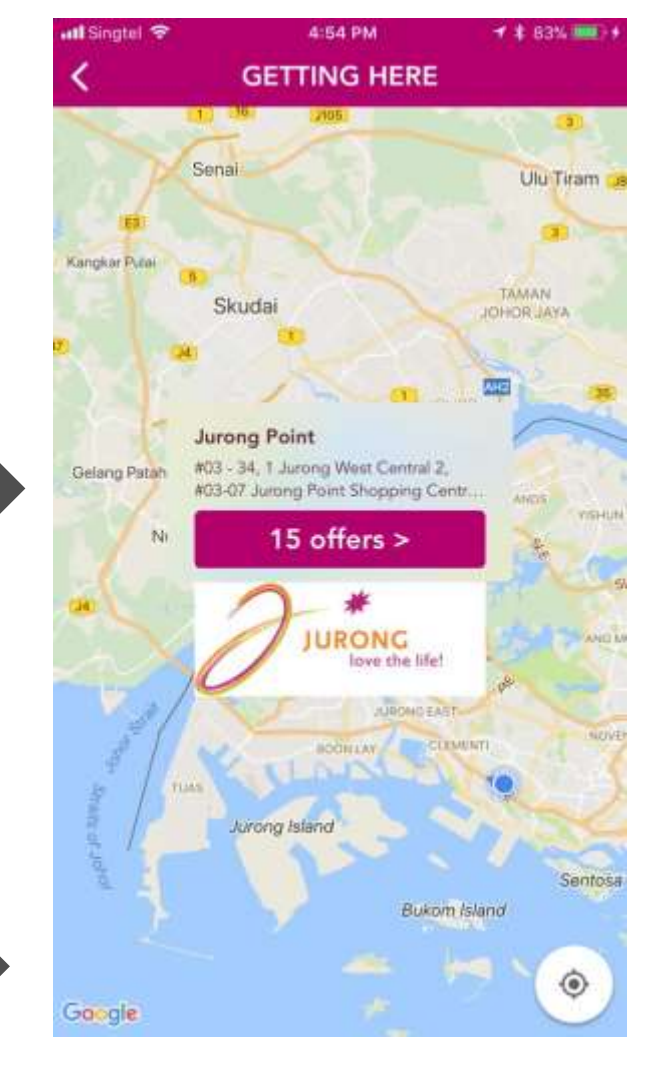

Enables users to view the mall and their current location on a map.

1. Accessed via left hand menu > Getting Here

Or

On Store detail screens, click on store address, then on
'Locate the Mall' option

## Applications – Share Tools

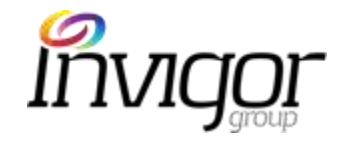

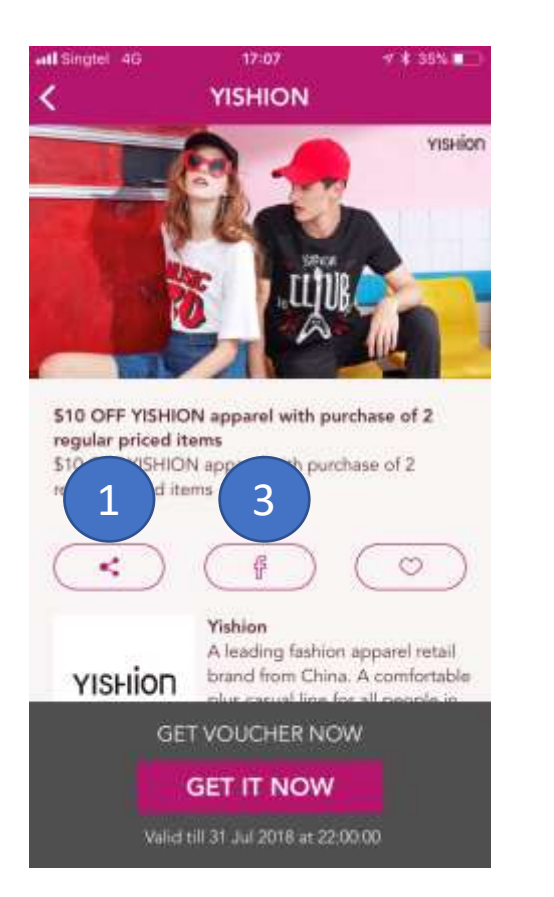

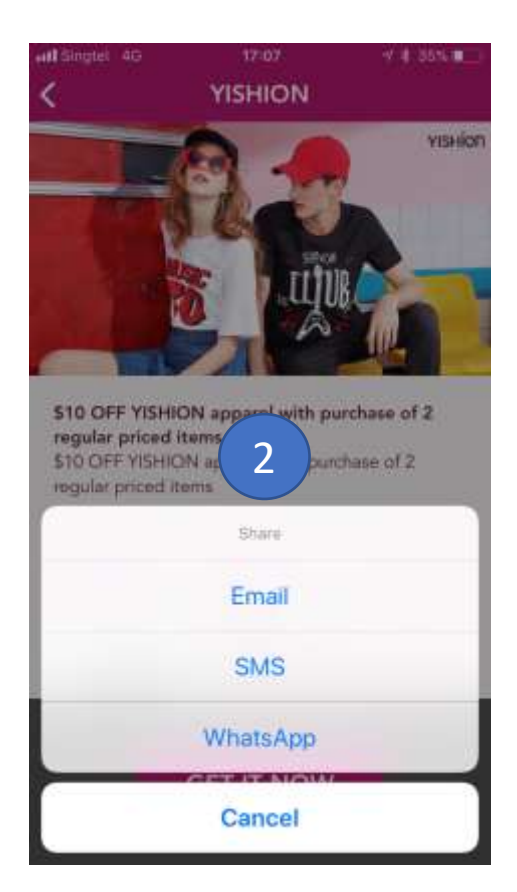

Users can share application content with their friends and family via the 'Share' option on various screens:

Promotions, Events, Rewards, Events, Store details and Mall information screens

- 1. Click on 'Share' button
- 2. Choose desired sharing tool SMS, Email, WhatsApp.
- 3. Or Click on **'F'** icon to share content via user's Facebook account (user will need to have an existing FB account)

## Applications – Share Tools

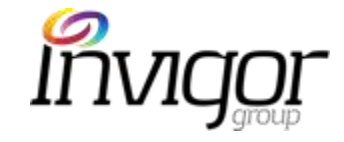

In this example, user is sharing details of a particular Yishion promotion

| Email                                                                                                    |                 |         |                                                          |                                                         | Sℕ                                                   | ۸S                                                     |                                                          |                                    |              |      |                                          |                                                              |                                                    | W                                          | ha                                     | its,                                    | Ар                              | р                       |               |              |             |        | Fa     | ace                                 | bo            | ook              | K      |     |   |
|----------------------------------------------------------------------------------------------------|-----------------|---------|----------------------------------------------------------|---------------------------------------------------------|------------------------------------------------------|--------------------------------------------------------|----------------------------------------------------------|------------------------------------|--------------|------|------------------------------------------|--------------------------------------------------------------|----------------------------------------------------|--------------------------------------------|----------------------------------------|-----------------------------------------|---------------------------------|-------------------------|---------------|--------------|-------------|--------|--------|-------------------------------------|---------------|------------------|--------|-----|---|
| Init Singtel 4G 17:13 ↑ ¥ 33% ■⊃ Cancel \$10 OFF YISHION apparel wi Sind To:                                                                                                    | <b>util</b> Sin | igtel i | 1G                                                       | Ne                                                      | 17<br>W M                                            | :14<br>essa                                            | ge                                                       | 7                                  | # 335<br>Can | icel | C M N                                    | Aalls •<br>elect                                             | el 4<br>Cha                                        | g<br>ts                                    | 1                                      | 7:08                                    |                                 |                         | r * 34<br>5   | isse<br>iend | 6           | r      | Post   | ing to<br>ing wi                    | Face<br>th Fr | ebook<br>iends   |        |     | ~ |
| Cc/Bcc, From: pachibarcacel/Byahoo.com<br>Subject: \$10 OFF YISHION apparel with<br>purchase of 2 regular priced items at<br>Yishion                                                                    |                 |         |                                                          |                                                         |                                                      |                                                        |                                                          |                                    |              |      | The<br>app<br>iter<br>See<br>http<br>Doi | ough<br>barel<br>ns at<br>e moi<br>p://bi<br>n't ha<br>cesju | t you<br>with<br>Yish<br>re via<br>t.ly/2<br>ave N | u'd lik<br>purc<br>nion.<br>a the<br>2IB3o | ie thi<br>hase<br>M N<br>iRg<br>Ils ye | s: \$1(<br>e of 2<br>fails a<br>fails a | 0 OFI<br>regu<br>app:<br>tps:// | = YIS<br>Iar p<br>tinyu | HION<br>riced | N<br>I<br>m/ |             | et's a | all go | check<br>Malls<br>AILY S<br>ercatus | k out         | t this :<br>ALSI | specia | R   |   |
| I spotted something interesting and thought<br>you'd like this from M Malls.<br>\$10 OFF YISHION apparel with purchase of 2<br>regular priced items at Yishion.<br>If you've got the M Malls click here | >               | 1       | Thou<br>OFF<br>purcl<br>items<br>See i<br>http:<br>https | ght<br>YISH<br>hase<br>at h<br>nore<br>//bit.<br>://tin | you'd<br>ION a<br>of 2<br>via t<br>ly/2IB<br>iyurl.o | f like<br>appa<br>regu<br>on.<br>the N<br>33oR<br>com/ | this:<br>rel wi<br>lar pr<br>lar pr<br>Mal<br>g<br>y7lce | \$10<br>th<br>iced<br>Is ap<br>sju | e<br>C       | 0    | R                                        |                                                              | \$10 C<br>purch                                    | FF YIS<br>ase of                           | SHION<br>2 reg                         | appar<br>ular pr                        | el with                         | 1<br>8                  |               | $\otimes$    | F<br>F<br>T |        |        |                                     |               |                  |        |     |   |
| http://bit.ly/2IB3oRg<br>Download M Malls from                                                                                                    | q               | w       | e                                                        | r                                                       | t                                                    | У                                                      | u                                                        | l                                  | 0            | p    | Q                                        | W                                                            | E                                                  | R                                          | Т                                      | Y                                       | U                               | 1                       | 0             | Ρ            |             |        |        |                                     |               |                  |        |     |   |
| https://tinyurl.com/y7lcesju and enjoy!                                                                                                    | a<br>O          | z       |                                                          |                                                         |                                                      |                                                        | n c                                                      | n r                                | n            | 8    | 4                                        |                                                              | 5  <br>Z                                           | x                                          | F                                      | G<br>V                                  | в                               | N                       | к<br>M        |              |             |        |        |                                     |               |                  |        |     |   |
| Sent from my iPhone                                                                                                    | 123             | 0       |                                                          | spac                                                    | æ                                                    | @                                                      | Į.                                                       |                                    | retu         | m    | 123                                      | 0                                                            |                                                    | Q                                          |                                        | spac                                    | e                               |                         | ret           | um           | E           |        | 8      | 0                                   | )             | 0                |        | POS | Т |

## Application – Contact Us

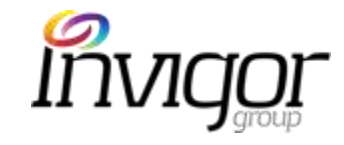

| Simply comple<br>Concierge pen | te the form below and our fr<br>sonnel will be in touch with y | iendly<br>ou. |
|--------------------------------|----------------------------------------------------------------|---------------|
| Name                           | test4 user                                                     |               |
| Email                          | test4@gmail.com                                                | Ŭ             |
| Mobile                         | 111111                                                         |               |
| Enquiry                        | Select one                                                     | 2             |
| Mall                           | Jurong Point                                                   | ~             |
| Details                        |                                                                | 3             |

Enables App users to contact the M Malls team should they have any queries.

#### Accessed via Left hand Menu > Contact Us

- 1. Form will be pre-filled with user's details and Mall.
- 2. Select 'Enquiry Type' (e.g. feedback, general enquiry)
- 3. Type enquiry Details.
- 4. Click on Submit

### What we will cover

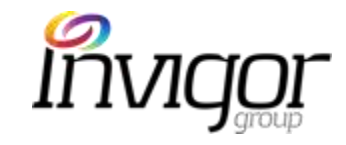

M Malls Mobile App

Invigor Loyalty Manager(ILM) Administration System

Customer Service and Support

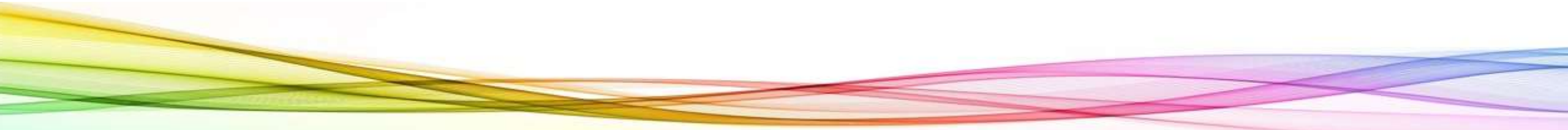

# Invigor Manager – What is it?

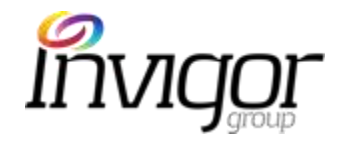

- Web-based content management solution which drives:
  - App Content
  - Campaign scheduling
  - Alert scheduling
  - Customer Database
  - Admin user access
  - Reports
  - Helpdesk
  - User Guides
- Who has access?
  - Admin Users (at group level)
  - Location Admin Users (for each mall)
  - Concierge Users (for each mall)
  - Merchant Users (can only access own content)

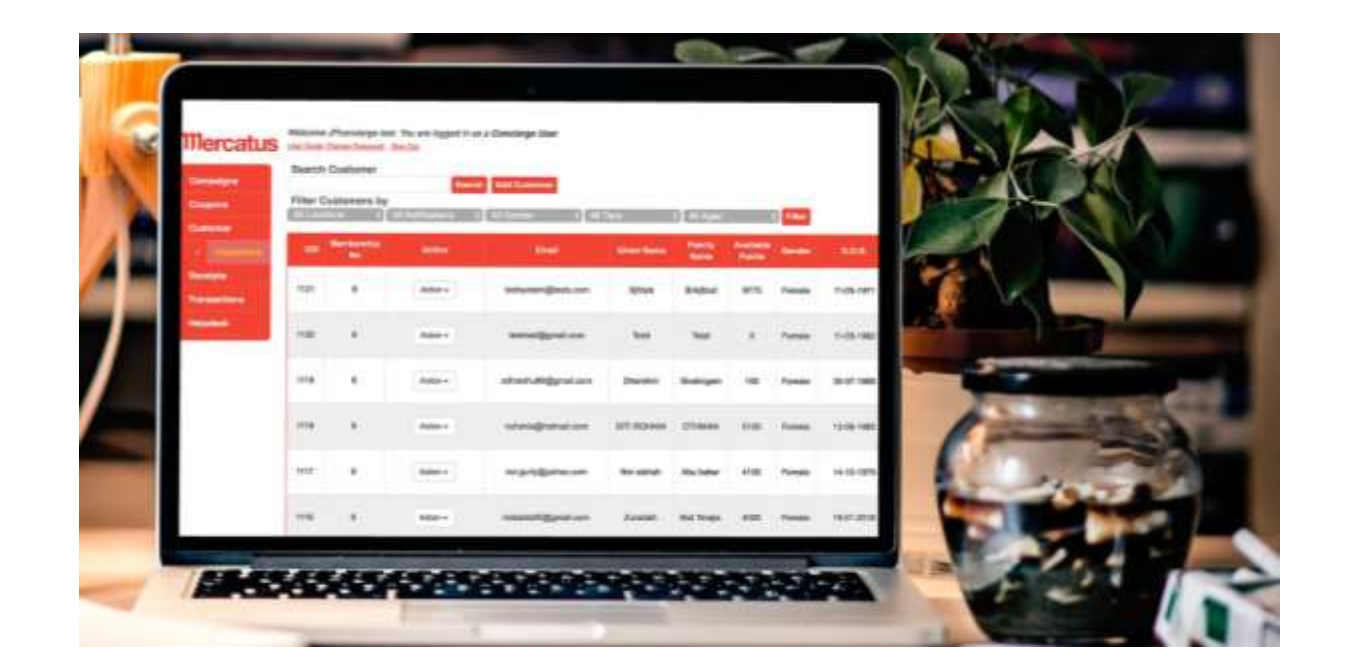

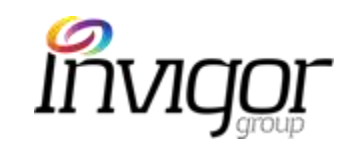

## Invigor Manager Features

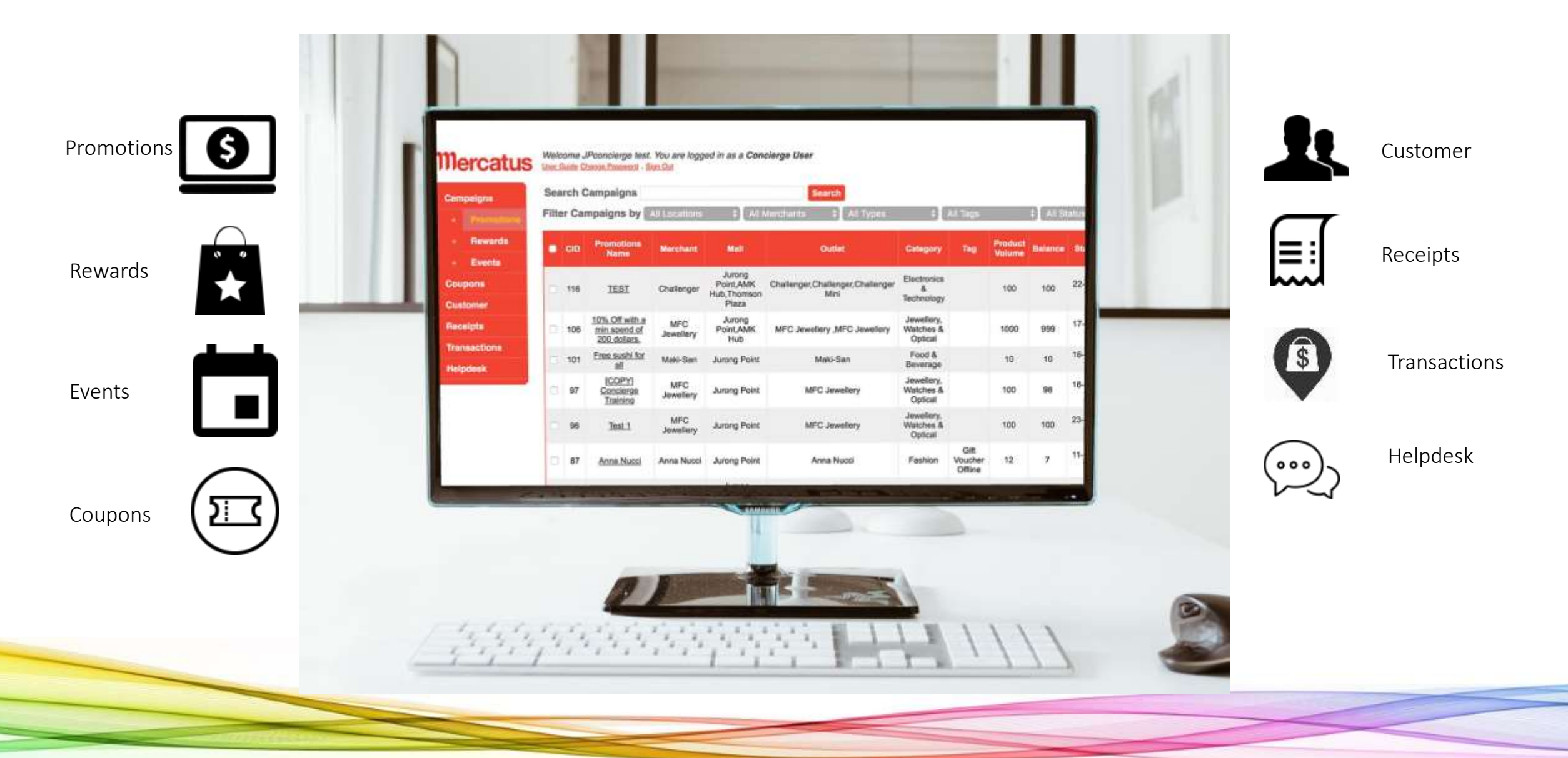

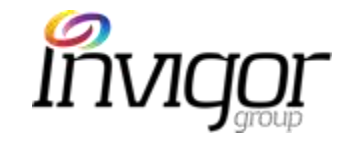

11-68-157

11-26-1562

13-05-1981

14-10-1978

18-01-2018

# Invigor Loyalty Manager (ILM)

User Guide

|    | er Ca | mpaigns by                                     | All Locations    | ¢ All M                                     | verchants 🗧 🗧                                                                                                   | All Types                           | ÷[                                 | All Tags                             |                   | t] All St                                   | atus                          |                                            |                                              |   |
|----|-------|------------------------------------------------|------------------|---------------------------------------------|----------------------------------------------------------------------------------------------------|-------------------------------------|------------------------------------|--------------------------------------|-------------------|---------------------------------------------|-------------------------------|--------------------------------------------|----------------------------------------------|---|
| •  | CID   | Promotions<br>Name                             | Merchant         | Mall                                        | Outle                                                                                                    |                                     | Category                           | Tag                                  | Product<br>Volume | Balance                                     | Start Dat                     | te                                         |                                              |   |
| 0) | 116   | TEST                                           | Challenger       | Jurong<br>Point,AMK<br>Hub,Thomson<br>Plaza | Challenger,Challen<br>Mini                                                                                      | ger,Challenger                      | Electronics<br>&<br>Technology     |                                      | 100               | 100                                         | 22-05-20<br>14:54             | 18                                         |                                              |   |
|    | 106   | 10% Off with a<br>min spend of<br>200 dollars. | MFC<br>Jewellery | Jurong<br>Point,AMK<br>Hub                  | MFC Jewellery ,M                                                                                                | FC Jewellery                        | Jewellery,<br>Watches &<br>Optical |                                      | 1000              | 999                                         | 17-05-20<br>13:33             | 18                                         |                                              |   |
|    | 101   | Eree sushi for<br>all                          | Maki-San         | Jurong Point                                |                                                                                                    |                                     | Food &                             |                                      |                   |                                             | 16-05-201                     | 18                                         |                                              |   |
|    | 97    | [COPY]<br>Concierge<br>Training                | MFC<br>Jewellery | Jurong Point                                | Nercatus                                                                                                    | Webcomer JPcco<br>Unit Solar Charge | carge hat Ka                       | i ane kopped                         | in sa e Dank      | Sarge User                                  |                               |                                            |                                              |   |
|    | 96    | Test 1                                         | MFC<br>Jewellery | Jurong Point                                | Cençelgro                                                                                                    | Search Cual                         | iomer                              |                                      | next Add          | Cushense                                    |                               |                                            |                                              |   |
|    | 87    | Anna Nucci                                     | Anna Nucci       | Jurong Point                                | Customete                                                                                                    | Allocations                         | 3.000                              | a Rustere I                          | -)(40             | frar                                        | 1 411                         | HA I                                       | 1 47.4581                                    |   |
|    |       |                                                |                  |                                             | y Reparate                                                                                                    | uita Aler                           | Gerling:<br>Ma                     | Address                              |                   | -                                           |                               | - Eleven Marten                            | Factor .                                     | 1 |
|    |       |                                                |                  |                                             | Receipte<br>Transactions                                                                                        | 9125                                | 4                                  | Addati +                             |                   | an an an an an an an an an an an an an a    | ria.com                       | XIItizai                                   | linighteet                                   |   |
|    |       |                                                |                  |                                             | The second second second second second second second second second second second second second second second se |                                     |                                    |                                      |                   |                                             |                               |                                            |                                              |   |
|    |       |                                                |                  |                                             | hepdren i                                                                                                    | 100                                 |                                    | Adom+                                | э                 | etraliĝas                                   | el 2019                       | 244                                        | 364                                          |   |
|    |       |                                                |                  |                                             | Hepdani                                                                                                    | 9130<br>9193                        | •                                  | Adum+                                | -                 | estral@pro<br>webu30@p                      | é ann<br>naitam               | Self<br>Davis                              | Tex.<br>Sintrare                             |   |
|    |       |                                                |                  |                                             | Heepeloon (                                                                                                    | 9130<br>9192<br>9192                | •                                  | Adom+<br>Adom+<br>Adom+              | -                 | narnaliğişen<br>narhadiliğişe<br>narnağınar | nalam<br>nalam                | Seri<br>Danks<br>STI ROMAN                 | Teter<br>Svelingern<br>Ottimuks              |   |
|    |       |                                                |                  |                                             |                                                                                                    | 1100<br>1119<br>1119<br>1117        | • •                                | Adam +<br>Adam +<br>Adam +<br>Adam + |                   | s Snih (Sing                                | el com<br>mail.com<br>ail.com | Teet<br>Disaster<br>Ban Rossee<br>Naraaten | Tetar<br>Sivolrgam<br>Ottetekk<br>Also tudar |   |

#### Mercatus Welcome JPconcierge test, You are logged in as a Concierge User User Olde Chance Peasword - Sign Out

Event
Coupons
Customer
Receipts
Transaction
Helpdesk

## ILM Sign In

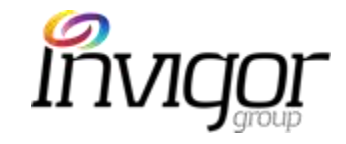

An account is required to access the Invigor Loyalty Manager Administration System.

Contact your Location Admin for your ILM Username & Password details

Go to your Invigor Manager client website:

https://mercatus.sprookimanagerx.com/

- 1. Enter your email address
- 2. Enter password
- 3. Click on Sign In

|   | Mercatus                       |
|---|--------------------------------|
|   | Sign In                        |
| 1 | Email<br>jpconcierge@gmail.com |
| 2 | Password                       |
|   | Forgot your password?          |
|   |                                |
| 3 | Sign In                        |
|   | OPYRIGHT                       |

# ILM Forgot Password

- 1. Click on Forgot your Password?
- 2. Enter registered email address
- **Click Submit** 3.
- 4. A password reset Email will be sent to your inbox. Follow the instructions to reset your password.

| Mercatus                                                                | Mercatus                                                                                                    |
|-------------------------------------------------------------------------|----------------------------------------------------------------------------------------------------|
| Sign In                                                                 | Forgot Password                                                                                                    |
| Email<br>jpconcierge@gmail.com<br>Password<br><br>Forgot your password? | Email<br>youremail@forgotten.com<br>Please enter the email you registered with when you<br>became a Sprooki member. |
| Sign In                                                                 | Cancel Submit 3                                                                                                    |

COPYRIGHT

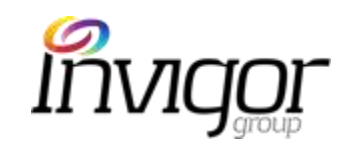

# ILM Navigation – Concierge View

- Campaigns
  - **Promotions**: offers created by Merchants/Admin users. Can be viewed and redeemed by any M Mall App user.
  - **Rewards**: these are specially curated Loyalty offers. Can be viewed by any M Mall App user, but can only be redeemed by M Privileges members who have accumulated points.
  - Events: view all event and their status.
- Coupons
  - View and search in-app (digital) vouchers that have been redeemed and refunded.
- Customers
  - Customers: View and search customer profiles and activity

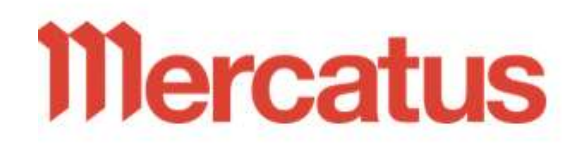

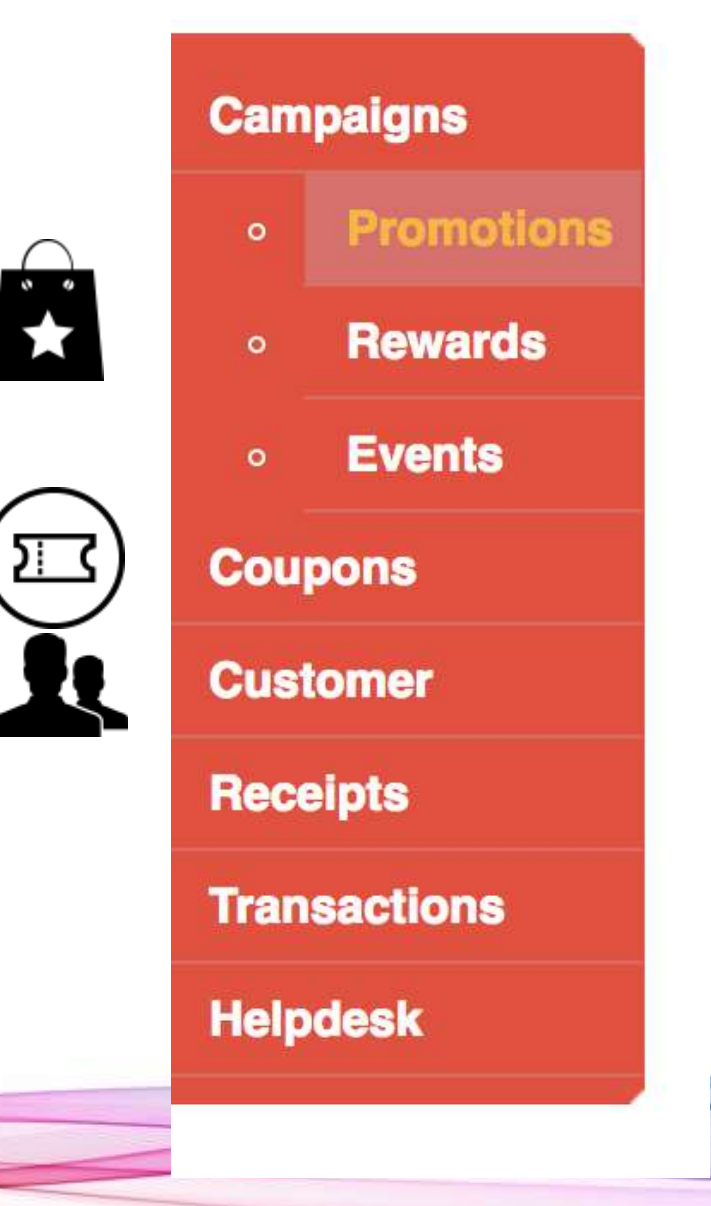

# ILM Navigation – Concierge View

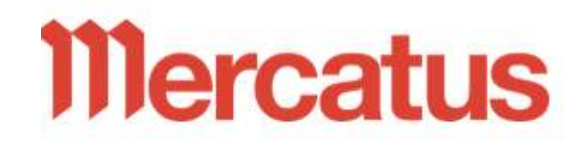

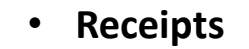

- View receipts that have uploaded by App users and status.
- Transactions: •
  - View all customer transactions and status.

- Helpdesk •
  - Tool to contact Invigor Manager for any system or technical queries.

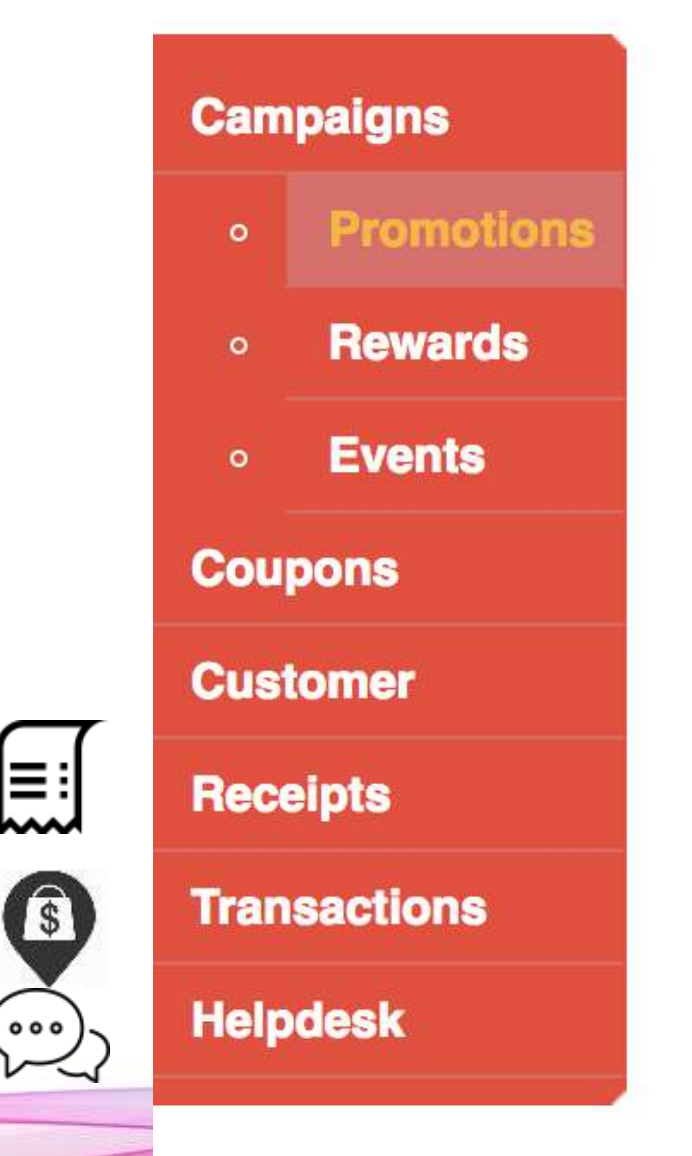

000

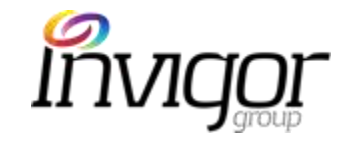

# ILM: Promotions Rewards Events

| Mercatus           | Well<br>User | Come<br>Guide ( | JPconcierge test<br>Change Password - 1        | t, You are logg<br>Sion Out | ned in as a <b>Con</b>             | cierge User                              |                                    |                            |                   |          |                     |
|--------------------|--------------|-----------------|------------------------------------------------|-----------------------------|------------------------------------|------------------------------------------|------------------------------------|----------------------------|-------------------|----------|---------------------|
| Campaigns          | Sea          | arch            | Campaigns                                      |                             |                                    | Search                                   |                                    |                            |                   |          |                     |
| • Promotions       | FI           | er Ca           | mpaigns by                                     | All Locations               | \$] All A                          | Merchants ‡ All Types                    | :[                                 | All Tags                   |                   | * All St | atus                |
| Rewards Events     | ł            | CID             | Promotions<br>Name                             | Merchant                    | Mall                               | Outlet                                   | Category                           | Tag                        | Product<br>Volume | Balance  | Start Date          |
| Coupons            | Ø            | 116             | IESI                                           | Challenger                  | Jurong<br>Point,AMK<br>Hub,Thomson | Challenger,Challenger,Challenger<br>Mini | Electronics<br>&<br>Technology     |                            | 100               | 100      | 22-05-2018<br>14:54 |
| Receipts           | 0            | 106             | 10% Off with a<br>min spend of<br>200 dollars. | MFC<br>Jewellery            | Jurong<br>Point,AMK<br>Hub         | MFC Jewellery ,MFC Jewellery             | Jewellery,<br>Watches &<br>Optical |                            | 1000              | 999      | 17-05-2018<br>13:33 |
| Transactions       | 0            | 101             | Eree sushi for<br>all                          | Maki-San                    | Jurong Point                       | Maki-San                                 | Food &<br>Beverage                 |                            | 10                | 10       | 16-05-2018<br>15:25 |
| 2004 (1999)<br>200 | 9            | 97              | [COPY]<br>Concierge<br>Training                | MFC<br>Jewellery            | Jurong Point                       | MFC Jewallery                            | Jewellery,<br>Watches &<br>Optical |                            | 100               | 98       | 16-05-2018<br>13:53 |
|                    |              | 96              | <u>Test 1</u>                                  | MFC<br>Jewellery            | Jurong Point                       | MFC Jewellery                            | Jewellery,<br>Watches &<br>Optical |                            | 100               | 100      | 23-05-2018<br>15:29 |
|                    |              | 87              | Anna Nucci                                     | Anna Nucci                  | Jurong Point                       | Anna Nucci                               | Fashion                            | Gift<br>Voucher<br>Offline | 12                | 7        | 11-05-2018<br>15:39 |

# ILM – Promotions Overview

- Promotions enable Merchants & Malls to showcase particular offers and for users to download the relevant in-app vouchers.
- Only specific users (e.g. Admin users) can create, save, edit and publish promotions.
- Promotions can be scheduled ahead of time to start on a specific date, or immediately.
- Campaigns can only be created for Outlets which have been added to ILM.

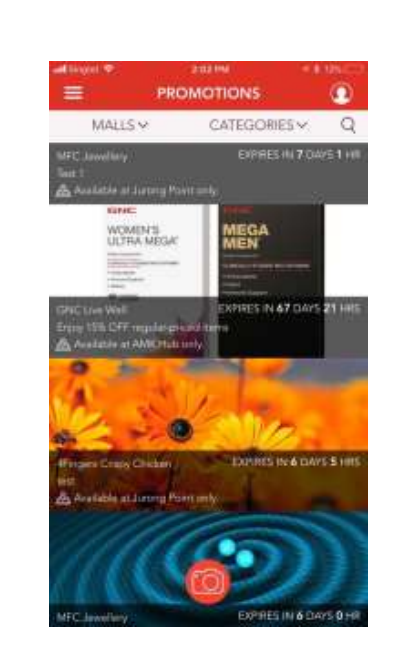

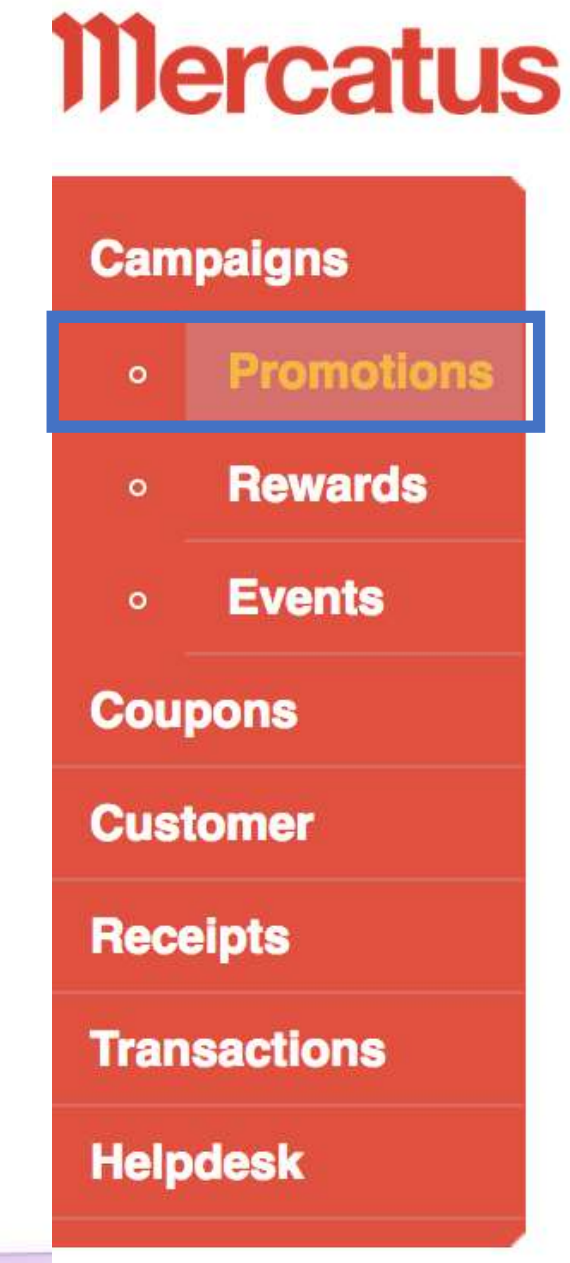

# ILM – Promotions Listing

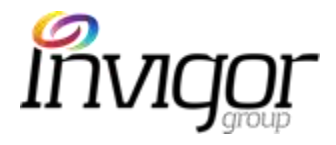

Overview of all promotions (e.g. Live, not published, product volume, etc.)

#### Tools:

- Search: ability to search using any relevant campaign keyword.
- Filter: content can be filtered by choosing on any of these options followed by clicking on the 'Filter' button.
  - Location: Concierge users can only view content listed for their own Mall.
  - Merchants: filter by Merchant name.
  - All types: filter 'Transactional' or 'Non Transactional'
  - All Tags: Filter by those with GWP tag, car park voucher tag, etc.
  - All Status: see next column.
  - All Feature Status: Feature & Not Featured (not applicable to M Malls)
  - All Categories: filter by beauty, education, etc.

Welcome amkhub pt3. You are logged in as a Conclerge User

| ite | r Ca | mpaigns by 🔝                                                                    | Locations | All Married                | chants ‡_All Ty  | pes ‡                       | 10.2 | ags    |         | All Status          | E] All Fi           | ature 51 | atus : | 1 (24)(16)   | tagories |         |
|-----|------|---------------------------------------------------------------------------------|-----------|----------------------------|------------------|-----------------------------|------|--------|---------|---------------------|---------------------|----------|--------|--------------|----------|---------|
| -1  | CID  | Name                                                                            | Merchant  | Mail                       | Outlet           | Category                    | Ting | Volume | Balance | Start Date          | End Date            | Blatue   | *T/MT  | Users        | Featured | Downloa |
| 9   | 40   | Nisi P1 Prospries<br>Smarlphones Filter<br>Kit (\$ \$59,90<br>usuai \$69,90     | M S Color | AMK Hub                    | M S Color        | Electronics &<br>Technology |      | 1800   | 1000    | 22-05-2018<br>11:00 | 24-05-2018<br>10:02 | Ended    | NT     | All<br>Users | ×        | *       |
| 8   | 39   | \$10 OFF YISHION<br>apparel with<br>ourchase of 2<br>resultsr original<br>items | Visition  | Jurong<br>Point,AMK<br>Hub | Yishion, YISHION | Fashion                     |      | 100000 | 99983   | 22-05-2018<br>11:00 | 31-07-2018<br>22:00 | Live     | NT     | AJ<br>Users  |          | 17      |

#### All Status Descriptions:

**Draft**: still work in progress, being drafted by relevant Admin user. Not visible on App.

**Approval Pending**: has been setup, but needs Admin approval; not yet visible on App.

**Published & Live**: list of all 'Published' campaigns (approved, but not yet visible on the App) and 'Live' campaigns, visible on the App.

**Published**: approved campaigns, but not yet visible on the App.

**Live**: officially Live and visible on the App.

**Ended**: event has ended, thus not visible on the App.

**Just Missed**: campaign that has ended, but Admin has chosen to make it visible on the App to drive interest to future offers..

## ILM – Promotions Listing

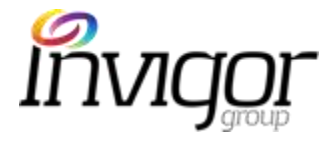

#### Columns:

- CID: Unique Campaign Identifier #
- **Promotions name**: promotion title, visible on App.
- Merchant: merchant tied to that promotion.
- Mall: mall (or malls) where promotion is available.
- **Outlet**: outlet (or outlets) tied to particular promotion.
- Category: e.g. Fashion
- **Tag**: e.g.GWP tag, car park voucher tag, etc.
- **Product volume**: maximum inventory level for that that campaign.
- **Balance:** remaining inventory level available for that promotion. This is based on voucher downloaded, not on redemptions volumes.
- Start / End date: promotion start and end dates visible on the App.
- **Status**: campaign status e.g. Live, Published. See categories on previous slide.
- T/NT: Transactional (payment required) or Non Transactional (payment in store).
- Target users: campaigns can 'target' specific users depending on their profile (age, gender, DOB, target only M Privileges Members, etc).
- Featured: whether the promotion has been selected for featured alert or not.
- Downloads: # of vouchers downloaded to date for that particular promotion.

| Walcoma amkhub pt3.        | You are logged in as a Conclerge User |
|----------------------------|---------------------------------------|
| User Guille Change Passieg | et - Sun Oir                          |

| Sea | rch C | ampaigns                                                                    |           |                            | Search           |            |     |                   |         |                     |                     |        |             |                 |          |          |
|-----|-------|-----------------------------------------------------------------------------|-----------|----------------------------|------------------|------------|-----|-------------------|---------|---------------------|---------------------|--------|-------------|-----------------|----------|----------|
|     | CID   | Promotiona                                                                  | Merchant  | Mall                       | Outlet           | Category   | Teg | Product<br>Volume | Balance | Blart Dele          | End Date            | Biatue | <b>т</b> мт | Terget<br>Users | Featured | Download |
|     |       | Nici P† Prosotian                                                           |           |                            |                  |            |     |                   |         |                     |                     |        | _           |                 |          |          |
| 9   | 40    | Kit @ \$59.90<br>usual \$69.90                                              | M S Color | AMK Hub                    | M S Color        | Technology |     | 1000              | 1000    | 11:00               | 10:02               | Ended  | NT          | Users           | *        | *        |
| -   | 39    | \$10 OFF YISHION<br>300arel with<br>ourchase of 2<br>resular proed<br>itama | Yishion   | Jurong<br>Point,AMK<br>Hub | Yishion, YISHION | Fashion    |     | 100000            | 99983   | 22-05-2018<br>11:00 | 31-07-2018<br>22:00 | Live   | NT          | AJ<br>Users     | *        | 17       |

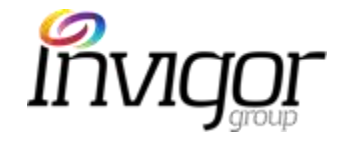

Concierge Users can view full promotion details on ILM as follows:

Click on Promotion name (in this case, an "Anna Nucci" promotion)

| Sea<br>Filto | er Ca | Campaigns                                      | All Locations    | *)( All M                                   | Search<br>Aerchants 2 All Types          | ;                                  | All Tags                   |                   | t] All St | atus                |
|--------------|-------|------------------------------------------------|------------------|---------------------------------------------|------------------------------------------|------------------------------------|----------------------------|-------------------|-----------|---------------------|
| •            | CID   | Promotions<br>Name                             | Merchant         | Mall                                        | Outlet                                   | Category                           | Тад                        | Product<br>Volume | Balance   | Start Date          |
|              | 116   | TEST                                           | Challenger       | Jurong<br>Point,AMK<br>Hub,Thomson<br>Plaza | Challenger,Challenger,Challenger<br>Mini | Electronics<br>&<br>Technology     |                            | 100               | 100       | 22-05-2018<br>14:54 |
| 0            | 106   | 10% Off with a<br>min spend of<br>200 dollars. | MFC<br>Jewellery | Jurong<br>Point,AMK<br>Hub                  | MFC Jewellery ,MFC Jewellery             | Jewellery,<br>Watches &<br>Optical |                            | 1000              | 999       | 17-05-2018<br>13:33 |
|              | 101   | Eree sushi for<br>all                          | Maki-San         | Jurong Point                                | Maki-San                                 | Food &<br>Beverage                 |                            | 10                | 10        | 16-05-2018<br>15:25 |
| q            | 97    | [COPY]<br>Concierge<br>Training                | MFC<br>Jewellery | Jurong Point                                | MFC Jewellery                            | Jewellery,<br>Watches &<br>Optical |                            | 100               | 98        | 16-05-2018<br>13:53 |
|              | 96    | Test 1                                         | MFC<br>Jewellery | Jurong Point                                | MFC Jewellery                            | Jewellery,<br>Watches &<br>Optical |                            | 100               | 100       | 23-05-2018<br>15:29 |
| 0            | 87    | Anna Nucci                                     | An a Nucci       | Jurong Point                                | Anna Nucci                               | Fashion                            | Gift<br>Voucher<br>Offline | 12                | 7         | 11-05-2018<br>15:39 |

#### Melcome JPconcierge test, You are logged in as a Concierge User User Guide Change Password - Sign Qui

Campaigr

Coupons Custome Receipts

Transactio

Helpdes

Rew

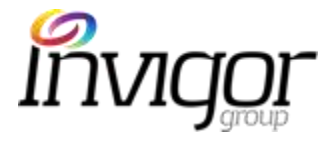

- 1. Campaign Details: name, description and image
- 2. Campaign values:
  - **Transactional**: users can complete the purchase via the M Malls App. In this case, these will be displayed on the app:
    - Retail Value: the Retail \$S of the product/service
    - **Coupon Value**: the S\$ value of the voucher which users will be purchasing.
  - **Non-Transactional**: most commonly used. Users can download vouchers and make payment in store. Note: '**Retail Value' and 'Coupon Value**' will not be displayed in the App for Non-Transactional campaigns.
  - **Coupon Limit Type**: limit of coupons for that particular Campaign (e.g. unlimited, 100, 2,000, etc).
  - **Coupon limit per App user**: how many times can a customer download this Campaign in a set period.
  - **Product Volume:** : maximum inventory level for that that campaign.
- 3. Campaign Codes:
  - Promotion code: internal code used by Merchant to tie in with their POS for tracking purposes. Maximum 16 characters.
  - Barcode image: a barcode image will appear if merchants wish to more efficiently redeem vouchers at the point of sale
- 4. Campaign Dates:
  - start and end dates and times as set by the Admin user who created the campaign.
  - Note: M Malls users won't be able to view/download campaign coupons after the campaign end date
- 5. Coupon Validity: coupon/voucher valid start date and end date which can be:
  - Fixed: a specific date (e.g. 20 September 2018)
  - Variable: set in hours, days or months, from the date the coupon has been either 1) downloaded, 2) from the user's registered birthday or 3) from user's sign up date.

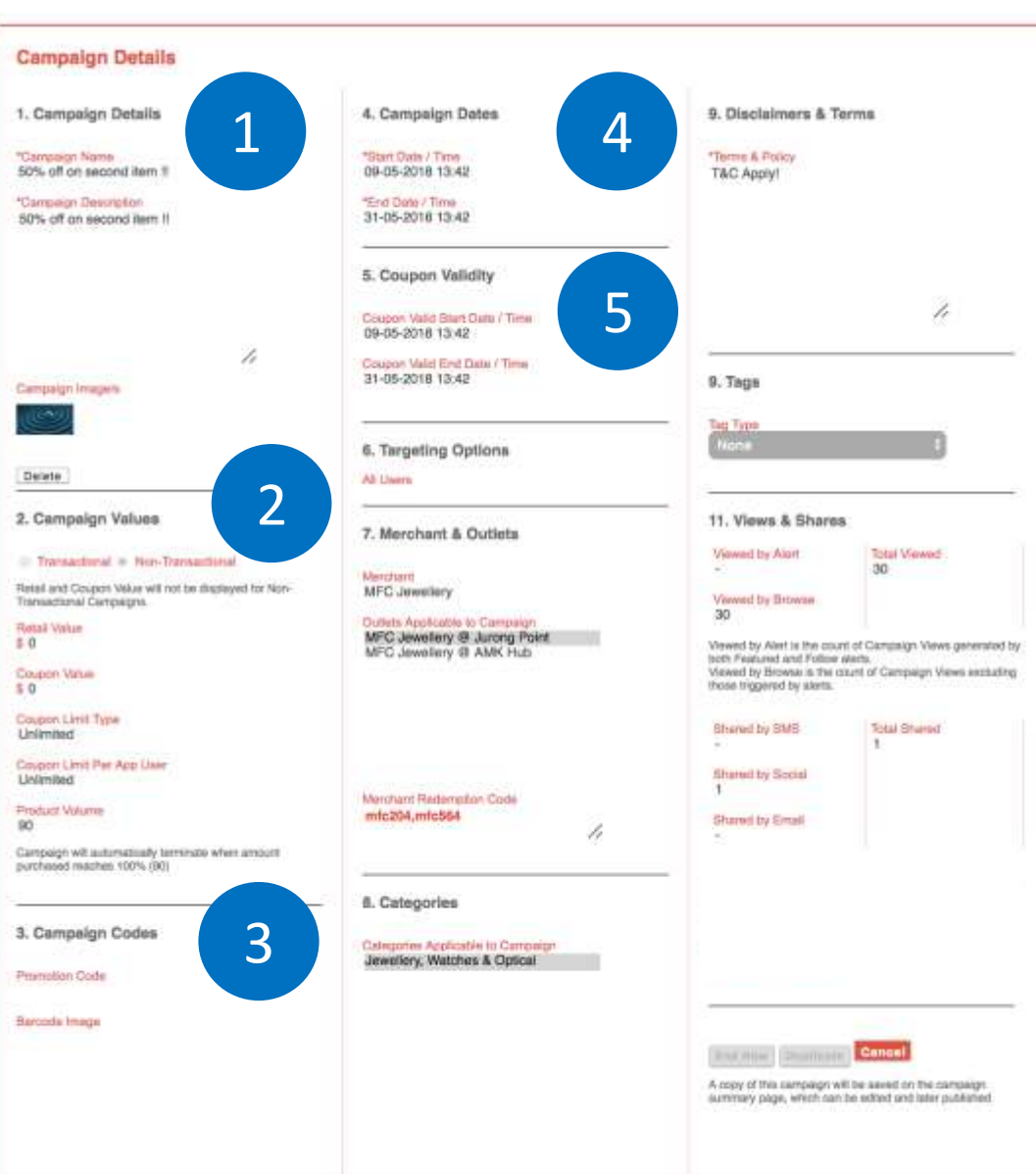

- 6. Targeting Options: campaigns can 'target' specific users depending on their profile (age, gender, DOB, target only M Privileges Members, etc).
- 7. Merchant & Outlets: :
  - Merchant: example: MFC Jewelry
  - **Outlet**: example: MFC Jewelry AMK
- 8. Merchant Redemption code: codes to be used by Concierge and Merchants to redeem vouchers. See separate section on this step.
  - This code must not be shared with non ILM users.
- 9. Categories: merchant category (e.g. watches & optical).
- 10. Disclaimer & Terms: specific Terms for this particular offer

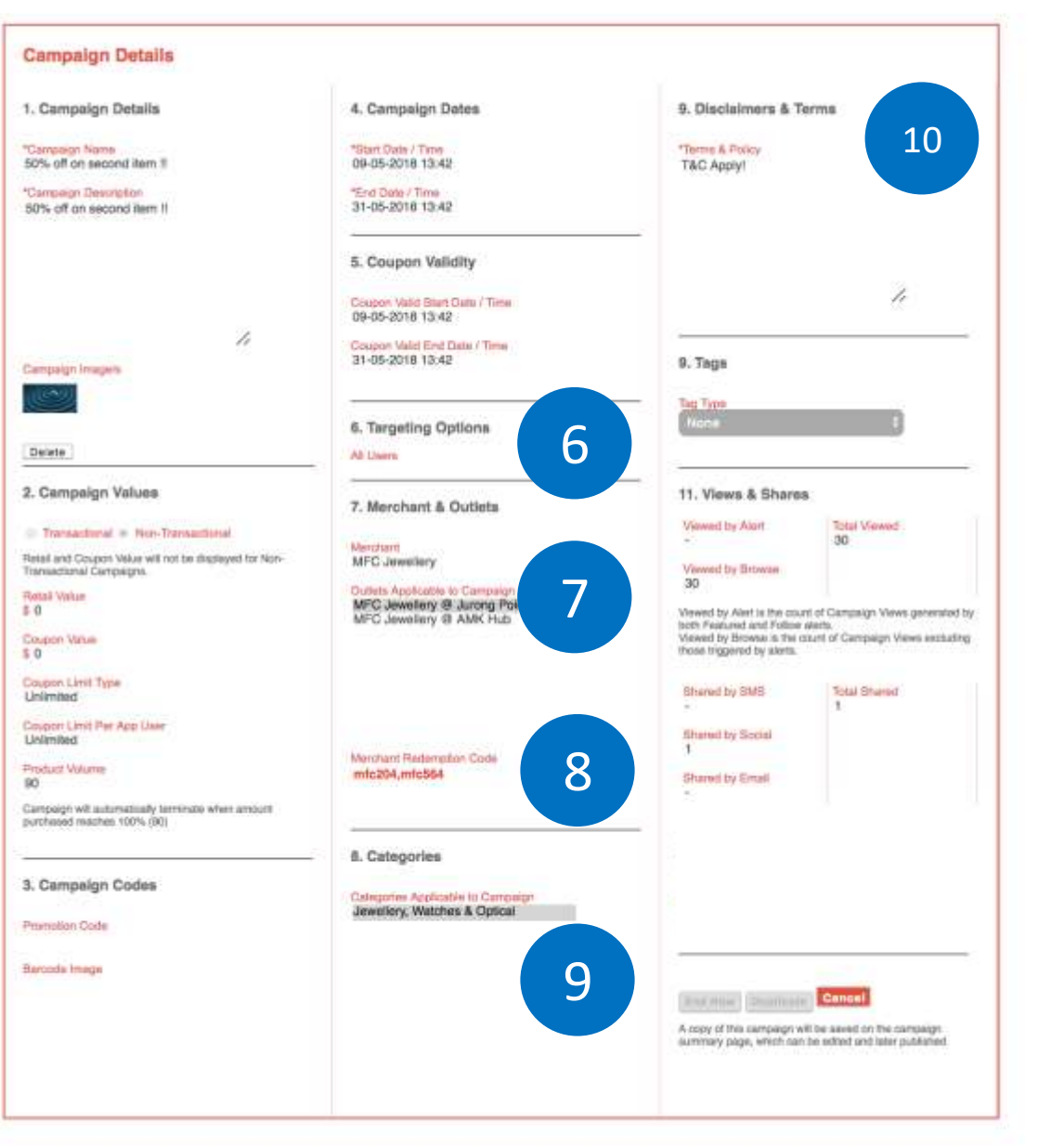

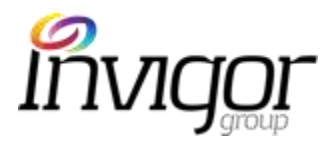

Invigor

- **11. Tags:** 'tags' attached to promotions for particular offers. Tag types are:
  - Car Park
  - Gift Voucher Mobile (accessible via M Malls App)
  - Gift Voucher Online
  - GWP (Gift With Purchase)
- **12. Views & Shares:** statistics on users sharing Reward details (via M Malls app) via SMS, Social Media, Email, Facebook

| 1. Campaign Details                                                              | 4. Campaign Dates                                                   | 9. Disclaimers & Terms                                                                                                    |
|----------------------------------------------------------------------------------|---------------------------------------------------------------------|----------------------------------------------------------------------------------------------------|
| Campaign Name<br>50% off on second item 1                                        | *Start Date / Time<br>09-05-2018 13:42                              | *Terme & Policy<br>T&C Apply!                                                                                                    |
| Campeign Devolution<br>50% off an second item II                                 | "End Date / Time<br>31-05-2016 13-42                                | 1000 M                                                                                                    |
|                                                                                  | 5. Coupon Validity                                                  | _                                                                                                    |
|                                                                                  | Coupon Valid Blant Cata / Time<br>09-05-2018 13:42                  | h                                                                                                    |
| ampaign Imagers                                                                  | Coupon Valid End Data / Time<br>31-05-2018 13:42                    | 9. Taga                                                                                                    |
|                                                                                  | 6 Terreting Onlines                                                 | - tag Tana 11                                                                                                    |
| Delate                                                                           | Al Ders                                                             |                                                                                                    |
| . Cempelgn Values                                                                | 7. Merchant & Outlets                                               | 11. Views & Shares                                                                                                    |
| Transactional - Non-Transactional                                                | Merchant                                                            | Viewed by Alant Total Viewer                                                                                                    |
| letal and Coupon Velue will not be displayed for Non-<br>tansactional Campaigns. | MFC Jewellery                                                       | Verweed by Browsee                                                                                                    |
| ontal Volum<br>0<br>Journe Valum                                                 | MFC Jewellery @ Jurong Point<br>MFC Jewellery @ AMK Hub             | Weverd by Alert is the count of Campaign Neves generated by<br>both featured and Folice elects.<br>Weverd by Bicona is the count of Campaign News estimating<br>these bicened the stem. |
| 0<br>Japan Lint Type                                                             |                                                                     | Bhaned by SMS Total Shared                                                                                                    |
| Invoice Unit Per App User                                                        |                                                                     | fibured by Social                                                                                                    |
| roduct Volume<br>0                                                               | Merchant Ridempton Code<br>mtc204,mtc864                            | 1<br>Shared by Email                                                                                                    |
| ampaign will automativally terminate when amount<br>urchased maches 100% (90)    |                                                                     |                                                                                                    |
|                                                                                  | 6. Categories                                                       |                                                                                                    |
| . Campeign Codes                                                                 | Caleportes Applicables to Competign<br>Jewellery, Watches & Optical |                                                                                                    |
| mmotion Code                                                                     |                                                                     |                                                                                                    |
| tercoda Imaga                                                                    |                                                                     |                                                                                                    |
|                                                                                  |                                                                     | A copy of the samparon will be assed on the comparent                                                                                                    |
|                                                                                  |                                                                     | A copy of the sampage will be asked on the campaign<br>summary page, which can be extend and taler published.                                                                           |

## ILM – Rewards Overview

- Rewards enable Merchants & Malls to showcase curated loyalty offers and for users to download in-app vouchers.
- Rewards can be <u>viewed</u> by any M Mall App user. However, they can <u>only be redeemed</u> by M Privileges members with available points their Accounts.
- Rewards can be scheduled ahead of time to start on a specific date, or immediately.
- Only specific users (e.g. Admin users) can create, save, edit and publish Events.

•

Rewards can only be created for Outlets which have been added to ILM.

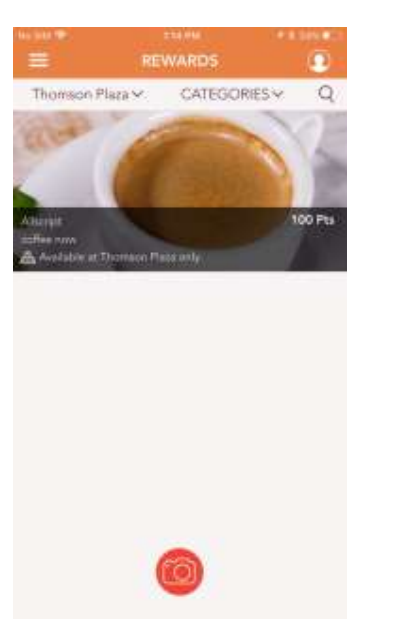

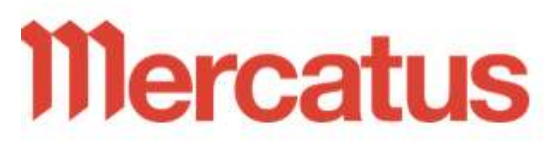

Campaigns Promotions 0 Rewards 0 **Events** 0 Coupons Customer Receipts **Transactions** Helpdesk

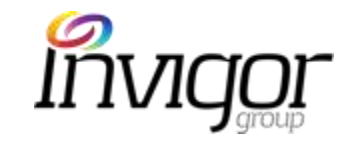

## ILM – Reward Listing

Overview of all Reward Promotions (e.g. Live, not published, product volume, etc.)

#### Tools available:

- Same as Promotions.
- Refer to 'Promotion Listing' slide for Filters and Column descriptions.

Welcome JPconcierge test, You are logged in as a Concierge User User Date Onicos Pelannoi - Stat Out

Search Rewards Filter Rewards by All Categories 2 Filter Diant-Status Type Target Featured Downloads Value Refunds Download - 10 Category Teg Food & Beverage, Beauty & Linen Gallery,Ling Aelmess, Books, Gifts & 18-05- 24-05-2018 2018 Ended Points All 12:23 12:23 obbies Community Hub Department Jurone Ling.Long John 1000 Riber's Envise N Store,Education,Electronics & ogy, Entertainment, Fashion, Home & Furnishings 17-05-24-05-2018 2018 Ended Points All 10:23 10:23 Jurong Voucher 104 Aimer Fashion 150 149 1 100 1 100 2 Almer Point \$5 Jurons Point Gift vouchers 16-05- 31-05-2018 2018 Live Points Al 15:44 15:44 A-One Exclusive to Jurong A-One Claypot Food & Beverage Claypot 5000 5000 members House

### ILM – View Reward Details

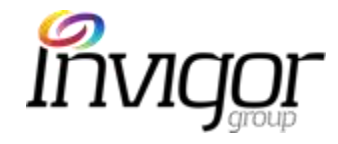

Concierge Users can view full Reward details on ILM as follows:

Click on Reward name (in this example, \$5 Jurong Point Gift Voucher")

### Mercatus Welcome JPconcierge test. You are logged in as a Concierge User User Guide Ghange Password . Sign Out

Campaig

· Pro

Coupon

Receipts

Transac Helpdes

Ev

| Sea<br>Filte | er Re | Rewards<br>wards by 🕎                                                               | ، المحمد المحمد المحمد المحمد المحمد المحمد المحمد المحمد المحمد المحمد المحمد المحمد المحمد المحمد المحمد الم<br>المحمد المحمد المحمد المحمد المحمد المحمد المحمد المحمد المحمد المحمد المحمد المحمد المحمد المحمد المحمد المحمد |                 |                                                                        |                                                                                                    |     |                   |         |                         |
|--------------|-------|-------------------------------------------------------------------------------------|----------------------------------------------------------------------------------------------------|-----------------|------------------------------------------------------------------------|----------------------------------------------------------------------------------------------------|-----|-------------------|---------|-------------------------|
| •            | ID    | Reward<br>Name                                                                      | Morchant                                                                                                    | Mail            | Outlet                                                                 | Category                                                                                                    | Tag | Product<br>Volume | Balance | Start<br>Date           |
| a            | 115   | (COPY) Lady<br>Luck                                                                 | Jurong<br>Point                                                                                                    | Jurong<br>Point | Long John<br>Silver's,Lovisa,Linen<br>Gallery,Ling Ling,M<br>Hair Tech | Food & Beverage, Beauty &<br>Wellness, Books, Gifts &<br>Hobbies, Community Hub, Department<br>Store, Education, Electronics &<br>Technology, Entertainment, Fashion, Home<br>& Furnishings |     | 1000              | 999     | 18-05-<br>2018<br>12:23 |
|              | 104   | [COPY] \$10                                                                         | Aimer                                                                                                    | Jurong<br>Point | Aimer                                                                  | Fashion                                                                                                    |     | 150               | 149     | 17-05-<br>2018<br>10:23 |
|              | 105   | S5 Jurong<br>Point Gift<br>vouchers<br>members<br>only - Boon<br>Lay MRT<br>station | A Dne<br>Claypot<br>House                                                                                                    | Jurong<br>Point | A-One Claypot<br>House                                                 | Food & Beverage                                                                                                    |     | 1000              | 999     | 16-05-<br>2018<br>15:44 |
|              | 102   | EREE<br>keychain<br>when you<br>redeem \$10<br>JP voucher                           | 4Fingers<br>Crispy<br>Chicken                                                                                                    | Jurong<br>Point | 4Fingers Crispy<br>Chicken                                             | Food & Beverage                                                                                                    |     | 100               | 100     | 16-05-<br>2018<br>15:31 |
| -            |       |                                                                                     | 2                                                                                                    | Jurong          |                                                                        |                                                                                                    |     |                   |         | 15-05-                  |

# ILM – View Rewards Details

Rewards details screen is presented with:

1. Reward Details: name, description and image

#### 2. Reward Values:

- **Free**: anyone can download, regardless of points balance.
- **Pay with Points**: Only users with available points can download. Points required to purchase reward will be displayed on this field.
- **Transactional**: users can purchase these Rewards. In this case, these will be displayed:
  - **Retail Value**: the Retail \$S of the product/service
  - **Reward Campaign Value**: S\$ value of the Reward voucher which users will be purchasing.
- **Coupon Limit Type**: limit of coupons for that particular Reward (e.g. unlimited, 100, 2,000, etc).
- **Coupon limit per App user**: how many times can a customer download this Reward in a set period.
- **Product Volume:** maximum inventory level for that that campaign.
- 3. Reward Codes:
  - **Promotion code**: internal code used by Merchant to tie in with their POS for tracking purposes. Maximum 16 characters.
  - **Barcode image**: a barcode image will appear if merchants wish to more efficiently redeem vouchers at the point of sale

| Primitions     | Reward Details                                                                      |                                                       |                                                                                                    |
|----------------|-------------------------------------------------------------------------------------|-------------------------------------------------------|----------------------------------------------------------------------------------------------------|
| Warman the     | 1. Reward Details                                                                   | 4. Reward Dates                                       | 9. Disclaimers & Terms                                                                                                    |
| Events<br>pone | *Compargn: Nerve<br>\$10 Voucher                                                    | "Start Cale.) Time<br>15-05-2018 14:37                | Tarris & Policy<br>T&C Apply!                                                                                                    |
| ormetri :      | *Campaign Description<br>\$10 Voucher                                               | *End Oaks / Time<br>36-05-2018 14:37                  |                                                                                                    |
| eactione       |                                                                                     | 5. Coupon Validity                                    |                                                                                                    |
| dealt          |                                                                                     | Coupen Validity Period                                | li                                                                                                    |
|                | li .                                                                                | 0 Hourn<br>30 Days:<br>0 Monthe                       | 10. Taga                                                                                                    |
|                |                                                                                     | Tein Coupar Download                                  | Tag Type                                                                                                    |
|                |                                                                                     | 6. Targeting Options                                  |                                                                                                    |
|                | 2. Reward Values                                                                    | Al Dains                                              | 11. Views & Shares                                                                                                    |
|                | Reward - Pay With Paints                                                            | 7. Merchant & Outlets                                 | Viewed by Nett Tetal Viewed                                                                                                    |
|                | Flortali Vallan<br>S 10                                                             | Marchuet<br>Almer                                     | Verweid by Browse                                                                                                    |
|                | Points Makes<br>100                                                                 | Durliefs Applicable to Company<br>Amer & Jurong Point | Wewed by Alert is the sound of Campaign Verve generated a<br>both Pastured and Police area.<br>Newes by Brower is the count of Campaign Verve associative<br>tream higgened by alerts. |
|                | Coupon Limit Type<br>Unamited                                                       |                                                       | Bhaned by BMB Total Bhaned                                                                                                    |
|                | Coupon Line For App User<br>Unionited                                               |                                                       | Bhared by Godal                                                                                                    |
|                | Product Volume<br>150                                                               |                                                       | Sharpd by Email                                                                                                    |
|                | Campaign will automatically terminate when amount<br>partituland teaches 100% (190) | AimS                                                  |                                                                                                    |
|                | 3. Reward Codes                                                                     | 8. Categories                                         |                                                                                                    |
|                | Prorradian Gtale                                                                    | Categories Applicable to Revent Certainign            |                                                                                                    |
|                | Barcoda Image                                                                       | Pastopa                                               |                                                                                                    |
|                |                                                                                     |                                                       | A copy of the company will be seved on the company                                                                                                    |
|                |                                                                                     |                                                       | surranely page, which can be added and later published                                                                                                    |

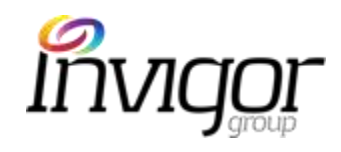

# ILM – View Rewards Details

Events

**Utilizio**me

Sistema .

and the second

elpdesk

- **Reward Dates:** 4.
  - Start and end dates and times as set by the Admin user.
  - Note: M Malls users won't be able to view/download Reward coupons after the end date.
- **Coupon Validity**: coupon/voucher valid start date and end date which can 5. be:
  - Fixed: a specific date (e.g. 30 October 2018)
  - Variable: set in hours, days or months, from the date the coupon has ٠ been either 1) downloaded, 2) from the user's registered birthday or 3) from user's sign up date.
  - Note: M Malls users won't be able to redeem coupons after the ٠ coupon validity end date. It's important to highlight to App users.
- Targeting Options: campaigns can 'target' specific users depending on their 6. profile (age, gender, DOB, targeting only M Privileges users, etc).
- 7. Merchant & Outlets: :
  - Merchant: example: Aimer
  - **Outlet:** example: Aimer Jurong Point
- Merchant Redemption code: secure code to be used by Concierge and 8. Merchants to redeem vouchers. See separate section on this step.
  - This code must not be shared with non ILM users.
- 9. **Categories**: merchant category (e.g. fashion).
- Disclaimer & Terms: specific Terms for this particular offer 10.

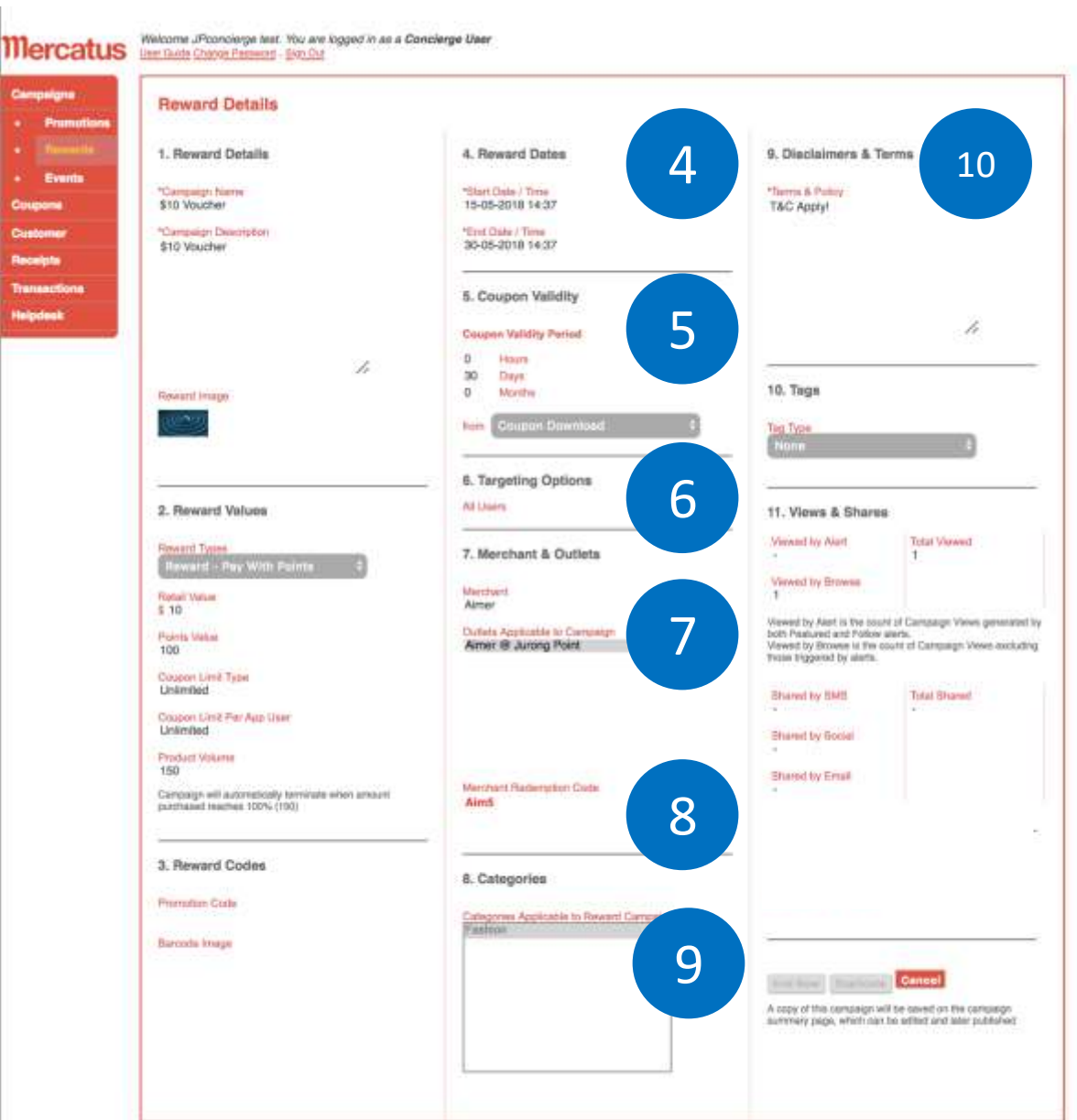

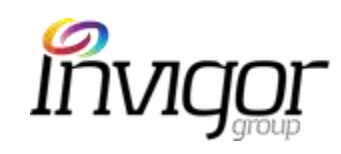

# ILM – View Rewards Details

- **Tags:** 'tags' attached to promotions for particular offers. Tag types 11. are:
  - Car Park ٠
  - Gift Voucher Mobile (accessible via M Malls App) •
  - **Gift Voucher Online** ٠
  - GWP (Gift With Purchase) •
- Views & Shares: statistics on users sharing Reward details (via M 12. Malls app) via SMS, Social Media, Email, Facebook

| Reward Details                                                                   |                                                        |                                                                                                    |
|----------------------------------------------------------------------------------|--------------------------------------------------------|----------------------------------------------------------------------------------------------------|
| 1. Reward Details                                                                | 4. Reward Dates                                        | 9. Disclaimers & Terms                                                                                                    |
| *Campaign Name<br>\$10 Voucher                                                   | "Blart Clube / Time<br>15-05-2018 14:37                | Tacros & Palley<br>TAC Apply!                                                                                                    |
| *Campaign Devertation<br>\$10 Voucher                                            | *End Cale / Time<br>36-05-2018 14:37                   | 62224                                                                                                    |
|                                                                                  | 5. Coupon Validity                                     |                                                                                                    |
|                                                                                  | Couper Validity Period                                 |                                                                                                    |
| Resourt Image                                                                    | 0 Monthe                                               | 10. Taga                                                                                                    |
|                                                                                  | hen Coupor Download 6                                  | Teg Type<br>Norm                                                                                                    |
|                                                                                  | 6. Targeting Options                                   |                                                                                                    |
| 2. Reward Values                                                                 | Ad Users                                               | 11. Views & Shares                                                                                                    |
| Reward Total<br>Reward - Pay With Paints 0                                       | 7. Merchant & Outlets                                  | - Meward by Akart Tetar View<br>- 1                                                                                                    |
| Reptail Value<br>5 10                                                            | Mandsent<br>Almer                                      | 1                                                                                                    |
| Protection Mathemet<br>100                                                       | Dutliefs Applicable to Company<br>Armer & Juring Point | Wewend by Alert is the board of Campanger Vewer<br>both Pratured and Politice werks.<br>Vewerd by Browen is the count of Campanger Ve<br>Troos biggered by alerts. |
| Coupon Linit Type<br>Uniterated                                                  |                                                        | Bhared by BMB Total Bhared                                                                                                    |
| Coopen Linit Far Astr User<br>Unlimited                                          |                                                        | Plumut by Rontal                                                                                                    |
| Product Volume                                                                   |                                                        | G4 16                                                                                                    |
| Campage will automatically territrate when annual<br>parthaeed mether 100% (100) | Manchant Radiengtion Code                              | Bhared by Email                                                                                                    |
| 3. Reward Codes                                                                  | e Patasalas                                            |                                                                                                    |
| Promutan Gale                                                                    | u. unsgerten                                           |                                                                                                    |
| Barcoda Itaaa                                                                    | Entropy Applicable to Revent Campaign                  | -                                                                                                    |
|                                                                                  |                                                        | Cancel                                                                                                    |
|                                                                                  |                                                        | A copy of this comparish will be covert on the co                                                                                                    |

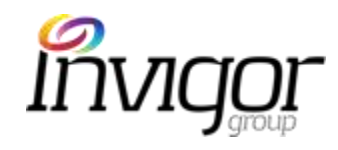

## ILM – Events Overview

- Events enable Merchants & Malls to showcase special events or 'happenings' in the mall, aimed at increasing footfall, engagement and overall customer satisfaction.
- Examples: Exercise Events, Chinese New Year parties, etc.
- Only specific users (e.g. Admin users) can create, save, edit and publish Events.
- Events can be scheduled ahead of time to start on a specific date, or immediately.

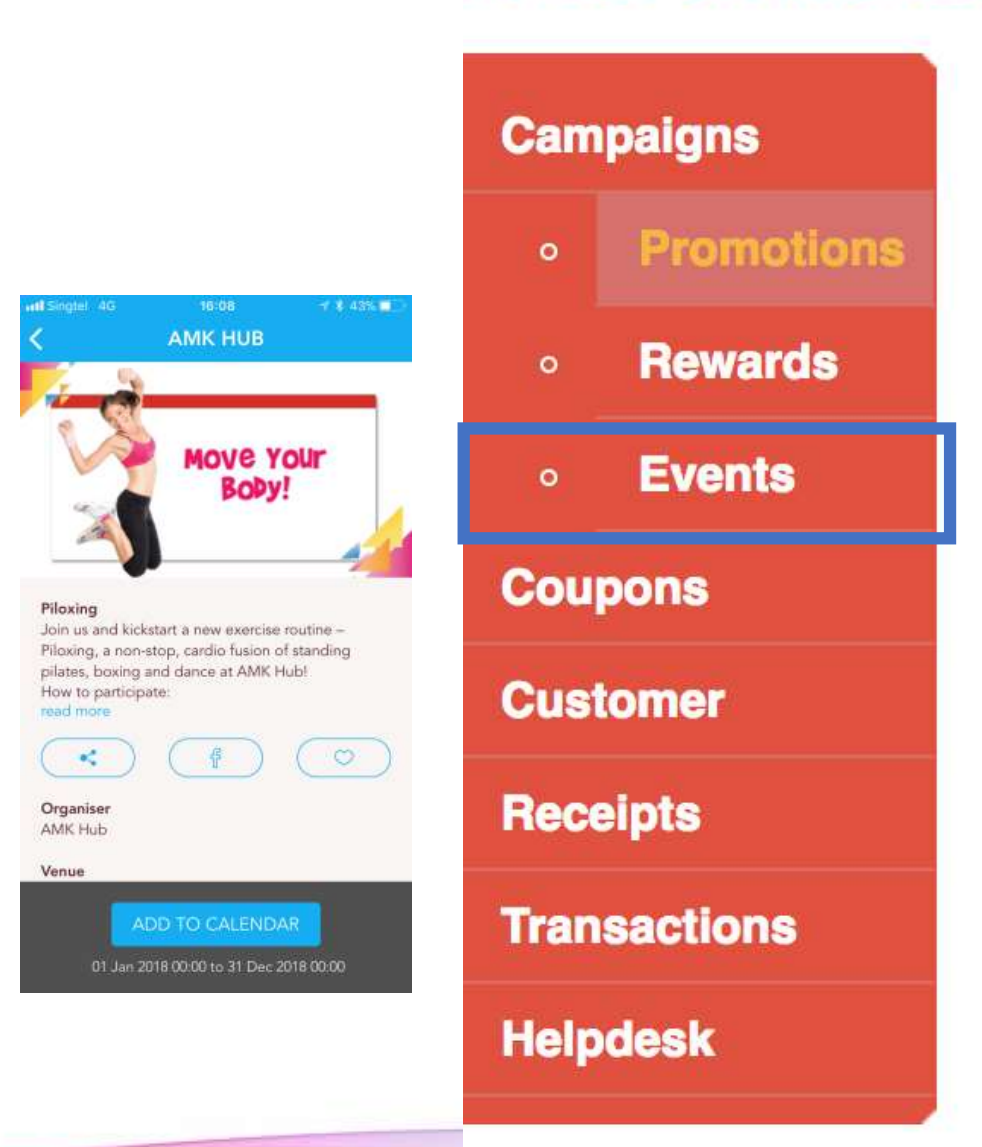

**Mercatus**
### ILM – Events Listing

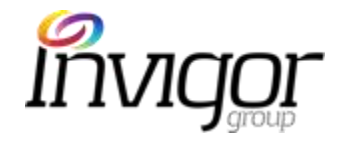

Overview of all events (e.g. Live, not published) and their status.

- **Search:** ability to search event using any relevant event keyword.
- Filter: Concierge users can filter events by:
  - **Organizer** (e.g. mall, merchant set as the event 'organizer')
  - Status:

•

- **Draft**: still work in progress, being drafted by relevant Admin user.
- **Published**: set up on the system, but not yet Live, thus not visible on the App.
- Live: 'Live' event which can be visible on the App
- **Ended**: event has ended, thus not visible on the App.
- New Year parties, etc.
- Event Name, Start & End Date, Status (Live, Ended).
- **Response volume**: # of App users who have added event to their smartphone calendars.
- Total Viewed: # of App users who have clicked on the Event on the App ('viewed')
- **Total Shared**: # of times the event has been shared via the App (via SMS, Text, etc)

#### Welcome amkhub pl3. You are logged in as a Conclerge User

User Guide Charton Password - Sion Out

| Search Events                                      | Search     |
|----------------------------------------------------|------------|
| Filter Events by (All Constitutions 1) (All Street | s 🗧 Filter |

| EID | Event Name                                                                     | Organieen              | Start Date       | End Date         | Status | Response Vol. | Total Viewed | Total Shared |               |
|-----|--------------------------------------------------------------------------------|------------------------|------------------|------------------|--------|---------------|--------------|--------------|---------------|
| 23  | Carrival Fun (B, JP                                                            | Application: mercatus  | 25-05-2018 15:00 | 17-06-2018 22:00 | Live   | 4.            | 136          | 2            |               |
| 21  | Line Dance                                                                     | Location: AMK Hub      | 01-01-2018 00:00 | 31-12-2018 00:00 | Live   | 2             | 53           |              | dang binne.   |
| 20  | Pilaxing                                                                       | Location: AMK Hub      | 01-01-2018 00:00 | 31-12-2018 00:00 | Live   | 2             | 62           | 2            |               |
| 19  | Piloxing                                                                       | Location: AMK Hub      | 01-01-2017 00:00 | 31-12-2018 00:00 | Ended  |               | 2            |              | (ind have     |
| 15  | Sous Vide Truffle Beef<br>Steak                                                | Application: mercatus  | 09-05-2018 12:00 | 20-06-2018 12:00 | Ended  |               | -            |              |               |
| 14  | Pamper your mum at<br>O'Coffee Club Xoress                                     | Application: mercatus  | 07-05-2018 12:00 | 31-05-2018 12:00 | Live   | 1             | 117          | 2            | and here      |
| 2   | A unique Hokksido<br>Style hotpot dining<br>experience awaits at<br>Shabu-ichi | Application: mercatus  | 19-09-2017 11:00 | 19-09-2017 11:00 | Ended  | ÷.            | 2            | 2            | (Birthow)     |
| 1   | Shape Up While You<br>Shop                                                     | Location: Jurong Point | 01-01-2018 09:00 | 31-12-2018 09:00 | Ended  | 2             | 38           | 2            | 2 m l + - + + |

1-8 of 8

© Copyright 2017 Invigor Group. All rights reserved.

### ILM – View Event Details

- **Event Details**: event name, short description and image. 1.
- **Event Date**: Start and end dates. Events can also be scheduled 2. to be repeated (e.g. every 2 months) if required.
  - Event Start and End Dates defines the duration of the Event and Add to Calendar dates.
- Campaign Dates: Campaign Start and End Dates defines the 3. period over which the Event details will be live.
  - For example: Event campaign date can be 2 January (at which point it will be displayed on the App), but the actual event date might be 4 January (at which point users can Add to their smartphone calendars). The idea is to allow malls (if needed) to start promoting the event ahead of time.
- **Organiser & Venue:** 4.
  - **Organiser:** can be a merchant (e.g. 7-Eleven), a Mall (e.g. AMK Hub), or none.
  - **Venue**: can be set as a mall (e.g. Jurong Point).
- **Tags**: any tags attached to event (e.g. opening / starting soon). 5.

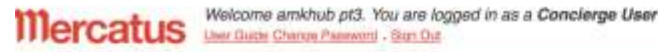

Cempaigns

Coupons

Customer

Receipts

Transactions

**i**elpoesk

Invigor

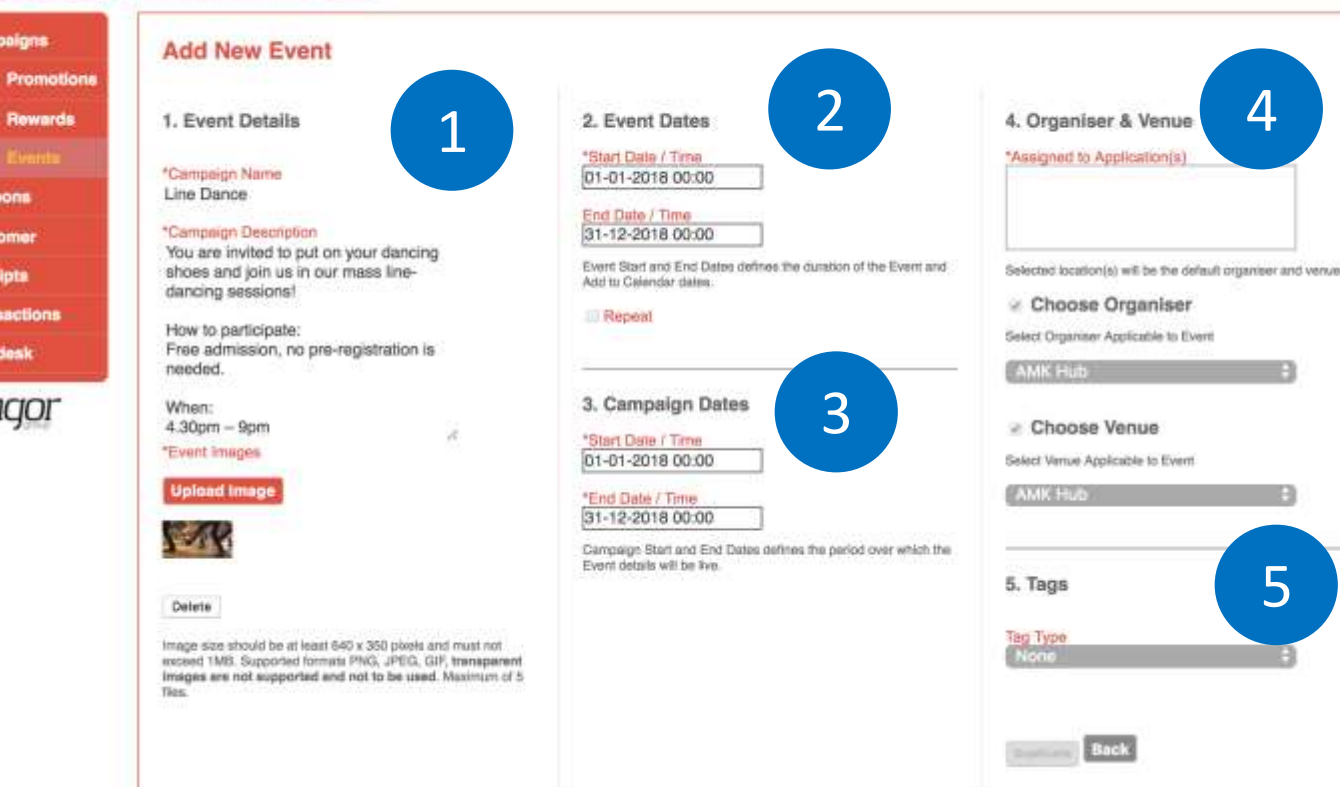

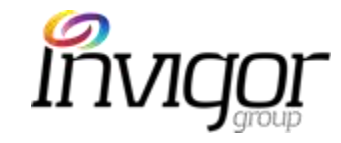

# ILM: Coupons Customer

| me         | ercatus    | Well | Come<br>Guide ( | JPconcierge tesi<br>Change Password - 1       | t. You are logg<br>Sign.Qut | ied in as a <b>Con</b>             | cierge User                              |                                    |                            |                   |           |                     |
|------------|------------|------|-----------------|-----------------------------------------------|-----------------------------|------------------------------------|------------------------------------------|------------------------------------|----------------------------|-------------------|-----------|---------------------|
| Cam        | paigns     | Sea  | arch            | Campaigns                                     |                             |                                    | Search                                   |                                    |                            |                   |           |                     |
| <b>8</b> 0 | Promotions | Filt | er Ca           | mpaigns by                                    | All Locations               | \$] All A                          | vferchants 🗘 All Types                   | :                                  | All Tags                   |                   | ‡] All St | atus                |
| •          | Rewards    | •    | CID             | Promotions<br>Name                            | Merchant                    | Mall                               | Outlet                                   | Category                           | Tag                        | Product<br>Volume | Balance   | Start Date          |
| Cou        | pons       | Ċ.   | 116             | TEST                                          | Challenger                  | Jurong<br>Point,AMK<br>Hub,Thomson | Challenger,Challenger,Challenger<br>Mini | Electronics<br>&<br>Technology     |                            | 100               | 100       | 22-05-2018<br>14:54 |
| Rece       | lomer      | c    | 106             | 10% Off with a<br>min spend of<br>200 dollars | MFC<br>Jewellery            | Plaza<br>Jurong<br>Point,AMK       | MFC Jewellery ,MFC Jewellery             | Jewellery,<br>Watches &            |                            | 1000              | 999       | 17-05-2018<br>13:33 |
| Tran       | eactions   | 0    | 101             | Free sushi for<br>all                         | Maki-San                    | Jurong Point                       | Maki-San                                 | Food &<br>Beverage                 |                            | 10                | 10        | 16-05-2018<br>15:25 |
| 10000      | addal 2    | a    | 97              | [COPY]<br>Concierge<br>Training               | MFC<br>Jewellery            | Jurong Point                       | MFC Jewellery                            | Jewellery,<br>Watches &<br>Optical |                            | 100               | 98        | 16-05-2018<br>13:53 |
|            |            | 0    | 96              | <u>Test 1</u>                                 | MFC<br>Jewellery            | Jurong Point                       | MFC Jewellery                            | Jewellery,<br>Watches &<br>Optical |                            | 100               | 100       | 23-05-2010<br>15:29 |
|            |            | 0    | 87              | Anna Nucci                                    | Anna Nucci                  | Jurong Point                       | Arina Nucci                              | Fashion                            | Gift<br>Voucher<br>Offline | 12                | 7         | 11-05-2018<br>15:39 |

### ILM – Coupons Details

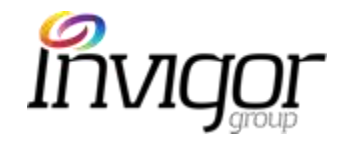

This section allows Concierge users to review all customers' coupon activity.

#### Note: Concierge Users can <u>Manually Redeem</u> coupons on ILM, but cannot Refund Coupons.

#### Tools:

- Search: search all coupons on ILM by specific keywords.
- **Filters**: Coupons can be filtered by choosing one of the below options, then clicking on the 'Filter' button:
  - All locations: e.g. Jurong Point
  - Merchants: e.g. 7-Eleven
  - **Types**: e.g. Promotion or Reward coupon
  - Tags: e.g. car park voucher
  - Status: See next column
  - Distances: Coupons that have been redeemed within a specific distance (e.g. choosing 'less than 500m' on filter, displays all coupons that have been redeemed within 500m of the particular location).
  - All times: coupons that have been redeemed within trading hours, weekdays, weekends, etc.

Welcome JPconcierge test. You are logged in as a Concierge User User Guide Charoe Passeort - Sion Out

| Search Coupons<br>Filter Coupons by | (All Merchants +)           | All Types        | Search | All Tags       | 30        | 48 Status | 8                | All Distances + All Times | i) Filte | 1                |
|-------------------------------------|-----------------------------|------------------|--------|----------------|-----------|-----------|------------------|---------------------------|----------|------------------|
| Date of Purchase                    | Campeign Name               | Турн             | Teg    | Member<br>Name | NRIC      | IU Number | License<br>Plate | User Consent              | Status   | Date of Status   |
| 28-05-2018 08:42                    | The Yeszee Generation vol   | Promotion-<br>NT | GWP    | Jojuju Jojuju  | S5694384F | э         | *                |                           | Redeemed | 28-05-2018 08:42 |
| 28-05-2018 08:42                    | The Yeezee Generation vol 3 | Promotion-<br>NT | GWP    | Jdjaja Jijiji  | S5894384F |           | ×                |                           | Redeemed | 28-05-2018 08:42 |
| 28-05-2018 08:39                    | The Yeszee Generation vol 3 | Promotion-<br>NT | GWP    | Jajaja Jijij   | S5694384F | 14        | ×                |                           | Redeemed | 28-05-2018 08:39 |

#### **Status filters:**

| coupons that have not yet been redeemed/refunded nor have expired. |
|--------------------------------------------------------------------|
| coupons that have been redeemed by App users or manually by        |
| Concierge users.                                                   |
| coupons that have been refunded by Admin users.                    |
| coupons past their expiry date.                                    |
|                                                                    |

### ILM – Coupons Details

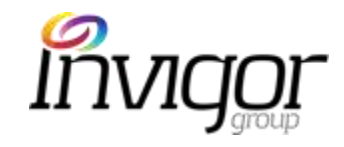

#### Tools:

- **Transaction ID**: unique identifier of all coupon transactions.
- **Coupon code**: unique code for each coupon.
- **PayPal TransID**: only applicable to Transactional offers, when purchased via PayPal.
- **Coupon value**: coupon value in S\$. Can also be set to \$0 depending on the offer.
- **Distance**: distance between where the coupon was downloaded and where the campaign originates.
- Merchant: merchant associated to particular coupon/offer
- Mall: Mall where coupon was downloaded/redeemed.
- **Outlet**: outlet where coupon was downloaded/redeemed.
- Notes: Concierge user can add notes (for internal use) prior to redeeming coupons on ILM.
- **Redeem**: Concierge can manually redeem coupons on ILM. See separate slides with steps.

|   | Trans ID | Coupon<br>Code | PayPal<br>Trans ID | Coupon<br>Value | Distance | Merchant | Mall         | Outlet | Notes |         |
|---|----------|----------------|--------------------|-----------------|----------|----------|--------------|--------|-------|---------|
|   | 404      | 246            | •                  | 0               | -1       | Adidas   | Jurong Point | Adidas |       | Badaami |
| 5 | 402      | 245            | 121                | 0               | -1       | Adidas   | Jurong Point | Adidas | 10    | Hedeam  |
| 8 | 400      | 244            |                    | 0               | -1       | Adidas   | Jurong Point | Adidas |       | Redeem  |

# App & ILM Coupon Redemption Process

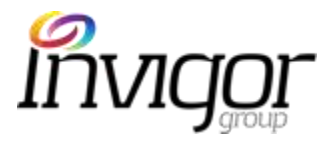

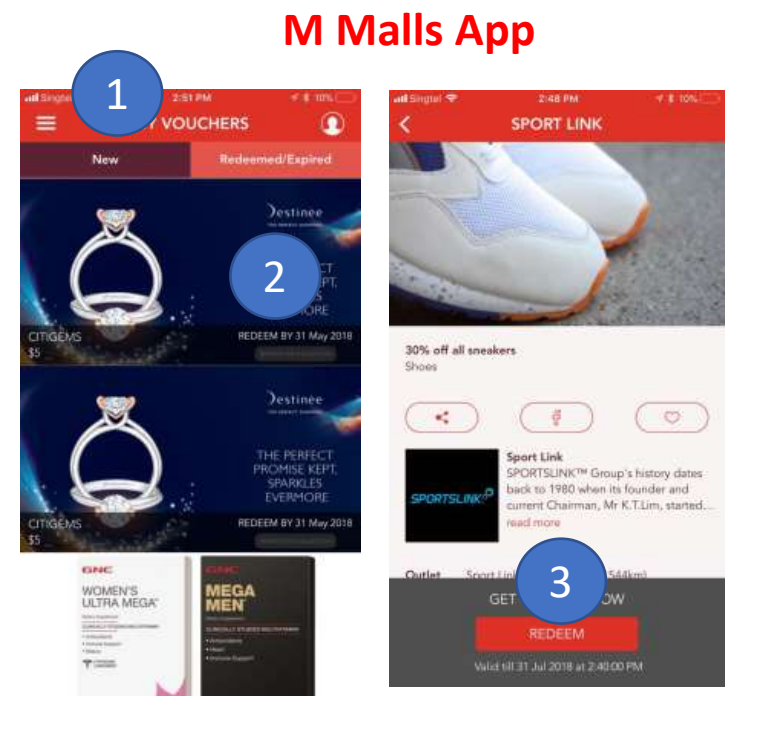

#### ILM

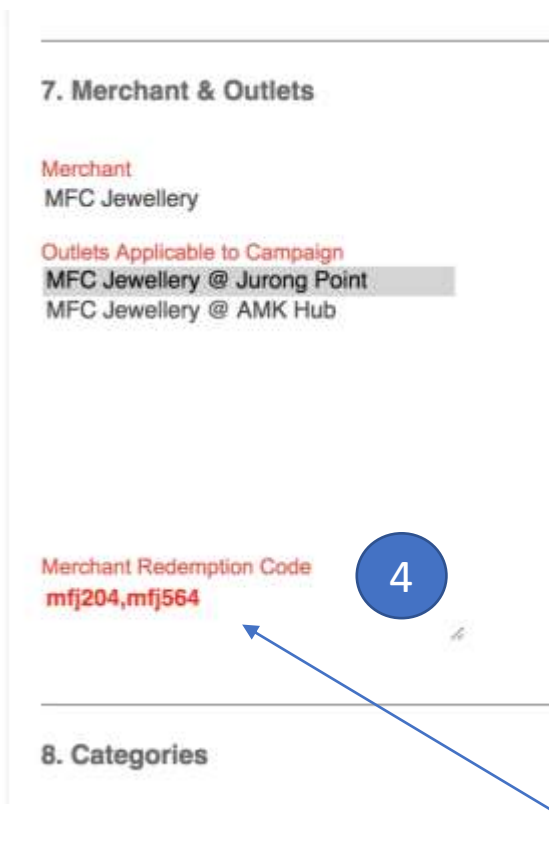

Top Tip: The merchant Redemption code must be kept secure at all times and Cannot be shared with customers nor non-Invigor Manager users Concierge users will be able to redeem vouchers with a secure redemption code and will politely ask shoppers to hand over their smartphones to complete redemption.

To redeem:

- 1. On App: Click on My Vouchers > New Tab
- On App: Click on the Promotion voucher, Reward voucher or Car Park Reward voucher to be redeemed
- 3. On app: Click on Redeem
- 4. On ILM find Merchant Redemption code:
  - Click on 'Promotions' menu
  - Click on relevant promotion
  - Go to section 7: Merchants & Outlets
  - Redemption code will be found under outlets

# App & ILM Coupon Redemption Process

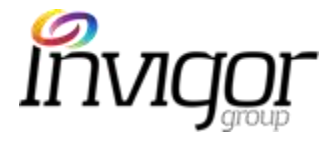

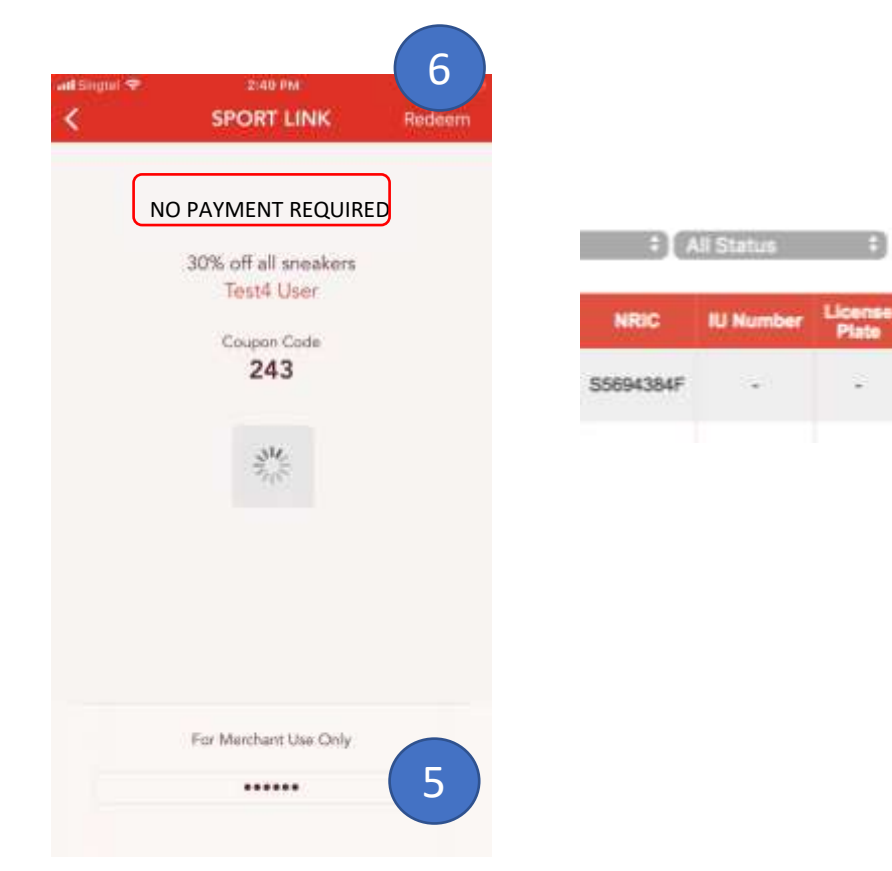

ILM

User Consent

All Distances CAll Times

- 5. On App: Enter Merchant redemption code.
- 6. On App: Click on Redeem top right of the screen
- 7. On ILM: Coupon status will change to 'Redeemed'

*Top Tip: Merchant Redemption code must be kept secure at all times and Cannot be shared with customers nor non-Invigor Manager users* 

Filter

Status

Redeemed

7

# App & ILM Coupon Redemption Process

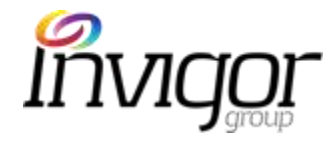

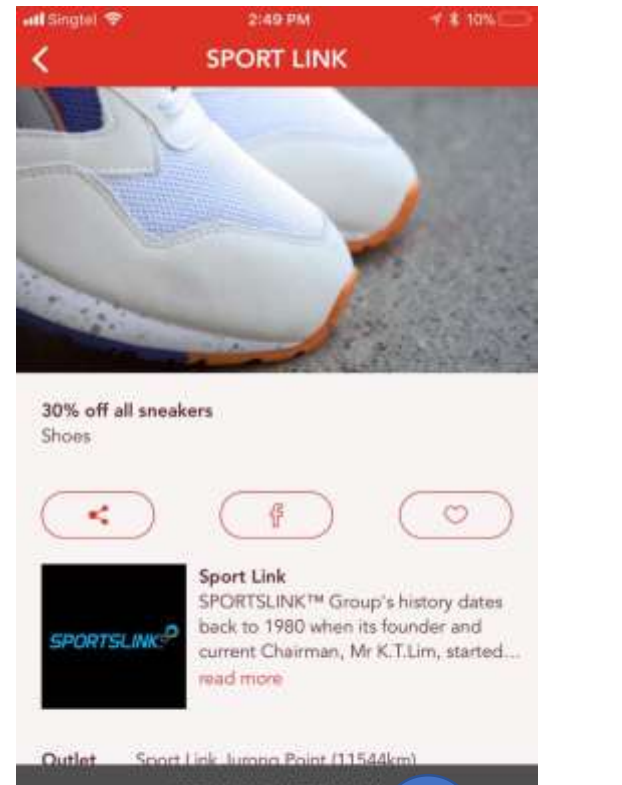

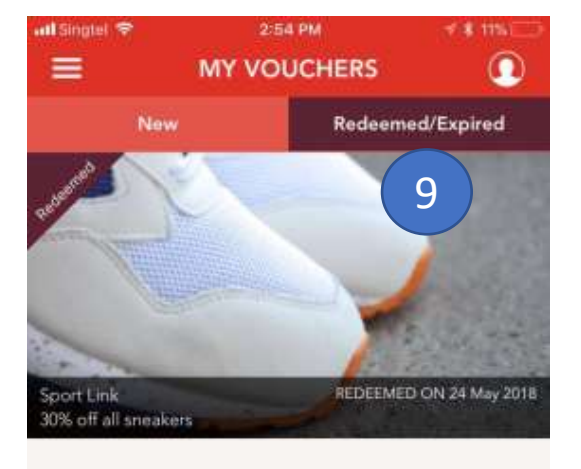

- On App: Voucher status will change to 'Redeemed'
- On App: Voucher will move to 'Redeemed/Expired' tab and cannot be redeemed again.

REDEEMED Valid till 24 May 2018 at 2,49:01 PM

# ILM – Manual Coupons Redemption

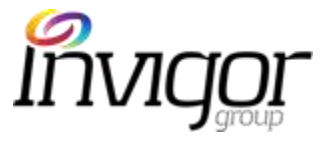

Concierge Users can manually Redeem coupons on ILM. (only Admin Users are able to process refunds on ILM)

Manual redemptions should only be done the event that Concierge users or customers are not able to Redeem coupons on the Customer's device.

Please speak with your Team Leader for approval prior to redeeming coupons.

#### Steps:

In the first instance, please attempt to redeem coupon on the customer's device (see previous slides for steps)

- 1. If unable to redeem coupon on device: Click on Customer menu on ILM.
- 2. Click on relevant customer's email to access Customer Record.
- 3. Go to Coupon History (bottom of customer record screen).

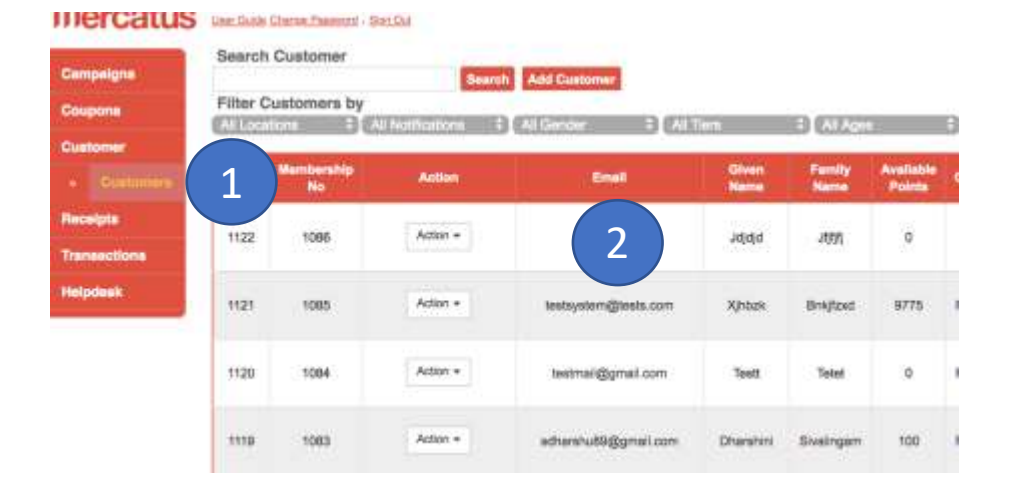

| 3                    |                              |            |                    |            |                      |       |              |                  |                   |          |          |              |         |        |   |
|----------------------|------------------------------|------------|--------------------|------------|----------------------|-------|--------------|------------------|-------------------|----------|----------|--------------|---------|--------|---|
| Table of Partitions  | Cerestan Notes               | Properties | These is           | Bieles.    | Date of              | Trans | Egen I<br>ID | Prop Pred Transa | Companys<br>Value | Obternal | Annihant | Mal          | Oyner   | Miles. | - |
| 22-05-2018<br>18:38h | Buy a Yeare. Get and for Neo | 18         | Rewards-<br>Differ | Rodearoad  | 22-05-2518<br>18.34h | 376   | 291          |                  | . 0               | [(+ )    | Adidee   | Jarong Point | Abilité |        |   |
| 1154h                | The Neare Generator as 3     | 18         | Provolism          | Restauroad | 22-08-2018<br>11:54h | 904   | 224          | - 85             | 0                 | .)÷ (    | Acces    | Jarong Point | A534    |        |   |

# ILM – Manual Coupons Redemption

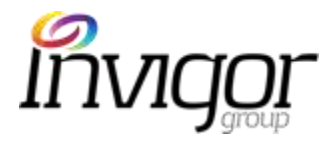

- Add a note on the relevant coupon row, for internal reference (e.g. customer Redemption for X reason)
- 5. Click on 'Redeem'.
- 6. Coupon status will automatically change to '**Redeemed**' on ILM.

|   | PayPal Trans ID | Campaign Value | Distance | Merchant | Mali | Outlet | Notes |         |        |  |
|---|-----------------|----------------|----------|----------|------|--------|-------|---------|--------|--|
| · | -               | 0              | -        | Yishion  | -    | -      | 11    | Refun I | Redeem |  |
|   |                 |                |          |          |      |        | 4     |         | 5      |  |

#### **Coupons History**

| Date of<br>Purchase  | Campaign Name                 | Promotion<br>Code | 6                 | Status   | Date of<br>Status     | Trans<br>ID | Cpn<br>ID |
|----------------------|-------------------------------|-------------------|-------------------|----------|-----------------------|-------------|-----------|
| 22-05-2018<br>16:36h | Buy a Yezee, Get one for free |                   | Rewards-<br>Other | Redeemed | 22- )5-2018<br>15:36h | 378         | 231       |
| 22-05-2018<br>11:54h | The Yeezee Generation vol 3   | -                 | Promotion<br>NT   | Redeemed | 22-05-2018<br>11:54h  | 364         | 224       |

# ILM – Customer Overview

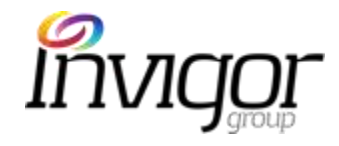

Concierge users have access to all Customer data, so please keep this information confidential.

App users are prompted to enter personal details such as **Date of Birth, Gender and Mobile** contact information upon sign up.

This information is stored in Invigor Loyalty Manager and can be viewed, edited and downloaded along with the complete customer database. Welcome amkhub pt3. You are logged in as a Conclerge User User Guide Change Password - Sign Out

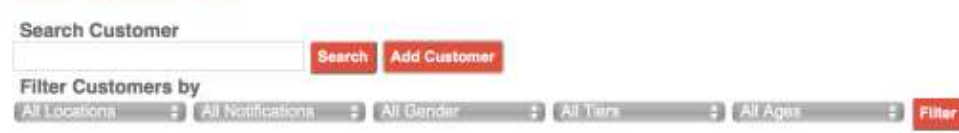

| UID    | Membership<br>No | Action   | Email                  | Given<br>Name | Family<br>Name | Available<br>Points | Gender                                                                            | D.O.8    | ŧ [                                                      | Mobile<br>Number | Tier                                  | Login<br>Type       | Last Login |
|--------|------------------|----------|------------------------|---------------|----------------|---------------------|-----------------------------------------------------------------------------------|----------|----------------------------------------------------------|------------------|---------------------------------------|---------------------|------------|
| 166498 | 166497           | Action - | forget_u85@hotmail.com | Sai<br>Choo   | Chua           | o                   | 15                                                                                | 22-05-19 | 954                                                      | 87882635         | Union<br>Member                       | Local<br>sign<br>in | ¢1         |
| 166497 | 166496           | Action + | jamieprairie@gmail.com | Jamie         | L              | 0                   | Customer Details                                                                  | 9        | Activity                                                 |                  | Coupons                               | Local               | ~          |
| 166496 | 166495           | Action + | ailuan98@gmail.com     | Ai Luan       | Chong          | 0                   | User ID<br>166498<br>Membership ID<br>166497                                      |          | Viewed by Alert<br>0<br>Viewed by Brow<br>0              | t Total Viewed   | Promotions<br>Promotions              | Downloaded          |            |
|        |                  |          |                        |               |                |                     | Email<br>forget_u85@hotma<br>Given Name<br>Sai choo<br>Family Name<br>Chua        | bil.com  | Shared by SMS                                            | Total Shared     | Promotions<br>Refunded<br>Failed Purc | s Redeemed          |            |
|        |                  |          |                        |               |                |                     | Gender<br>MALE FEMALE<br>Date of Birth<br>22-05-1954<br>Mobile Number<br>87882635 | а        | Shared by Ema<br>Following                               | 10               | Rewards D                             | ownloaded           |            |
|        |                  |          |                        |               |                |                     | NRIC<br>S00999752<br>IU Number<br>1121457550                                      |          | Opt in<br>- General Alert<br>- Featured Alert            | 1                | Rewards #<br>-<br>Rewards R<br>-      | wrchased            |            |
|        |                  |          |                        |               |                |                     | License Plate<br>SJN8678A<br>Sign Up Date/Time<br>2018-05-27 22:54                |          | -Coupon Expin                                            | y Alert<br>Is    | Devices<br>ID(s)<br>de75044b3         | 1d59f269430f9838i   |            |
|        |                  |          |                        |               |                |                     | Login Type<br>Local sign in<br>Last Login Time                                    |          | Membership D<br>Tier<br>Union Member<br>Tier Expiry Date | Details<br>1     | Notes                                 | on User Date        |            |

# ILM – Customer Listing (1)

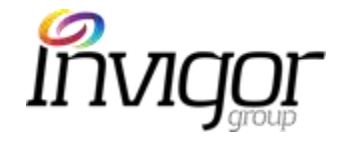

- Search field: ability to search customer by name/surname. ٠
- Add customer: ability for Concierge to create new customer Welcome amkhub pt3. You are logged in as a Concierge User ٠ on ILM. See next slides for details.
- Filters: See next column
- **UID**: Unique User identifier.
- Membership No. Unique membership number ٠
- Action: Concierge users can:
  - Edit customer details
  - Attached receipt to customer's account
  - Add GWP & Vouchers to customer's account.
- Email: customer's email address registered on M Mall app
- Given name and Family names: provided during registration
- Available points: current point balance ٠
- **Gender**: will be listed if provided during registration.
- **DOB**: provided during registration. ٠
- Mobile number: provided during registration.
- Tier: current membership tier for that customer: Union, ٠ Basic, Gold.
- Login type: ٠
  - Local Sign in: if user registered / login via the App registration process.
  - Via Facebook: if user registered / login via their Facebook account.
- Last login: last time and date customer logged into App.

User Guide Change Paseword - Sign Out

#### Search Customer

Filter Customers by

: All Notifications : All Gender : All Ters 2 All Ages

Search Add Custome

| UID    | Membership<br>No | Action   | Email                  | Given<br>Name | Family<br>Name | Available<br>Points | Gander | D.O.B.     | Mobile<br>Number | Tier            | Login<br>Type       | Last Login |
|--------|------------------|----------|------------------------|---------------|----------------|---------------------|--------|------------|------------------|-----------------|---------------------|------------|
| 166498 | 166497           | Action + | forget_u85@hotmail.com | Sal<br>Choo   | Chua           | o                   | 12     | 22-05-1954 | 87882635         | Union<br>Member | Local<br>sign<br>in | ¢.         |
| 166497 | 166496           | Action + | jamieprairie@gmail.com | Jamie         | L              | 0                   | 18     | 29-11-1993 | 98181326         | Union<br>Member | Local<br>sign<br>in | *          |
| 166496 | 166495           | Action + | aituan98@gmail.com     | Ai Luan       | Chong          | 0                   | Male   | 06-05-1998 | 91551627         | Basic<br>Member | Local<br>sign<br>in |            |
|        |                  |          |                        |               |                |                     |        |            |                  |                 | Land                |            |
|        |                  |          |                        |               |                |                     |        |            |                  |                 |                     |            |

#### Filters:

All Locations: user can filter customer by the mall they have performed any actions (e.g. redeemed a coupon at Challenger Jurong Point), followed a merchant at that location. etc.

All notifications: filter our those users who have enabled certain notifications.

- **Gender**: filter user by gender (if provided during sign up)
- **Tier**: filter user by Tier (Basic, Union, Gold)

Age: filter user by age range (this can also be customized by filtering an age range, or a specific age group)

# ILM – Customer Listing (2)

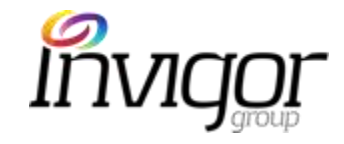

- Last login: last time and date customer logged to the App.
- **Total viewed:** # campaigns viewed by that customer since the customer downloaded the app.
- Viewed alert: # of campaigns viewed by that customer from an alert (e.g. Featured or General alert)
- Viewed browse: # of campaigns viewed by customers (when a customer clicks on a campaign, that counts as a 'view')
- **Total shared**: total # of campaigns, events, or merchant details shared via SMS, Email, Facebook by customer.
- Shared SMS, Social, Email: detailed volume of campaigns, events or merchant details shared by customer.
- Following Merchants/Outlets: # of merchants and outlets followed by customer (when clicking on the 'Follow' icon on the App).
- **Coupons Purchased**: total # of redeemed coupons for that customer.
- **Refunds**: # of refunded coupons processed for that customer. Only Admin users can process refunds.

٠

**Failed Purchases**: only applies to transactional offers. Refers to number of in-app purchases customer has not been able to complete.

| Last Login       | Total<br>Viewed | Viewed<br>Alert | Viewed<br>Browse | Total<br>Shared | Shared<br>SMS | Shared<br>Social | Shared<br>Email | Following<br>Merchants | Following<br>Outlets | Coupons<br>Purchased | Refunds | Failed<br>Purchase(s) |
|------------------|-----------------|-----------------|------------------|-----------------|---------------|------------------|-----------------|------------------------|----------------------|----------------------|---------|-----------------------|
| 28-05-2018 07:42 | 2               | 0               | 2                | 0               | 0             | 0                | 0               | 0                      | o                    | 3                    | o       | o                     |
|                  | 0               | 0               | 0                | 0               | 0             | 0                | 0               | 0                      | 0                    | o                    | 0       | 0                     |

# ILM – Creating a New Customer

Concierge users can register new customers on ILM

This is a useful tool to assist those users who are not technically savvy or are having issues registering via the App.

- 1. Go to Customer menu on ILM, click on customer omer email to access customer record, and click on 'Add Customer'.
- 2. Fill form on Create Customer screen with customer's details
- 3. Click on 'Submit'
- 4. Customer can login to the M Malls app with mobile # and password registered on ILM

| elcome amkhub pt3. You are logged in as a Co<br>e Date Charge Passwort - Iton Out | onclero                                    |
|-----------------------------------------------------------------------------------|--------------------------------------------|
| earth Customer                                                                    |                                            |
| earch Customer<br>Search                                                          | Add Customer                               |
| ilter Customers by                                                                |                                            |
| A Locations : All Notifications :                                                 | All Gender : All Tiens : All Ages : Filter |
|                                                                                   | Mercatus                                   |
|                                                                                   |                                            |
|                                                                                   | Create New Customer 2                      |
| User Information:                                                                 |                                            |
| Email                                                                             |                                            |
| Email                                                                             |                                            |
| Given Name *                                                                      | Family Name *                              |
| Given name                                                                        | Family name                                |
| NRIC / FIN number *                                                               | Mobile number *                            |
| NRIC / FIN NUMBER                                                                 | Mobile number                              |
| Gender *                                                                          | Date of Birth                              |
| 🗇 MALE 🔅 FEMALE                                                                   | dd mm yyyy                                 |
| IU Number                                                                         | License Plate                              |
| IU Number                                                                         | License Plate                              |
| Password:                                                                         |                                            |
| Password                                                                          | Confirm Password *                         |
| Password                                                                          | Confirmation Password                      |
| Opt-In Details:                                                                   |                                            |
| Ceneral Alert                                                                     | Featured Alert                             |
| Courson Expire Alert                                                              | Receive Emails                             |

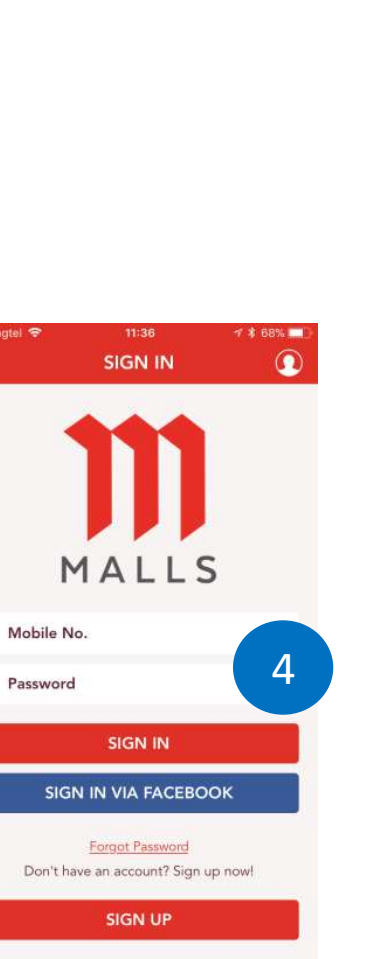

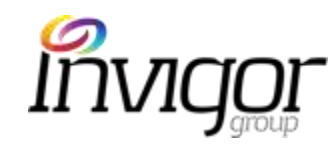

### ILM – Customer Details

Notes

Description

User

Concierge users have access to all Customer data, so please keep this information confidential.

Tools:

- Clicking on Customer email (on Customer Listing screen), displays all the information provided during registration.
- Concierge users can edit the following fields on ILM:
  - Email

.

٠

٠

- Given Name
- Family Name
- Gender
- DOB
- Mobile #
- NRIC
- Car IU number
- Car License Plate
- Concierge can also add notes (for internal use e.g. complaints, refund notes)
- After details are updated, click **on 'Update user Details'** at the bottom of the screen

| User Information                      | Activity              |              | Coupons                 |
|---------------------------------------|-----------------------|--------------|-------------------------|
| User ID<br>166498                     | Viewed by Alert       | Total Viewed | Promotions Downloaded   |
| Membership ID<br>166497               | Viewed by Browse<br>0 |              | Promotions Purchased    |
| Email                                 |                       |              | Promotions Redeemed     |
| Glunn Name                            |                       |              | Refunded                |
| Sai choo                              | Shared by SMS         | Total Shared | Failed Durchases        |
| Family Name<br>Chua                   | Shared by Social      |              |                         |
| Gender<br>MALE FEMALE                 | Shared by Email       |              | Rewards                 |
| Date of Birth<br>22-05-1954           | Following             |              | Rewards Downloaded      |
| Mobile Number                         |                       |              | 1                       |
| NRIC                                  | Opt in                |              | Rewards Purchased       |
| IU Number                             | General Alert         |              | Rewards Redeemed        |
| 1121457550                            | Featured Alert        |              |                         |
| License Plate<br>SJN8678A             | Coupon Expiry Ale     | n            | Devices                 |
| Sign Up Date/Time<br>2018-05-27 22:54 |                       |              | ID(s)                   |
| Login Type<br>Local sign in           | Membership Detail     | s            | 08700440310381209430583 |
| Last Login Time                       | Tier<br>Union Member  |              | Notes                   |
| 33.                                   | Tier Expiry Date      |              | Description User        |
|                                       | Australia Datata      |              |                         |

### ILM – Customer Details

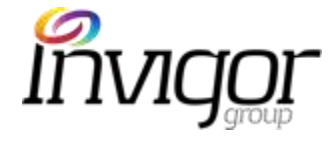

#### Tools:

**Coupon History:** lists all coupons transactions for that customer, including outlet, date and coupon status.

٠

٠

٠

•

٠

- **Password**: Allows Concierge to change customer's password on ILM. **Only change password if they are unable to change it using the App and with the customer's consent.**
- **Transaction History**: lists all receipt transactions for that customer, including receipt values and outlets.
- **Following:** list of merchants and outlets customer is 'Following' (after clicking on 'Follow' option on the App)
- **Update Log history**: history of all fields that have been amended for that customer, alongside the username who has made the changes, date and time.

#### Coupons History

| Oute of<br>Purchase  | Compieign Norme               | Promotion<br>Code | Type               | Diston   | Deterof<br>Status    | Taris<br>ID | Gym<br>ID | PayPal Trans | Campalign | Distant | e Warshard    | HAT             | Outlet        | Notes |         |
|----------------------|-------------------------------|-------------------|--------------------|----------|----------------------|-------------|-----------|--------------|-----------|---------|---------------|-----------------|---------------|-------|---------|
| 21-05-2018<br>09:485 | GrWP Test 200                 | 4                 | Rewards-<br>Points | Redeamed | 21-05-2018<br>00:46h | 300         | 194       |              | 500       |         | AMK HUB       | AMK Hub         | SaSa          |       |         |
| 20-05-2018<br>10:315 | Cotton On \$5 Youcher         |                   | Rewards-<br>Points | Refunded | 20-05-2018<br>18:30h | 295         | 189       |              | 200       | 22      | Anna<br>Nunci |                 | 35            | TEST  |         |
| 20-05-2018<br>16:31h | Buy a Yezan, Get one for free |                   | Rewards-<br>Other  | Redeemed | 20-05-2016<br>18-31h | 289         | 190       | <u>ت</u>     | ٥         | 3       | Adidas        | Jurong<br>Point | Adides        |       | Refered |
| 20-05-2018<br>16:30h | Anne Nucci                    | -                 | Promotion<br>NT    | Redeemed | 20-05-2018<br>18:30h | 285         | 1188      | 54           | 0         | 4       | Anna<br>Nuozi | Jurong<br>Point | Anna<br>Nunti | 1     |         |

1-4 of 4

Transactions History for NUR FAZREENA MOHAMED AMRON

| 19.1 | Member Name:                | COMPANY (        | Internet Mark Internet In | Outlet                  | Arrieunt | Peinte | Type .        |
|------|-----------------------------|------------------|---------------------------|-------------------------|----------|--------|---------------|
| 120  | NUR FAZREEINA MOHAMED AMRON | 23-05-2018 15:17 | Junceg Point              | Kiddy Palace            | \$25.8   | 150    | Receipt Award |
| 145  | NUR FAZREENA MOHAMED AMRON  | 21-05-2018-09-46 | AMK Hub                   | SaSa                    |          | -508   | Caupon        |
| 143  | NUR FAZREENA MOHAMED AMRON  | 20-06-2018 17:20 | Jurong Point              | Adidaa                  | 80999.90 | 5000   | Receipt Award |
| 141  | NUR FAZREENA MOHAMED AMRON  | 20-05-2018 18:31 | Juring Point              | Anna Nuoci              | +        | -200   | Coupon        |
| 140  | NUR FAZREENA MOHAMED AMRON  | 20-05-2015 16:02 | Jurong Point              | #Fingers Criscy Chicken | \$255    | 1275   | Receipt Award |

Following

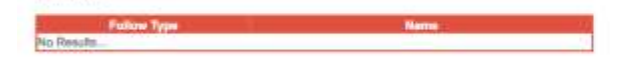

#### Update Log History

| Modified Date Time | Modified By                      | And And And And And And And And And And | ed Fields traces and                                                                                                    |            |
|--------------------|----------------------------------|-----------------------------------------|----------------------------------------------------------------------------------------------------|------------|
|                    |                                  | Pield Name                              | Old Value                                                                                                    | Anna Malan |
|                    |                                  | itype                                   | and the second second s |            |
|                    |                                  | Malinama                                | 1.0                                                                                                    |            |
|                    |                                  | Maeramai                                |                                                                                                    |            |
|                    |                                  | Givername                               | 1                                                                                                    |            |
|                    |                                  | Familyname                              | 1.4                                                                                                    |            |
|                    |                                  | Nirc                                    |                                                                                                    | 100        |
|                    |                                  | Phoneno                                 |                                                                                                    |            |
|                    |                                  | Gender                                  | 10 C                                                                                                    |            |
| 30.05.0010 14.000  | Concerning and the second second | Dob                                     | S                                                                                                    | 8          |
| 20405-2018 14:210  | abcouperbed phas ton             | Paseword                                |                                                                                                    |            |
|                    |                                  | Confirm_passwort                        |                                                                                                    |            |
|                    |                                  | Ceneral preferences                     |                                                                                                    |            |
|                    |                                  | Featured_preferences                    |                                                                                                    |            |
|                    |                                  | Expiry_preferences                      | 14                                                                                                    | -          |
|                    |                                  | Receive, email                          |                                                                                                    | -          |
|                    |                                  | Undefined                               |                                                                                                    |            |
|                    |                                  | Action                                  | 1                                                                                                    | 1          |
|                    |                                  | Userconvent                             | 12                                                                                                    | 2          |

-----

- 1.at

### ILM - Customers – Reset Password

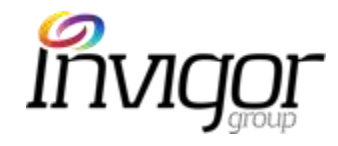

Concierge User is able to reset customers' passwords, should the customer have issues with the App.

If customer is not able to reset the password via the App by clicking on 'Forgot Password' (on Sign up Page) follow these simple steps:

- 1. Click on **Customers** tab on the menu sidebar.
- 2. Browse Customer Database or **Search Customer** field to find desired customer.
- 3. Click on the **customer's email** field to access customer record.

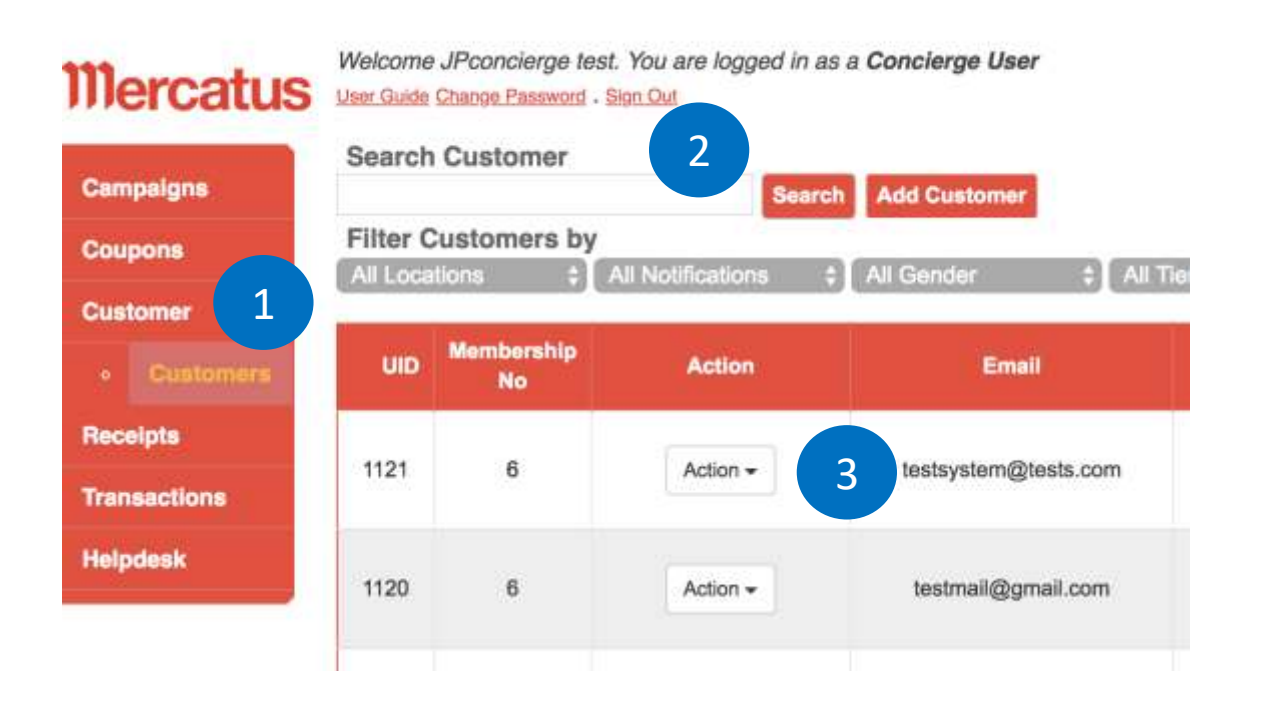

### ILM - Customers – Reset Password

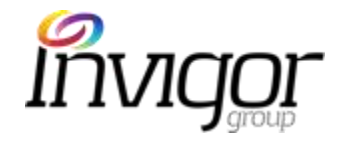

4. Scroll down the page and click on Password.

5. Click on 'Reset Password'.

6. Click on **"OK**" to confirm reset password.

Customer will be sent an email (to email used during initial App registration) with instructions to reset password.

#### Change Password:

Concierge users can also change customer's password directly on ILM by clicking on 'Change Password', **However, the Reset Password option is preferable and more secure.** 

#### **Coupons History**

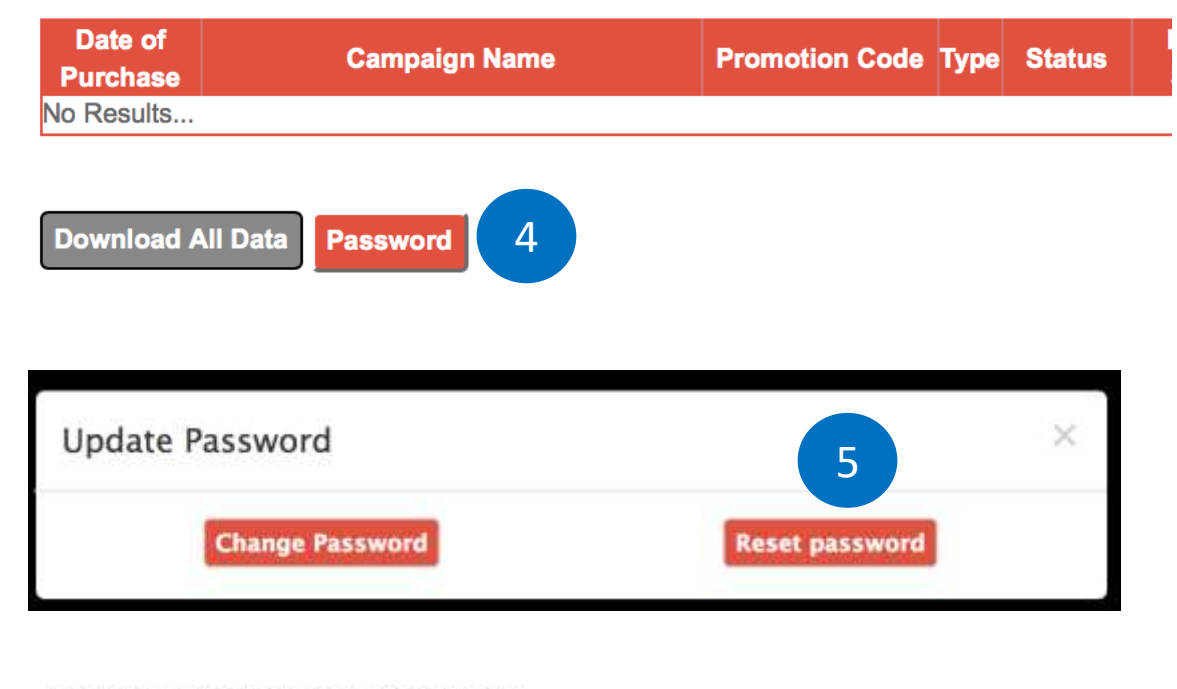

#### mercatus.sprookimanagerx.com says

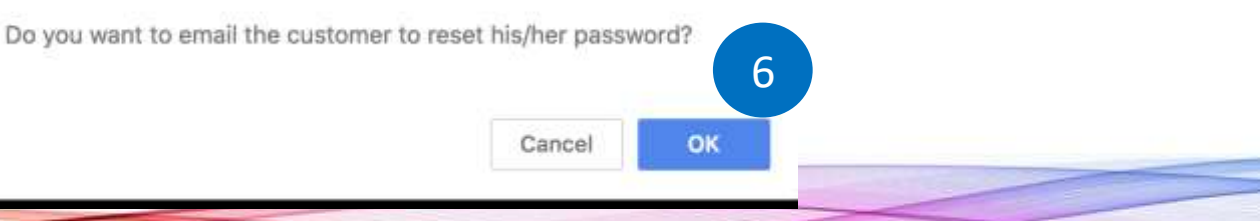

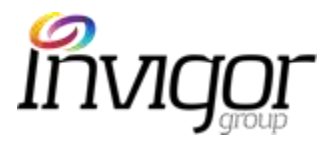

# ILM – Customer Details- Download Log

Update Log History

Enables Concierge to download historical data of a particular customer.

#### To Download Log History data:

- 1. Access relevant customer record, scroll down the page and click on "Download History".
- 2. A CSV file will be exported with the following fields:
  - Log ID
  - Date when log was exported
  - User ID of user who has made changes to customer record (e.g. Concierge)
  - Email of user who has made changes to customer record
  - List of all fields that have been amended on customer record.

|                    | amed Date IIme                              | Modified By                | Field N                                                            | Modified Fields<br>ame Old Value                                                                                          | New Value                                |
|--------------------|---------------------------------------------|----------------------------|--------------------------------------------------------------------|----------------------------------------------------------------------------------------------------|------------------------------------------|
| No R               | esults                                      |                            |                                                                    | secole / II / The the Delevision                                                                                          | (1999) de spins (De de solverteur) e     |
| 1 - 0 0            | 0 to                                        |                            |                                                                    |                                                                                                    |                                          |
| Dow                | nload History                               | 1                          |                                                                    |                                                                                                    |                                          |
|                    | 10                                          |                            |                                                                    |                                                                                                    |                                          |
|                    |                                             |                            |                                                                    |                                                                                                    |                                          |
|                    |                                             |                            |                                                                    |                                                                                                    |                                          |
|                    |                                             |                            |                                                                    |                                                                                                    |                                          |
|                    |                                             |                            | 2                                                                  |                                                                                                    |                                          |
| A                  | в                                           | с                          | 2                                                                  | E                                                                                                    | Ŧ                                        |
| A                  | Β                                           | С                          | D<br>UpdateLog_1                                                   | E<br>121                                                                                                    | Ŧ                                        |
| A<br>og ID         | B<br>Modified DateTime                      | C<br>Modified User ID      | 2<br>D<br>UpdateLog_1<br>Modified User EmailId                     | E<br>121<br>Modified Fields and Values                                                                                    | F                                        |
| A<br>og ID<br>1843 | B<br>Modified DateTime<br>24-05-2018 16:48h | C<br>Modified User ID<br>8 | D<br>UpdateLog_1<br>Modified User EmailId<br>jpconcierge@gmail.com | E<br>121<br>Modified Fields and Values<br>Given Name has been changed from xjhbs                                          | F<br>izk to Xjhbzk                       |
| A<br>og ID<br>1843 | B<br>Modified DateTime<br>24-05-2018 16:48h | C<br>Modified User ID<br>8 | D<br>UpdateLog_1<br>Modified User EmailId<br>jpconcierge@gmail.com | E<br>121<br>Modified Fields and Values<br>Given Name has been changed from xjhbs<br>Family Name has been changed from bnk | F<br>izk to Xjhbzk<br>ijfzxd to Bnkjfzxd |

### ILM – Customer Refunds

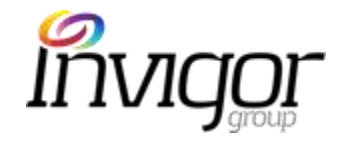

- Only approved Admins can process Customer Refunds on ILM.
- Please contact your Team Leader for support if a customer requires a Refund.

| Date of<br>Purchase  | Campaign Name         | Promotion Code | Туре             | Status  | Date of<br>Status    | Trans ID | Cpn<br>ID | PayPal Trans ID | Campaign Value | Distance | Merchant        | Mall | Outlet | H | Notor |        | -      |
|----------------------|-----------------------|----------------|------------------|---------|----------------------|----------|-----------|-----------------|----------------|----------|-----------------|------|--------|---|-------|--------|--------|
| 13-05-2018<br>15:43h | [COPY] 1-for-1 Coffee | -              | Promotion-<br>NT | New     | 13-05-2018<br>15:43h | 5        | 5         | -               | o              | -        | 1A Crispy Puffs | 5 -  | -      |   |       | Refund | Redeem |
| 13-05-2018<br>12:22h | [COPY] 1-for-1 Coffee | -              | Promotion-<br>NT | New     | 13-05-2018<br>12:22h | 4        | 4         | -               | 0              | -        | 1A Crispy Puffs | 5 -  | -      |   |       | Refund | Redeem |
| 13-05-2018<br>12:21h | 1-for-1 Coffee        | -              | Promotion-<br>NT | Expired | 13-05-2018<br>15:58h | 3        | 3         | -               | o              | -        | 1A Crispy Puffs | 5 -  | -      |   | 1     | Refund | Redeem |

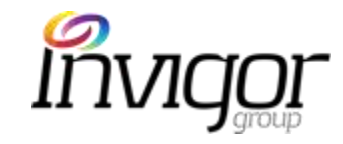

# ILM: Receipts

| Campa    | aigns             | Sea  | arch ( | Campaigns                                      |                  |                                             | Search                                   |                                    |                 |                   |           |                     |
|----------|-------------------|------|--------|------------------------------------------------|------------------|---------------------------------------------|------------------------------------------|------------------------------------|-----------------|-------------------|-----------|---------------------|
|          | Promotions        | Filt | er Ca  | mpaigns by                                     | All Locations    | ¢ All M                                     | verchants 🗘 All Types                    | :[                                 | All Tags        |                   | ‡] All St | atus                |
| •        | Rewards<br>Events | •    | CID    | Promotions<br>Name                             | Marchant         | Mall                                        | Outlet                                   | Category                           | Тад             | Product<br>Volume | Balance   | Start Date          |
| Coupo    | ons<br>mer        | D)   | 116    | IEST                                           | Challenger       | Jurong<br>Point,AMK<br>Hub,Thomson<br>Plaza | Challenger,Challenger,Challenger<br>Mini | Electronics<br>&<br>Technology     |                 | 100               | 100       | 22-05-201<br>14:54  |
| Receip   | pts               | ¢    | 106    | 10% Off with a<br>min spend of<br>200 dollars. | MFC<br>Jewellery | Jurong<br>Point,AMK<br>Hub                  | MFC Jewellery ,MFC Jewellery             | Jewellery,<br>Watches &<br>Optical |                 | 1000              | 999       | 17-05-201<br>13:33  |
| Helpda   | esk               | 0    | 101    | Free sushi for<br>all                          | Maki-San         | Jurong Point                                | Maki-San                                 | Food &<br>Beverage                 |                 | 10                | 10        | 16-05-201<br>15:25  |
| 1.0Mc.ab | 1999-1997<br>1997 | a    | 97     | [COPY]<br>Concierge<br>Training                | MFC<br>Jewellery | Jurong Point                                | MFC Jewellery                            | Jewellery,<br>Watches &<br>Optical |                 | 100               | 98        | 16-05-201<br>13:53  |
|          |                   |      | 96     | Test 1                                         | MFC<br>Jewellery | Jurong Point                                | MFC Jewellery                            | Jewellery,<br>Watches &<br>Optical |                 | 100               | 100       | 23-05-201<br>15:29  |
|          |                   | 0    | 87     | Anna Nucci                                     | Anna Nucci       | Jurong Point                                | Anna Nucci                               | Fashion                            | Gift<br>Voucher | 12                | 7         | 11-05-2018<br>15:39 |

### ILM – Receipts Overview

Receipt Dashboard enables registered users to view and manage shoppers' receipts submitted via the M Malls App.

This section enables user to:

- Search, filter and view receipts submitted by shoppers.
- View transactions associated with those receipts.
- View basic personal information of those shoppers that have submitted receipts.
- How to award, cancel or reject receipts submitted by shoppers.
- Exception handling cases.

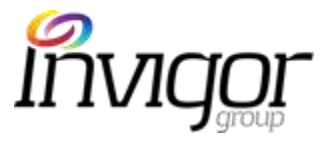

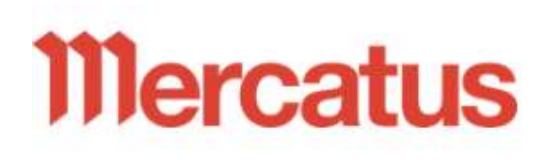

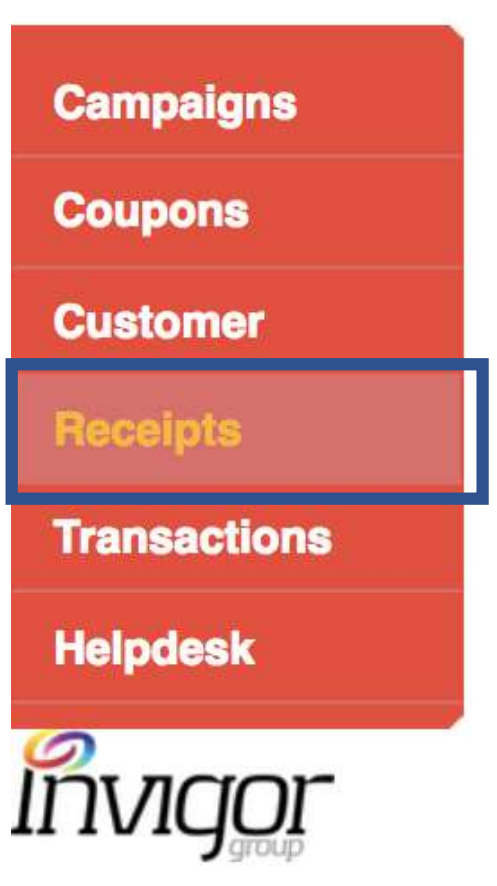

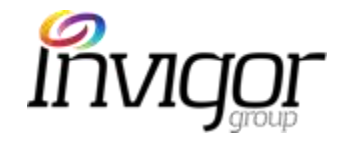

## ILM – Receipts Listing

| Mercatus                 | Welcome<br>User Guide       | e amkhub pt3. You are<br>Chence Pasaword - Sion C | logged in as a Co<br>M | ncierge User         |                               |                                 |           |            |                |                  |             |          |          |
|--------------------------|-----------------------------|---------------------------------------------------|------------------------|----------------------|-------------------------------|---------------------------------|-----------|------------|----------------|------------------|-------------|----------|----------|
| Campaigns<br>Coupons     | Search<br>Filter R<br>Dates | Receipts by All Loc<br>Start Date/Time            | ations 🔹 🕄             | Ali Status<br>a/Time | earch Expo<br>Filter<br>Amour | rt<br>nt Range Starti           | ng Amount | End Amount |                | 1                |             |          |          |
| Receipta                 | ld                          | Submission Date                                   | Member Name            | Merchant             | Mall                          | Category                        | Amount    | Status     | Transaction ID | Transaction Date | Image       | Comments | Rejected |
| Transactions<br>Helpdesk | <u>4955</u>                 | 28-05-2018 12:54                                  | Lynn Sim               |                      | AMK Hub                       |                                 | \$50      | Pending    |                |                  |             |          |          |
| linvigor                 | 4923                        | 28-05-2018 12:33                                  | MEE LIAN<br>CHONG      | FairPrice Xtra       | AMK Hub                       | Supermarket &<br>Specialty Mart | \$387.17  | Approved   | 11464229293    | 18 00:00         |             |          |          |
|                          | 2848                        | 26-05-2018 21:40                                  | EI BING QUEK           |                      | AMK Hub                       |                                 | \$143.76  | Pending    |                |                  | A TRANSPORT |          |          |
|                          | 1560                        | 26-05-2018 14:04                                  | jesly <u>n loh</u>     |                      | AMK Hub                       |                                 | \$27.5    | Pending    |                |                  |             |          |          |

There are two main sections in the dashboard:

- 1. Search and Filter: These are tools that you can use to identify particular receipts, or a group of receipts.
- 2. Transaction List: This is a list of all receipts that have been uploaded into the system. A high level overview/summary is provided.

### ILM – Search and Filter Receipts

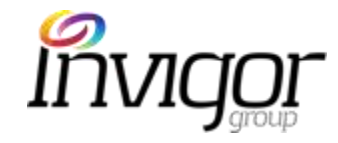

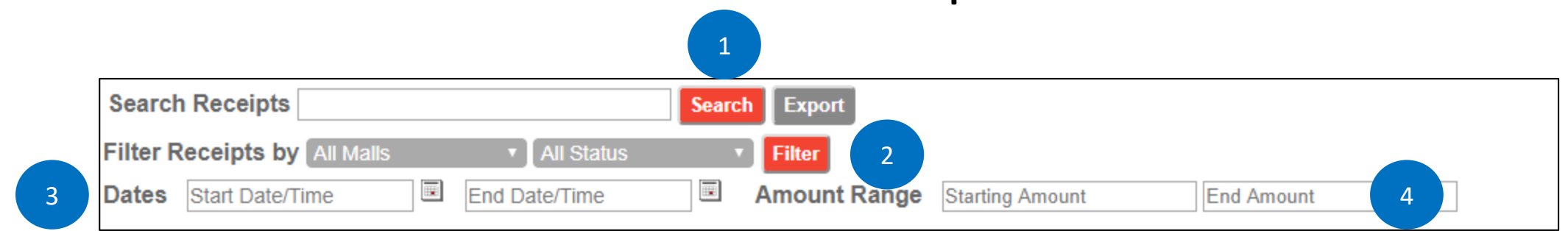

- **1. Search Receipts:** A text search field, used to search for a specific shopper.
- Filter Receipts By: Drop down menus, used to search for receipts from a specific mall, or receipts with a specific status
  E.g. Find all receipts from 'Jurong Point' that are in a 'Pending' status.
- **3. Dates:** A date search field, used to search for receipts between a specific date period.
  - E.g. Find all receipts between (Start Date/Time) 01/04/2018 12:00 and (End Date/Time) 20/04/2018 17:00
- 4. Amount Range: An amount search field, used to search for receipts between specific values.
  - E.g. Find all receipts with a value between (Starting Amount \$) 10.00 and (End Amount \$) 100.00

# ILM – View Receipts Details (1)

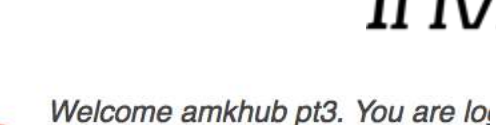

User Guide Change Password . Sign Out

• Listing includes an overview of each of the receipts that have been submitted by customers.

To view full receipt details:

1. Click on the 'ID' that is hyperlinked on the left hand side.

#### **Mercatus**

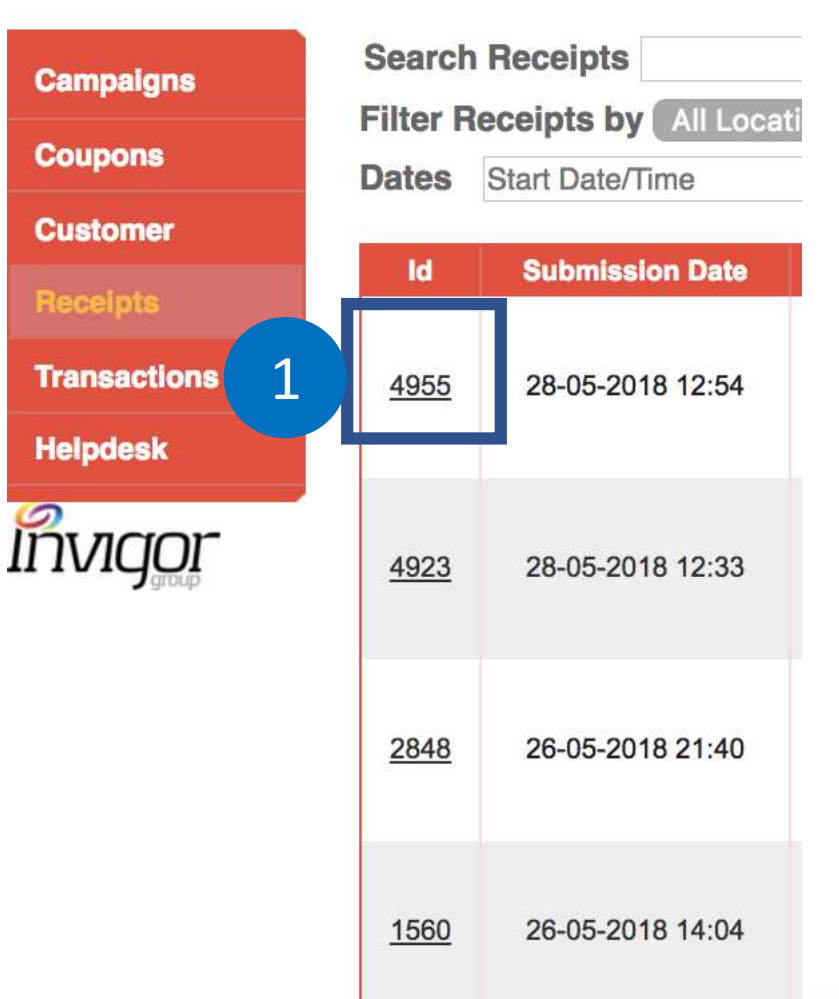

# ILM – View Receipt Details (2)

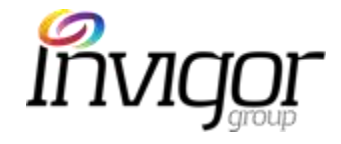

 This screen will display all the relevant information for that receipt.

Details explained in the following slides

| lease select a camera                                                                                                    | +    | Shopper Details:           |    |                      |   |
|----------------------------------------------------------------------------------------------------|------|----------------------------|----|----------------------|---|
|                                                                                                    |      | Given Name                 |    | Family Name          |   |
| Joan gran 20                                                                                                    |      | Lynn                       |    | Sim                  |   |
|                                                                                                    |      | Shopper Email              |    | Shopper Tier         |   |
|                                                                                                    |      | Lynn_sim91@hotmail.com     |    | Union Member         |   |
| Hand Street Barrier Barrier Barrier                                                                                                    |      | Receipt Information:       |    |                      |   |
| The second second secon |      | Amount *                   |    | Status               |   |
| The second second secon |      | 50                         |    | Pending              |   |
|                                                                                                    |      | Mall *                     |    | Outlet *             |   |
|                                                                                                    |      | AMK Hub                    |    | Please Choose Outlet | 2 |
| Take another snap                                                                                                    |      | Transaction ID *           |    | Transaction Date *   |   |
| ceint Image Brightness                                                                                                    |      | e.g. 2132143124            |    | dd mm үүүү           | 1 |
| 0                                                                                                    | 0    | Payment Mode *             |    |                      |   |
| turate Receipt Image                                                                                                    | 1211 | Please Choose Payment Mode | Ψ. |                      |   |
|                                                                                                    | 0    | Receipt Notes              |    |                      |   |
| ange image contrast                                                                                                    | 0    | e.g. Receipt Notes         |    |                      |   |
|                                                                                                    |      |                            |    |                      |   |

# ILM – View Receipt Details (3)

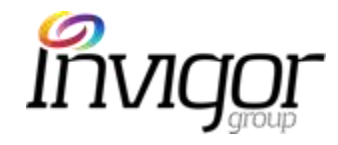

- Transaction ID: can be identified at the top of the screen (in this example the transaction ID is #4955)
- 2. Drop Down Menu Please select a camera: If you are taking photos of receipts you can select your input device, whether it is a built in camera or a peripheral device, such as an external scanner.
- **3. Receipt Image:** This is the receipt image that needs to be analyzed for the customer. Click on the image to enlarge it for viewing.
- 4. Button Take another Snap: If you are not satisfied with the receipt image, you can re-capture the photo. Follow the on-screen prompts to take an additional photo.

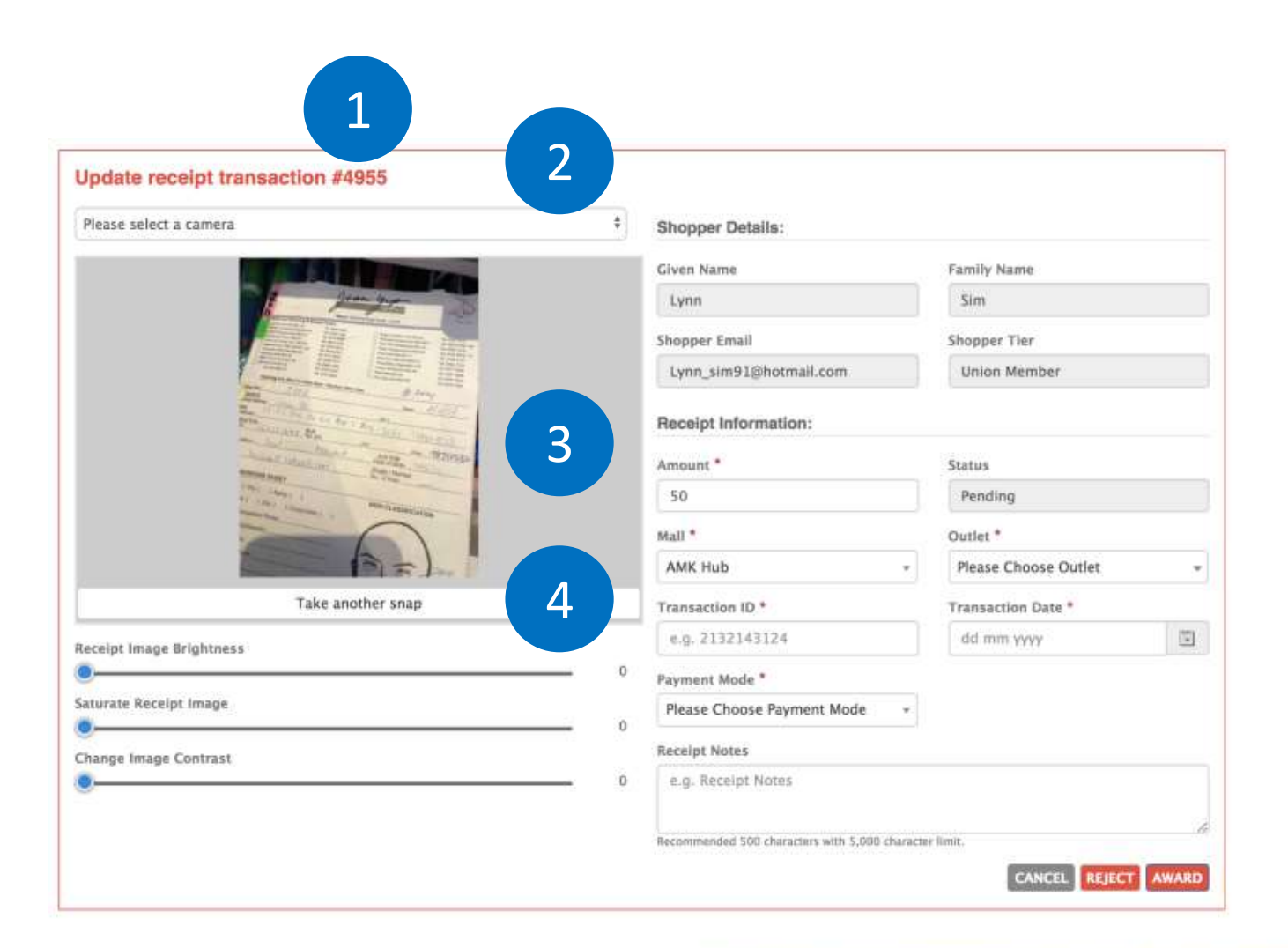

# ILM - Receipts - Receipt View (Functions)

5

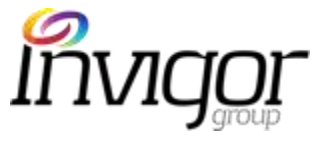

**Enhanced** Image

5. Sliders – Image enhancement: The image can be enhanced if necessary. There are three markers that can be moved on the horizontal slider and will change the Brightness, Saturation or Contrast. Adjust as desired.

See example of an a receipt and an enhanced version on the right.

| Original I | mage |
|------------|------|
|------------|------|

| Update receipt transaction #4955                                                                                                    |   | Update receipt transaction #4955 |    |
|----------------------------------------------------------------------------------------------------|---|----------------------------------|----|
| Please select a camera                                                                                                    | ٥ | Please select a camera           | •  |
| The another same                                                                                                    |   | Take another snap                |    |
| Receipt Image Brightness                                                                                                    |   | Receipt Image Brightness         | 0  |
| Saturata Basalat Janan                                                                                                    | U | Saturate Receipt Image           |    |
| our second second secon | 0 |                                  | 30 |
| Change Image Contrast                                                                                                    | 0 | Change Image Contrast            | 40 |

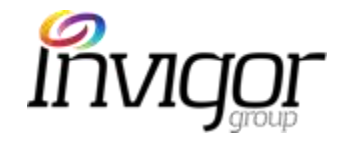

6. Shopper Details: These are pre-populated fields that contain the customer details. Please check these details to ensure you are modifying the correct customer.

| Note: These are non-editable fields |
|-------------------------------------|
|-------------------------------------|

| Shopper Details: 6         |              |
|----------------------------|--------------|
| Given Name                 | Family Name  |
| Ben                        | Frost        |
| Shopper Email              | Shopper Tier |
| ben.frost@invigorgroup.com | Basic Member |
|                            |              |

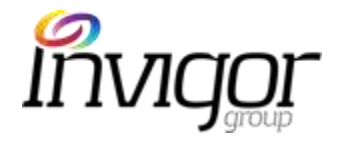

- 7. Amount: receipt value that the customer has provided via the App. Please check the receipt image against the value stated and correct if necessary.
- **8. Mall:** mall where the purchase was made. Please check against the receipt image and adjust the entry if required.
- Status: current receipt status (Approved, Pending or Rejected). This is a non-editable field.
- 10. Outlet: outlet where purchase was made. Please check the receipt image and update this field (using the drop down box) if required.

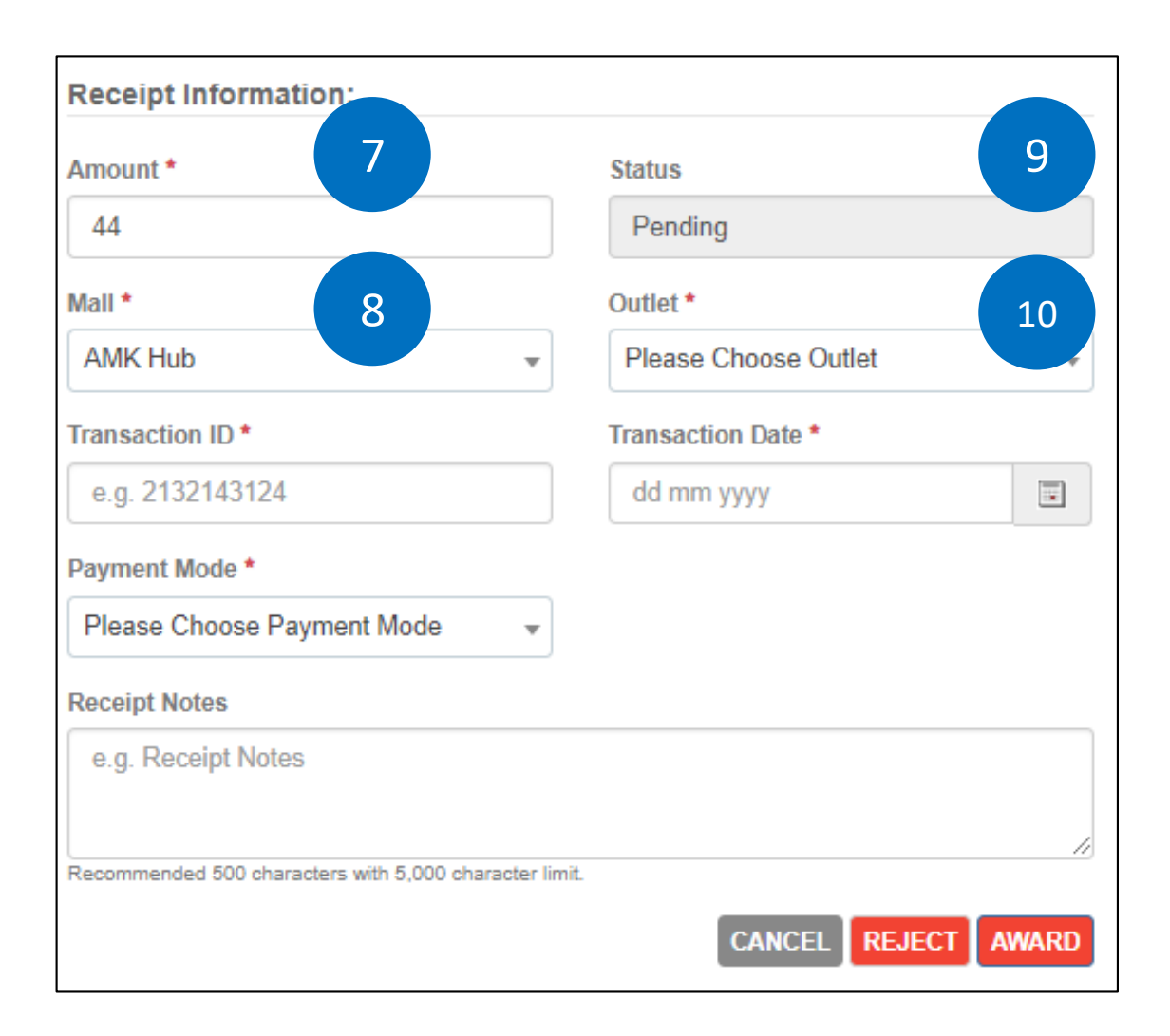

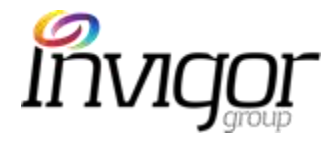

- **11. Transaction ID:** Please check the receipt image, and populate this field with transaction ID on the receipt.
- 12. Transaction Date: Please check the receipt image and populate this field with the transaction date. (e.g. date of purchase)
- 13. Payment Mode: Status: Please check the receipt image, and populate this field (using the drop down box) as to what method of payment was used.
- 14. Receipt Notes: Not a mandatory field. Can be used to make notes detailing your decision process. Mainly used during the rejection process – to document your line of thought and reason behind the rejection.

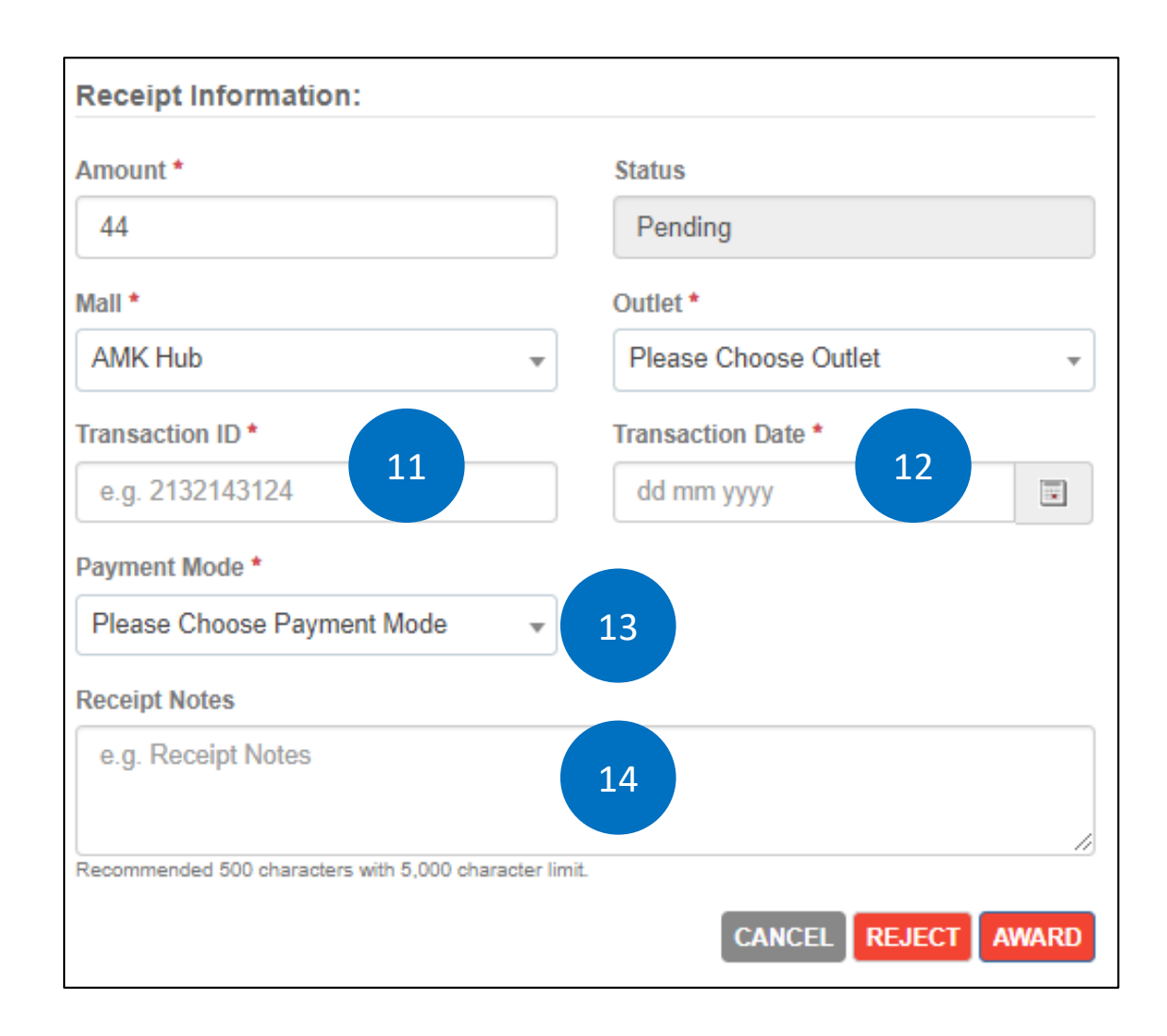

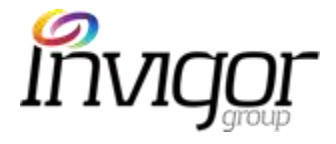

These are the 3 key actions that can be performed on receipts:

- **15. Cancel:** Click on cancel if no action is needed and you wish to return to the previous menu, without saving any changes (No change in status).
- 16. Reject: If receipt does not meet the minimum requirements for approval, you can reject the claim. Please add a summary of the decision under the 'Receipts Note' section before pressing the 'Reject' button. Receipt status will move to a 'Rejected' state.
- 17. Award: If the receipt meets all of the requirements, the claim should be processed. Clicking on the 'Award' button will complete the transaction, award the relevant points to the customer account, and log receipt as 'Approved'.

| Receipt Information:                                |                      |  |  |  |  |  |
|-----------------------------------------------------|----------------------|--|--|--|--|--|
| Amount *                                            | Status               |  |  |  |  |  |
| 44                                                  | Pending              |  |  |  |  |  |
| Mall *                                              | Outlet *             |  |  |  |  |  |
| AMK Hub 👻                                           | Please Choose Outlet |  |  |  |  |  |
| Transaction ID *                                    | Transaction Date *   |  |  |  |  |  |
| e.g. 2132143124                                     | dd mm yyyy           |  |  |  |  |  |
| Payment Mode *                                      |                      |  |  |  |  |  |
| Please Choose Payment Mode                          |                      |  |  |  |  |  |
| Receipt Notes                                       |                      |  |  |  |  |  |
| e.g. Receipt Notes                                  |                      |  |  |  |  |  |
|                                                     | 15 16 17             |  |  |  |  |  |
| Recommended 500 characters with 5,000 character lim | it. 15 10 17         |  |  |  |  |  |
|                                                     | CANCEL REJECT AWARD  |  |  |  |  |  |

### Receipts – Receipt Details: Sample #1

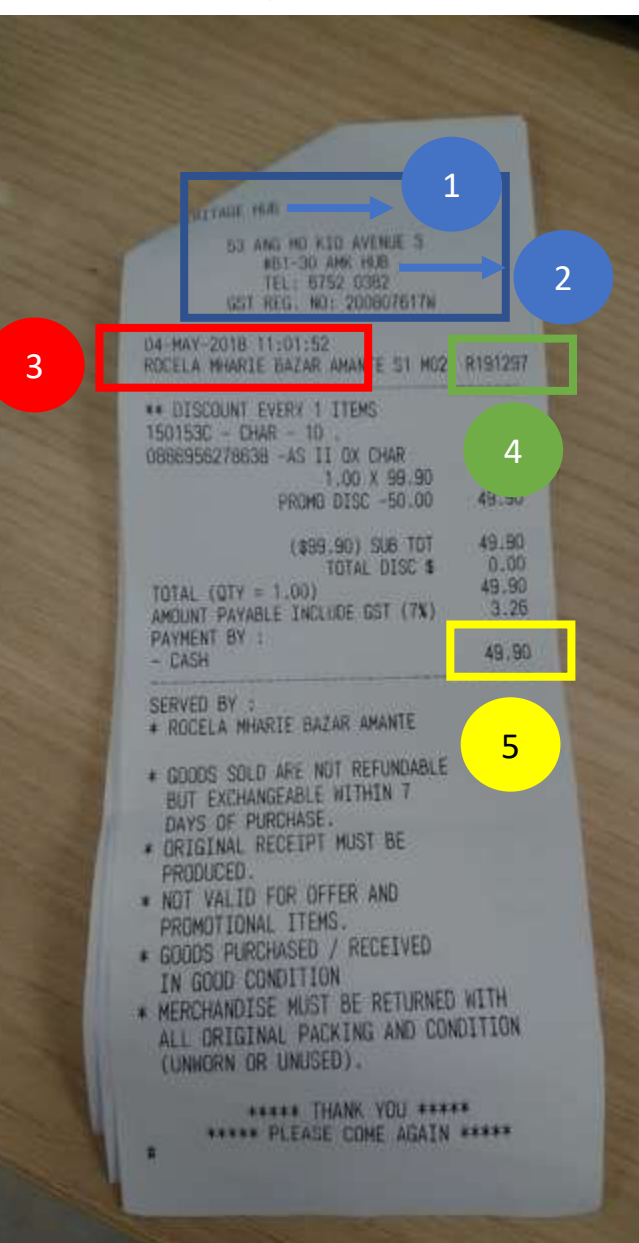

You need to collect some information from the receipts. Every receipt will vary and requires some investigation.

- Outlet Name (in blue) The outlet (the majority of the time) will be listed at the top of the receipt. In this example the outlet is Heritage Hub
- 2. Mall (in blue) the mall (the majority of the time) will be listed at the top of the receipt. In this example the mall is AMK.
- Date/Time (in red) The date and time locations will vary from receipt to receipt. In this example, the date is 4 May 2018 11:01 AM
- Transaction ID (in green): The transaction ID is a number that is unique to that particular transaction. This number will vary from outlet to outlet, and will vary in location. Try and look for something that is a unique identifier to that transaction.
  In this example the transaction ID is likely to be R191297
- 5. Amount (in yellow): the amount spent will tend to be towards the bottom of the receipt. The amount should be a total, based on what items the customer has purchased. In this example, the amount is \$49.90.

### <u>Receipts – Receipt Details: Sample #2</u>

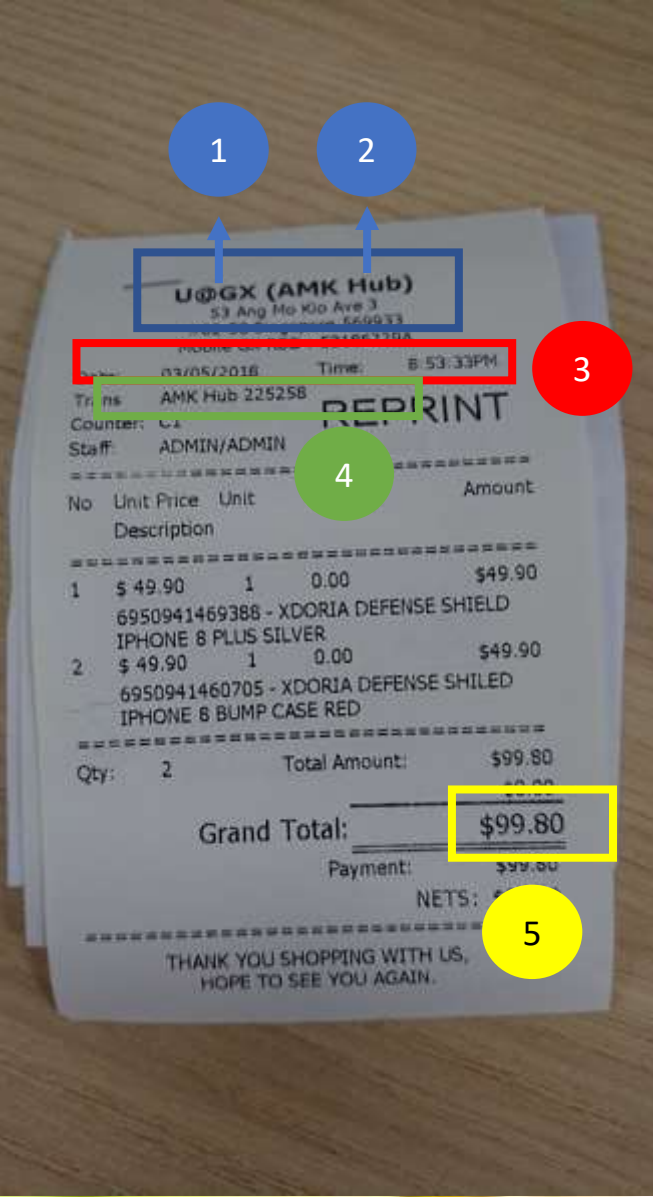

You need to collect some information from the receipts. Every receipt will vary and requires some investigation.

- Outlet Name (in blue) The outlet (the majority of the time) will be listed at the top of the receipt. In this example the outlet is U@GX.
- Mall (in blue) the mall (the majority of the time) will be listed at the top of the receipt. In this example the mall is AMK Hub.
- Date/Time (in red) The date and time locations will vary from receipt to receipt. In this example, the date is 3/5/2018 8:53 PM
- Transaction ID (in green): The transaction ID is a number that is unique to that particular transaction. This number will vary from outlet to outlet, and will vary in location. Try and look for something that is a unique identifier to that transaction.
  In this example the transaction ID is likely to be: AMK Hub 225258
- 5. Amount (in yellow): the amount spent will tend to be towards the bottom of the receipt. The amount should be a total, based on what items the customer has purchased. In this example, the amount is \$99.80

### Receipts – Exception Handling

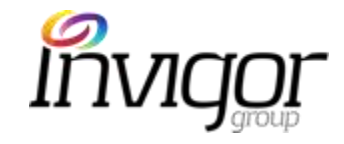

Below some of the common receipt-related exception cases and how to handle these:

- 1. Unable to process receipts less than \$20.00:
  - If you try to process a receipt for less than \$20, you will be presented with an error message. Any receipt under \$20 can be rejected.
- 2. Unable to process duplicate receipts:
  - Customers may try and enter a receipt more than once. If two receipts are submitted with the same mall, outlet, and same transaction ID, you will be prompted that this is a duplicate receipt. Check that the data is correct. If it is a duplicate of a previous receipt, **reject** the new entry.
- **3.** Receipts submit past the due date:
  - Receipts up to the end of the next calendar day of receipt transaction is accepted. Receipts beyond will be rejected.

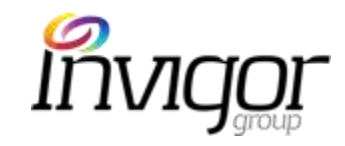

# ILM: Transactions

| Cam  | paigns       | Sea | arch (                                                                        | Campaigns                                      |                  |                                    | Search                                   |                                    |                            |                   |         |                   |
|------|--------------|-----|-------------------------------------------------------------------------------|------------------------------------------------|------------------|------------------------------------|------------------------------------------|------------------------------------|----------------------------|-------------------|---------|-------------------|
|      | • Promotions |     | Filter Campaigns by All Locations CAll Merchants CAll Types CAll Tags All All |                                                |                  |                                    |                                          |                                    |                            | *] All St         | itatus  |                   |
|      | Rewards      | •   | CID                                                                           | Promotions<br>Name                             | Merchant         | Mall                               | Outlet                                   | Category                           | Tag                        | Product<br>Volume | Balance | Start Dat         |
| Cou  | pons         | 0)  | 116                                                                           | TEST                                           | Challenger       | Jurong<br>Point,AMK<br>Hub,Thomson | Challenger,Challenger,Challenger<br>Mini | Electronics<br>&<br>Technology     |                            | 100               | 100     | 22-05-20<br>14:54 |
| Cust |              |     | 106                                                                           | 10% Off with a<br>min spend of<br>200 dollars. | MFC<br>Jewellery | Jurong<br>Point,AMK<br>Hub         | MFC Jewellery ,MFC Jewellery             | Jewellery,<br>Watches &<br>Optical |                            | 1000              | 999     | 17-05-20<br>13:33 |
| Tran | Isactions    | c   | 101                                                                           | Free sushi for<br>all                          | Maki-San         | Jurong Point                       | Maki-San                                 | Food &<br>Beverage                 |                            | 10                | 10      | 16-05-20<br>15:25 |
|      |              | Q   | 97                                                                            | [COPY]<br>Concierge<br>Training                | MFC<br>Jewellery | Jurong Point                       | MFC Jewellery                            | Jewellery,<br>Watches &<br>Optical |                            | 100               | 98      | 16-05-20<br>13:53 |
|      |              | 0   | 96                                                                            | <u>Test 1</u>                                  | MFC<br>Jewellery | Jurong Point                       | MFC Jewellery                            | Jewellery,<br>Watches &<br>Optical |                            | 100               | 100     | 23-05-20<br>15:29 |
|      |              |     | 87                                                                            | Anna Nucci                                     | Anna Nucci       | Jurong Point                       | Anna Nucci                               | Fashion                            | Gift<br>Voucher<br>Offline | 12                | 7       | 11-05-20<br>15:39 |
### ILM – Transactions Overview

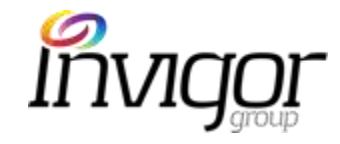

- The Transaction section allows users to review the various activities completed by customers through the ILM platform.
- Transaction types range from Awarding Coupons, Awarding Receipts, Adding bonus Awards, Redemption of Coupons.

| ercalus          | Liner D               | Lists Cherry                  | an Pleasewood - Skan Dub                                           |                          |                                 |                  |                                                   |          |        |                  |         |
|------------------|-----------------------|-------------------------------|--------------------------------------------------------------------|--------------------------|---------------------------------|------------------|---------------------------------------------------|----------|--------|------------------|---------|
| npalgns<br>Ipons | Sear<br>Filte<br>Sele | ch Tran<br>r Transi<br>ct Amo | actions by Minimum<br>actions by Minimum<br>unt Range Starting Amo | (Althing     unt End Ame | Search<br>a a fALM<br>ount Sele | ect Points Range | NI Locations 2 All Types<br>Points From Points To | e) Fi    | -      |                  |         |
| lomer            |                       | 10                            | Member Name                                                        | Tier                     | Date                            | Mail             | Outlet                                            | Amount   | Points | Type             | Balance |
| neepta           | ų.                    | 2942                          | NYI MYO AUNG -                                                     | Basic Member             | 28-05-2018 16:38                | Jurong Point     | 4Fingers Crispy Chicken                           | \$126.03 | 600    | Receipt<br>Awant | 19130   |
| pdesk            |                       | 2941                          | LEE LEE LIM                                                        | Basic Member             | 29-05-2018 16:38                | Jurong Point     | BHG                                               | \$60     | 300    | Receipt<br>Award | 26675   |
| ngor             | m.                    | 2940                          | WANG XINXIAN WANG                                                  | Basic Member             | 29-05-2018 16:38                | Jurong Point     | FairPrice Xtra                                    | \$136.89 | 136    | Receipt<br>Awant | 7886    |
|                  | œ                     | 2939                          | KWAN WAI LEE                                                       | Basic Member             | 28-05-2018 16:37                | Jurong Point     | FairPrice Xtra                                    | \$56     | 56     | Receipt<br>Award | 11468   |

Welcome amkhub pt3. You are logged in as a Conc

### ILM – Transactions Tools

Inv

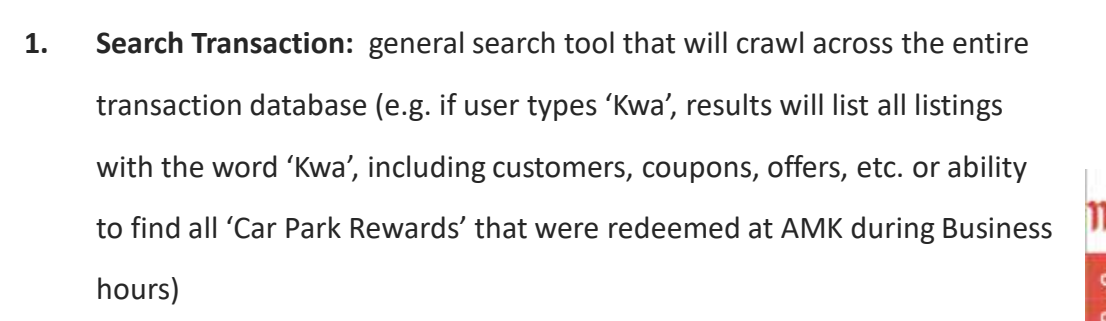

- Filter transactions by: Ability to filter transactions by Tiers (e.g. Basic) , Times (e.g. trading hours), Merchant (e.g. 7-Eleven), Location (e.g. AMK), Type (e.g. Bonus Award)
  - Example: find all 'Gold' members from 'Jurong Point' that have had a 'Receipt Reward'.
- 3. Search Amount Range: option to search transactions by entering a start and end amount to find particular coupons of certain value (this is useful when analyzing the performance of certain offers).
  - Example: find transactions with a value between (Starting Amount \$) 10.00 and (End Amount \$) 100.00
- **4. Select Points Range**: option to search transactions by entering a start and end amount to find coupons of certain points value.
  - Example: find receipts with a value between 10 and 500 points

| tus | Welco<br>User D | ome amk<br>Liste Cherry | huib pit3. You<br>n Presented - Si | are logge 1     | lerge Use    | r          |                     |               |              |          |        |                  |         |
|-----|-----------------|-------------------------|------------------------------------|-----------------|--------------|------------|---------------------|---------------|--------------|----------|--------|------------------|---------|
|     | Sear            | ch Tran                 | sactions                           |                 |              | Search     |                     |               |              |          |        |                  |         |
|     | Filte           | r Transı                | actions by                         | Al Tima         | all Time:    | 1          | (Al Merchants 2) (  | All Locations | 1 All Types  | i) Fill  |        |                  |         |
|     | Sele            | ct Amo                  | unt Range                          | Starting Amount | End Amo      | unt        | Select Points Range | Points From   | Points To    |          |        |                  |         |
|     |                 | -                       |                                    |                 | THE          | Date       |                     | -             | atiet        | Amount   | Points | Type             | Balance |
|     |                 | 2942                    | N                                  | 3               | Basic Member | 28-05-2018 | 16:38 Jurong Point  | 4 hgers Cr    | nspy Chicken | \$126.03 | 630    | Receipt<br>Awant | 19130   |
|     | 0               | 2941                    | LEE L                              | EE LIM          | Basic Member | 28-05-2018 | 16:38 Jurong Point  | в             | HG           | \$60     | 300    | Receipt<br>Award | 29675   |
|     | Щ.              | 2940                    | WANG XIN                           | DOAN WANG       | Basic Mamber | 29-05-2018 | 16:38 Jurong Point  | FairPr        | ice XIra     | \$136.89 | 136    | Receipt<br>Awant | 7886    |
|     | œ               | 2939                    | KWAN                               | WAJ LEE         | Basic Member | 28-05-2018 | 16:37 Jurong Point  | FairPr        | ice Xtra     | \$56     | 56     | Receipt          | 11468   |

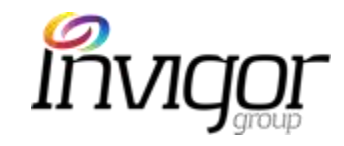

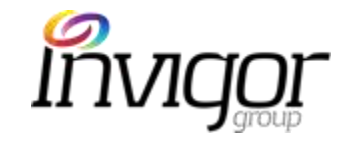

## ILM: Helpdesk

| Cam  | paigns             | Sea  | arch ( | Campaigns                                      |                  |                                    | Search                                     |                                    |                 |                       |          |                     |
|------|--------------------|------|--------|------------------------------------------------|------------------|------------------------------------|--------------------------------------------|------------------------------------|-----------------|-----------------------|----------|---------------------|
|      | Promotions         | Filt | er Ca  | mpaigns by                                     | All Locations    | ¢ All A                            | verchants 💲 All Types                      | :                                  | All Tags        |                       | * All St | atus                |
|      | Rewards            |      | CID    | Promotions                                     | Merchant         | Mall                               | Outlet                                     | Category                           | Tag             | Product               | Balance  | Start Date          |
|      | Events             | -    |        | 101/102/                                       |                  | 100000                             |                                            | 0.2227                             |                 | and the second second |          |                     |
| Coup | pons               | D)   | 116    | TEST                                           | Challenger       | Jurong<br>Point,AMK<br>Hub,Thomson | Challenger, Challenger, Challenger<br>Mini | Electronics<br>&<br>Technology     |                 | 100                   | 100      | 22-05-201<br>14:54  |
| Cust | tomer              |      |        |                                                |                  | Plaza                              |                                            | reconnergy                         |                 |                       |          |                     |
| Rect | elpts              | 0    | 106    | 10% Off with a<br>min spend of<br>200 dollars. | MFC<br>Jewellery | Jurong<br>Point,AMK<br>Hub         | MFC Jewellery ,MFC Jewellery               | Jewellery,<br>Watches &<br>Optical |                 | 1000                  | 999      | 17-05-201<br>13:33  |
| Tran | asactions<br>odesk |      | 101    | Free sushi for<br>all                          | Maki-San         | Jurong Point                       | Maki-San                                   | Food &<br>Beverage                 |                 | 10                    | 10       | 16-05-201<br>15:25  |
|      | SANGIOS            |      | 97     | [COPY]<br>Concierge<br>Training                | MFC<br>Jewellery | Jurong Point                       | MFC Jewellery                              | Jewellery,<br>Watches &<br>Optical |                 | 100                   | 98       | 16-05-201<br>13:53  |
|      |                    | 0    | 96     | Test 1                                         | MFC<br>Jewellery | Jurong Point                       | MFC Jewellery                              | Jewellery,<br>Watches &<br>Optical |                 | 100                   | 100      | 23-05-201<br>15:29  |
|      |                    |      | 87     | Anna Nucci                                     | Anna Nucci       | Jurong Point                       | Anna Nucci                                 | Fashion                            | Gift<br>Voucher | 12                    | 7        | 11-05-2018<br>15:39 |

### ILM – Create Helpdesk Ticket

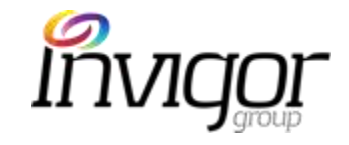

Should any issue arise with the M Malls App or ILM, please follow these steps:

- Contact your Team Leader. If Team Leader is not able to resolve/answer query, contact your ILM Location Admin.
- If still unresolved, raise a Helpdesk Ticket to the Invigor Support team. See steps on next slide.
- Please provide as much information as possible for the team to more efficiently assess the ticket. Our team will update the Concierge team directly (Concierge teams will update customers directly)

### ILM – Create Helpdesk Ticket

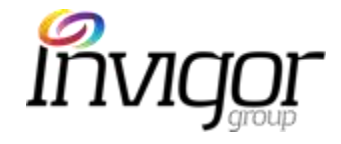

Raising a ticket:

- 1. Login to <u>https://mercatus.sprookimanagerx.com</u> with your credentials
- 2. Go to Helpdesk on the menu sidebar

the A of A

3. Click on 'Create Ticket'

| Campaigns       Search Helpdesk Tickets       Search Export       Create Ticket         Coupons       Filter tickets by       Issue Type       Issue Status       Raised (yyyy-mm-dd)       to (yyyy-mm-dd)       Reporter         Customer       ID       Type       Summary       Status       Resolution       Reporter       Date Raised         MCTWL-6       Product related issues       cannot use       [expand]       To Do       -       joey       14 May 2018 |             |
|----------------------------------------------------------------------------------------------------|-------------|
| Coupons       Issue Type       Issue Status       Raised (yyyy-mm-dd)       to (yyyy-mm-dd)       Reporter         Customer       ID       Type       Summary       Status       Resolution<br>Type       Reporter       Date Raised         MCTWL-6       Product related issues       cannot use       [expand]       To Do       -       joey       14 May 2018                                                                                                    |             |
| Customer       ID       Type       Summary       Status       Resolution Type       Reporter       Date Raised         MCTWL-6       Product related issues       cannot use       [expand]       To Do       -       joey       14 May 2018                                                                                                    | Filter      |
| Receipts     ID     Type     Summary     Status     Resolution<br>Type     Reporter     Date Raised       MCTWL-6     Product related issues     cannot use     [expand]     To Do     -     joey     14 May 2018                                                                                                    |             |
| MCTWL-6 Product related issues cannot use [expand] To Do - joey 14 May 2018                                                                                                    | Date Closed |
|                                                                                                    |             |
| MCTWL-5 Technical issues Test [expand] To Do - Test 13 May 2018                                                                                                    | -           |
| Helpdesk 1 McTWL-4 Technical issues Test [expand] To Do - Test 13 May 2018                                                                                                    | 4           |
| MCTWL-3 Technical issues can't install [expand] To Do - fdfadasf 7 May 2018                                                                                                    | -           |

## ILM – Create Helpdesk Ticket

Invigor

- 3. Complete form with the following details:
  - Issue Type (e.g. Technical, Customer-related).
  - Device used by customer, operating system and OS version (if relevant)
  - Summary of the issue.
  - Your name
  - Your contact number
  - Your contact Email
  - App username: if the issue affects a particular customer.
  - Coupon code: if the issue is related to an existing voucher)
  - Description of the issue. Please include as much information as possible for our Support team to investigate nore effectively.
  - Add attachment (e.g. screenshot of Invigor Manager, or of App displaying the issue, if available).
- 4. Click on **Submit**

A member of the Invigor Team will contact the ticket reporter as soon as possible, depending on issue severity (refer to SLAs for resolution response times)

| fasue Type Technical / Bace Technical / Bace Technical /  |                 |                                                         |
|----------------------------------------------------------------------------------------------------|-----------------|---------------------------------------------------------|
|                                                                                                    |                 | fasue Type                                              |
| Device OS OS Andros OS Version Davids OS Version law VE.3.4 Summary of Issue Reporter Name Presse provide the name of Customer of Montant of Admin User who faced the law Reporter contact number Reporter contact email App Username Enail used when regatanting Coupon Code Chi coupon stands in My Coupons of the App Description of Issue Presse provide maps taken to reproduce any technical issue Attachments ("ang.",bg.",bog.",gt)                                                                                                    |                 | Technical / Bugs =                                      |
| Device OS OS Avtice OS Version Device OS Version New VE.3.4  Summary of Issue Reporter Name Presse provide the name of Customer of Montham or Admin User who faced the same Reporter contact number Reporter contact mumber Description of Issue Presse provide these taken to reproduce any technical issue Description of Issue Presse provide these taken to reproduce any technical issue                                                                                                    |                 | Device Name of the Device used like IPhone,Galaxy, etc. |
| OB Andreal         25 Version Device C6 Vension Hes V2.3.4         Summary of Issue         Summary of Issue         Reporter Name Please provide the name of Customer of Merchaen or Admin User who faced the Issue         Reporter contact number         Reporter contact email         App Username Enail used when registering         Coupon Code Cn decepts stand in My Coupont of the App         Description of Issue Please provide states taken to reproduce any technical issue         Attachments ("prg.", bg.", brg.", gr]         Choose File:       Mo file choosen                                                                                                    |                 | Device OS                                               |
| Summary of issue  Summary of issue Summary of issue Summary of issue Summary of issue Summary of issue Summary of issue Summary of issue Summary of issue Summary of issue Sum |                 | 0 408                                                   |
| Summary of lasue  Reporter Name Please provide the nerve of Customer or Merchann or Admin User who faced the lase  Reporter contact number  Reporter contact email  App Username Enail used when registering  Coupon Code Ch coupon stand in Wy Coupons' of the App  Description of lasue Please provide mean taken to reproduce any technical issue:  Attachments ("ong" (og " (og  |                 | OS Version Device OS Version He V2.3.4                  |
| Reporter Name Please provide the name of Customer or Monthem or Admin User who faced the lease         Reporter contact number         Reporter contact email         App Username Ensul used when regatering         Coupon Code On ecupon stand in My Coupons' of the App         Description of lassue Please provide states taken to reproduce any systemical issues         Attachments ("ong" (og "og " og " of ")         Choose Files       No file chosen                                                                                                    | 3               | Summary of Issue                                        |
| Reporter contact number  Reporter contact email  Reporter contact email  Repor | faced the local | Reporter Name Please provide the name of Customer       |
| Reporter contact email         App Username Email used when registering         Coupon Code On coupon stands in Ny Coupons' of the App         Description of issue Prease provide mass taken to reproduce any instructed issues         Attachments (".ong ".og.".og.".gt)         Choose Files       No file chosen         Submit                                                                                                    |                 | Reporter contact number                                 |
| App Username Email used when registering Coupon Code On ecupon stored in My Coupons' of the App Description of Issue Rease provide mass taken to reproduce any technical issues Attachments (".ong.".jog.".jog.".git) Choose Files No file chosen Submit                                                                                                    |                 | Reporter contact email                                  |
| Coupon Code On ecupon starts in My Coupons' of the App<br>Description of issue Please provide meas taken to reproduce any technical issues<br>Attachments ("ong ".og.".prg.".git)<br>Choose Files No file chosen                                                                                                    |                 | App Username Enail used when regareing                  |
| Description of issue Pease provide maps taken to reproduce any technical issues           Attachments ("prog" (prog" of)           Chaose Files         No file chosen                                                                                                    |                 | Coupon Code Chi ccupon stanid in 1My Coupons' of the    |
| Attachments (* prg.* (pg.* grt)<br>Choose Files No file chosen                                                                                                    |                 | Description of issue Please provide steps taken to n    |
| Attachments ("pro" (po "pro" of)<br>Choose Files No file chosen                                                                                                    |                 |                                                         |
| Attachments (*.ong.*.jog.*.grt)<br>Choose Files No file chosen                                                                                                    |                 |                                                         |
| Attachments ("pro" (po "pro" of)<br>Choose Files No file chosen                                                                                                    |                 |                                                         |
| Attachments (* ang * (ag, * geg,* ge)<br>Chaose Files No file chosen                                                                                                    | 1               |                                                         |
| Choose Files No file chosen                                                                                                    |                 | Attachments (".org.".jog.*.jog.*.git)                   |
| Submit                                                                                                    |                 | Choose Files No file chosen                             |
|                                                                                                    |                 | Submit                                                  |
| Dender reproteture tekt                                                                                                    | 4               | Desiration manufacture Babl                             |

### This guide will cover

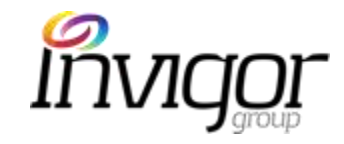

Introduction to Mercatus Malls Mobile App

Overview of Invigor Loyalty Manager(ILM) Administration System

Customer Service and support

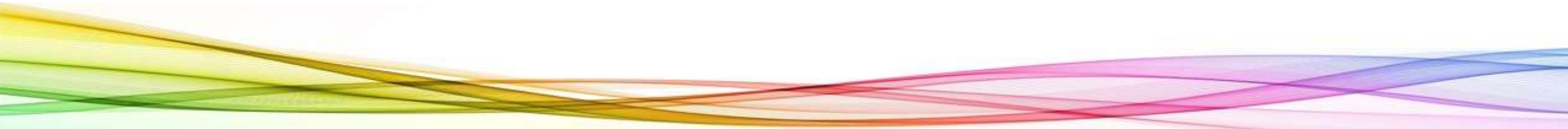

### **Customer Support - Overview**

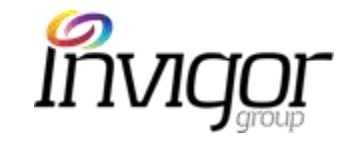

A defined process is in place to provide support should App users or M Malls users have system queries or encounter technical issues with the App or Invigor Manager

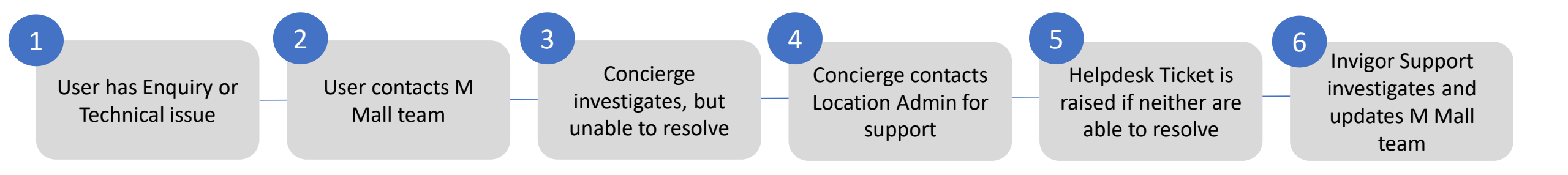

Invigor Support Team Operation Hours are 9:00 am-6:00 pm Monday to Friday Singapore time (exc Public Holidays)

### Most Common Customer Issues

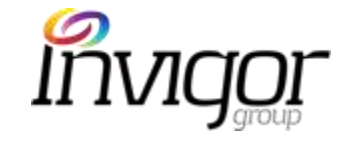

These are the most common user support incidents that you might encounter and possible resolutions:

| Issue                   | Device Connectivity issues                                                                             | Customer device issues                                                                                                    | Refunds                                                                       | User Account                                                                                                    | Merchant support<br>incidents                                                                                                    |
|-------------------------|----------------------------------------------------------------------------------------------------|----------------------------------------------------------------------------------------------------|-------------------------------------------------------------------------------|----------------------------------------------------------------------------------------------------|----------------------------------------------------------------------------------------------------|
| Description             | Can't download vouchers<br>Can't view vouchers                                                         | User on devices pre-dating iOS 8+ or<br>Android 2.3 that can't download<br>User device memory low (lots of<br>apps running)<br>User has too many apps open at<br>once (memory)<br>Users on iPads relying on Wifi<br>networks only (not available for iPad<br>download) | Post-redemption: store<br>refund terms apply                                  | User has multiple<br>accounts and can't<br>remember which account<br>they downloaded<br>vouchers.<br>User forgets password<br>User signs in first time<br>with local email, then<br>tries to sign in second<br>time with Facebook | Staff unaware of Mobile<br>App or how to handle<br>redemption<br>Staff unaware of Outlet<br>Redemption code<br>Share redemption code<br>with Users                        |
| Possible<br>resolutions | Check that customer's device<br>is connected to a 3G , 4G<br>networking or working WiFi<br>connection. | If device is too old or does not have<br>enough processing power, ask<br>customer to login to the App with<br>another device (e.g. a friend or<br>family member)                                                                                                    | Check promotion Terms &<br>Conditions.<br>Speak with Merchant if<br>required. | Delete and re-install app,<br>then help customer<br>access account with the<br>correct username.<br>Reset password via ILM if<br>necessary.                                                                                       | Help Merchant with query<br>directly to resolve<br>customer issue ASAP.<br>Suggest Admin user to<br>conduct refresher training<br>session with Merchants if<br>necessary. |

### Customer Support - Responsibilities

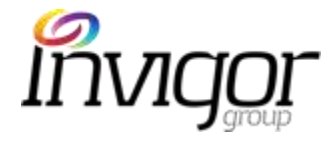

|        | M Malls Team Support                                                                                                    | Invigor Support                                                                                                    |
|--------|----------------------------------------------------------------------------------------------------|----------------------------------------------------------------------------------------------------|
| 1.     | App users will contact M Mall team via email, Contact Us (on M malls<br>App) or by visiting the mall's Concierge desk if they have product or<br>technical queries.<br>If Concierge Team are unable to respond query or solve the issue, they                                                     | If Concierge nor M Malls Location Admin are able to resolve the query, please raise a ticket                                                                                                    |
|        | should contact their dedicated M Malls Location Admin                                                                                                    | via Helpdesk on Invigor Manager.                                                                                                    |
| •<br>• | M Malls Location Admin responsibilities:<br>Collect accurate data regarding the error or incident<br>Attempt to self-diagnose & resolve incidents prior to contact Invigor<br>Review ILM and FAQs references provided<br>Raise a support incident ticket to Invigor Helpdesk if unable to resolve | The Invigor Team will review and provide<br>resolution based on contractual SLAs (see next<br>slides)<br>Support Hours: 9:00 am-6:00 pm, Monday to<br>Friday Singapore time (excl Public Holidays) |

## Invigor SLAs

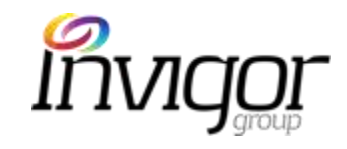

| Priority                                                            | Description                                                                                                    | Response Time from receipt of notice by<br>Invigor |
|---------------------------------------------------------------------|----------------------------------------------------------------------------------------------------|----------------------------------------------------|
| Severity 1                                                          | Invigor software not operational and with no work-around.                                                       | Within 4 hours (during Support Hours)              |
| Severity 2                                                          | Errors to software functionality or intermittent loss of system acrosparts of the platform with no work around. | s Within 1 Business Day<br>(during Support Hours)  |
| Severity 3                                                          | All other Errors and Customer support issues with no work around identified.                                    | Within 3 Business Days                             |
| <ul> <li>Invigor<br/>Techni</li> <li>Invigor<br/>technic</li> </ul> | r can only respo<br>cal team.<br>r will require in<br>cal error.<br>Sent to Andy to validate                    | the Invigor QA and<br>er to reproduce a            |

## Support Incident Obligations

## Invigor

### M Malls Team Obligations

Customer must notify Invigor immediately of the support incident providing the following details:

- Issue Type (Technical, Product, Payment, Refund etc...)
- Summary of issue
- Customer Name
- Customer App username
- Customer contact number & email
- Voucher code (if applicable)
- Description of issue and/or steps taken to reproduce issue (for Technical issues)
- Any refund requests prior to the redemption of a voucher are at the discretion of M Malls and will be evaluated on a case by case basis.
- Any refund requests received after redemption of a voucher are at the discretion of the outlet and depend on M Malls and the outlet's refund policy and terms of the voucher or offer provided through M Malls

### Invigor Support Obligations

Upon receipt of support incident, Invigor will:

- Recognize support incident when lodged and provide a support ticket number via reply email.
- Allocate a priority to the incident based on the severity of the issue.
- Respond via support website and email with timeframe provided for that severity.

# Support Flow

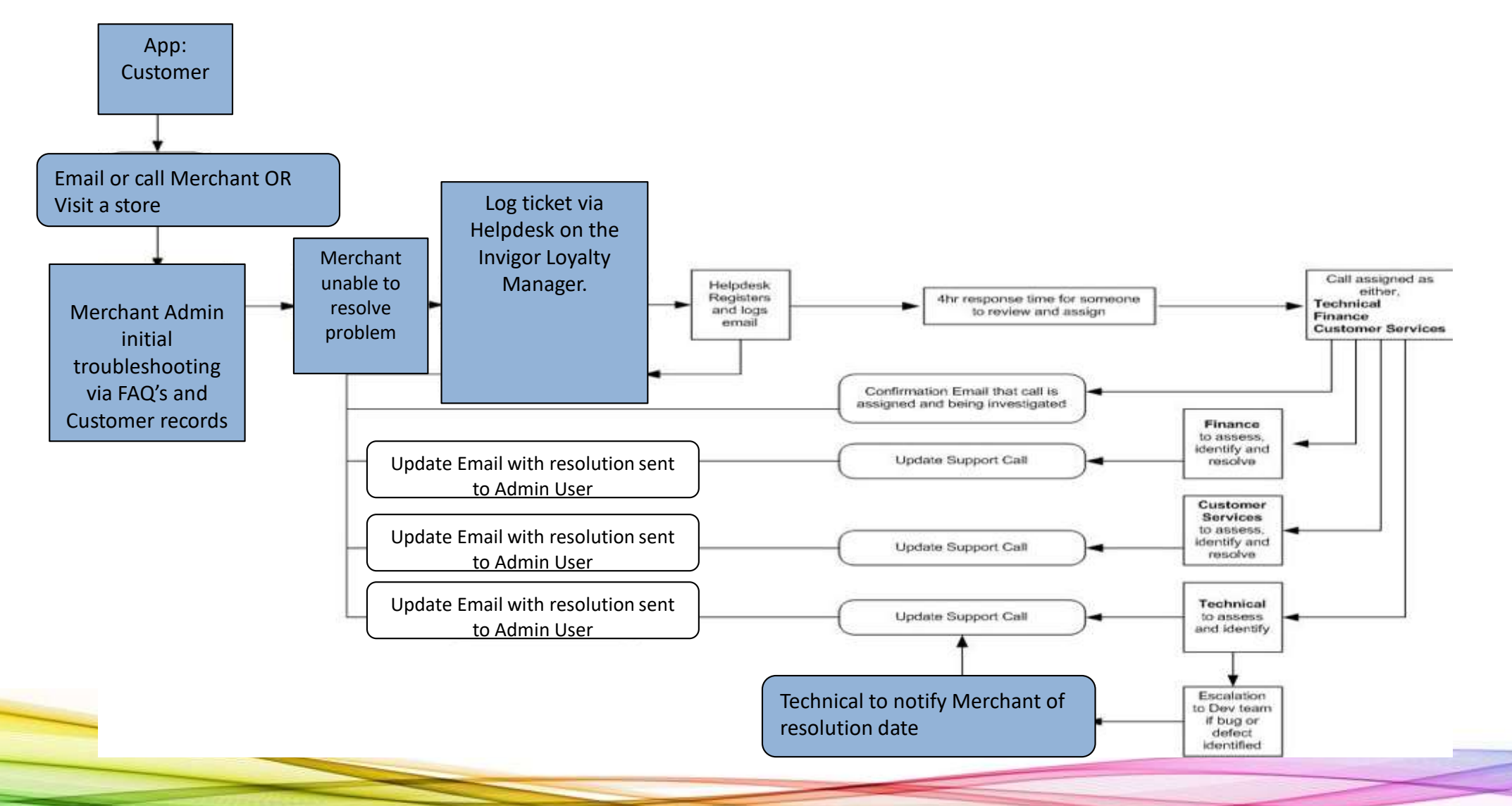

Invigor

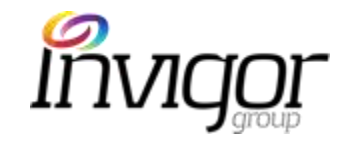

## App Users' Frequently Asked Questions

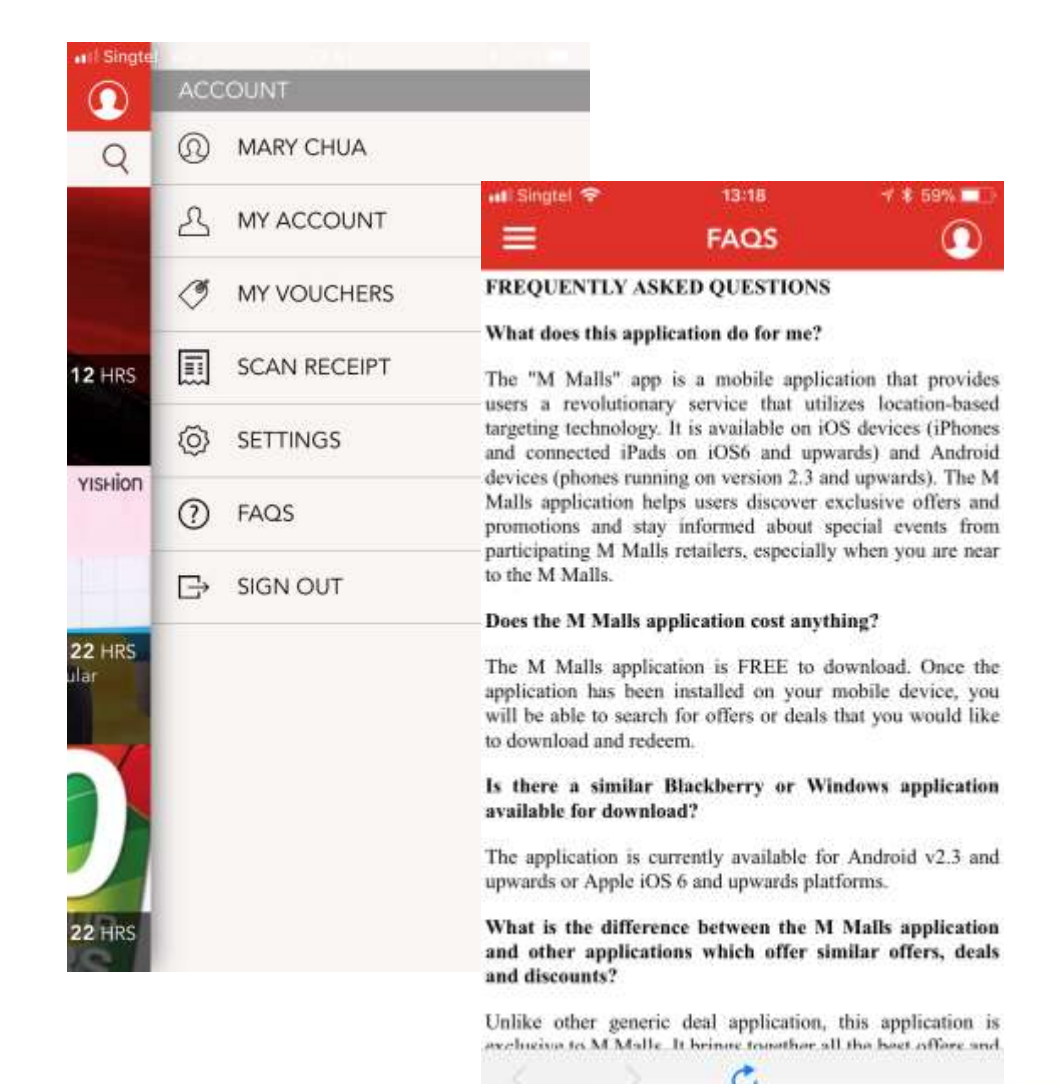

### Frequently Asked Questions

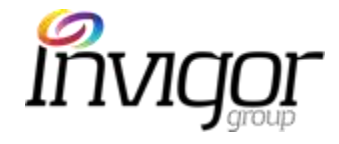

### Top Tip: These are available on the FAQs section of M Malls App

#### What does this application do for me?

The M Malls mobile application brings users a revolutionary service that utilizes location-based targeting technology. It is available on connected Android and iOS devices (iPhones, iPods and iPads) and helps users discover exclusive offers and promotions from selected stores in Stores Specialists, Inc. within walking distance from your current location.

#### How do I download it?

The application is available for download from the Apple App Store and Google Play Store. Visit the Store via your device by tapping on the 'App Store' or 'Play Store' app, or go to the App Store within iTunes for iOS devices and search for 'M Malls' Download the app and if via a desktop/laptop, sync your device to ensure that the application is available on your mobile device. You will be required to launch the application at least once to ensure that you receive messages relevant to your location.

#### Does M Malls Mobile App cost anything?

The application is FREE to download, browse offers/deals and to receive application alerts. Once the app has been installed on your device, you will be able to search for offers/deals that you would like to download.

#### Is there a similar Blackberry or Windows App available for download?

At the moment, the application is only available for Android v2.3 and upwards or Apple iOS 8 and upwards platforms.

### What is the difference between M Malls and other apps which offer similar offers/deals/discounts?

Unlike other generic deals apps, this application is exclusive to M Malls . It brings together all the best offers and latest news from our brands and consolidates them for easy viewing by users.

#### How do I view/receive featured offers/deals?

When you are within walking distance of the mall, you will receive one (1) application alert of a featured offer or promotion. Other offers are also available for viewing via the 'Offers' section.

#### How do I download an offer?

From the application alert, touch 'View' to go to the Offer Details page. On the Offer Details page, touch 'Get Now' or 'Buy Now'. For new users, you will be required to sign up before downloading or purchasing any vouchers. For existing users, you are required to sign in. Once the download is successful, you will receive the voucher in question saved in 'My vouchers'.

#### I have downloaded M Malls, but I am not receiving alerts. Why is this so?

The application utilizes location-based technology to send alerts to users and relies on individual users' location settings. In order for alerts to be sent, Location Services should be set to 'ON'. To turn on Location Services for iOS devices, visit 'Settings' > 'Privacy' > 'Location Services' > 'ON'. Scroll down to find this Application and select 'ON'. To turn on Location Service for Android devices, visit 'Settings' > 'Location Service' > 'Location Service' > 'ON'.

#### What is meant by "walking distance"?

This refers to a pre-defined distance around the store or mall and may be anywhere between 50-metres and 500-metres.

#### • When can I redeem my voucher offer?

Once downloaded, your voucher can be redeemed at any time, including the same day, prior to the expiry date of the voucher and during the retailer's normal operating hours. For a selection of vouchers, you may be required to make an advanced booking prior to the voucher expiry date. To avoid disappointment, please refer to specific voucher terms and conditions for more details.

## Frequently Asked Questions

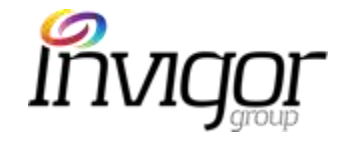

#### My app crashed when I tried to download a voucher.

If this has happens to you, please ensure that all apps running in the background have been closed off first, then try again.

Follow the steps below to close off all apps running in the background on iOS devices:

- Press the Home button to ensure that you are at the Home screen
- Double-press the Home button. The app tray will appear.
- Tap and hold the Application icon. After a while, the app icons should be jiggling and minus (-) signs should appear on all top right hand corners.
- Tap the minus (-) sign that corresponds to the application. This action closes the app completely.
- Press the Home button once to stabilize apps again, and another time to exit to the Home screen.
- Wait for 5 10 seconds before relaunching the Application (by tapping the app icon).

### I have feedback that I think would be a valuable addition in improving this app. How do I communicate these ideas to you?

We take feedback very seriously and would love to hear from you if you have suggestions on how our Application can be improved to facilitate a smoother user experience for all. Please send in all feedback and/or suggestions to M Malls or via the Contact Us form in the M Malls application.

- **Can users download a voucher without Wi-Fi or 3G/4G connection?** No. App users need either Wi-Fi, 3G or 4G connection to download vouchers.
- **Can merchants redeem vouchers without Wi-Fi or 3G/4G connection?** Yes. Merchants can enter their merchant codes and redeem vouchers if the handset does not have Wi-Fi, 3G or 4G connection.

•

I am unable to view any offers / promotions on the application and my screen is not showing that it is loading.

The first time you launch the application, the most recent information is loaded from the server. This may take a few seconds or minutes, depending on your network. The application requires a connection through either mobile data (3G+) or internet network (Wi-Fi) to load recent information and to fully function.

• How do I check if there is an issue with my network or internet connection?

The application requires either a connection through mobile data (3G+) or internet network (Wi-Fi) to load recent information and to fully function. If the app is not functioning correctly, it is likely that your network signal strength is weak, OR the network is experiencing high traffic volume at the time.

As a guide, please follow the steps below to troubleshoot and rectify the issue:

- Check the signal strength on your mobile device (at least 3 bars is recommended)
- If a wireless (Wi-Fi) network is available, connect to it for greater stability
- If your mobile device's signal strength is good, attempt the following steps to resume normal functionality:
  - Press the Home button to ensure that you are at the Home screen
  - Double-press the Home button. The app tray should appear.
  - Tap and hold the App icon. After a while, the app icons should be jiggling and minus (-) signs should appear on all top right hand corners.
  - Tap the minus (-) sign that corresponds to the M Malls app. This action closes the app completely.
  - Press the Home button once to stabilize apps again, and another time to exit to the Home screen.
  - Wait for 5 10 seconds before relaunching the M Malls App (by tapping the app icon).

## Frequently Asked Questions

- On Redemption, after typing 'Redemption Code' merchant/retailer touch 'Redeem' button and gets this message: "voucher is already redeemed". Chances are merchant/retailer has pressed the 'Redeem' button more than once, thus the message may appear. If the app slows down after this process, it is advisable to close the app, and re-launch once again. Redemption process can proceed.
- If I am nowhere near the store location, can I still use the app? Yes, you will still be able to use the Application if you are not near a store. You will still be able to launch and browse the application to view, download vouchers, but will not receive location-relevant alerts.
- Is the M Malls app available on tablets? The M Malls App is not available on Apple iPads or Android Tablets.

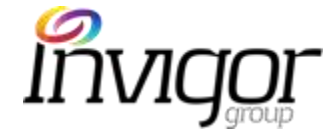

### Top Tip: These are available on the FAQs section of M Malls App

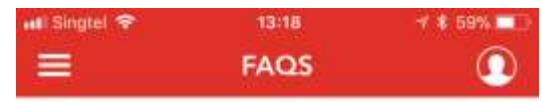

#### FREQUENTLY ASKED QUESTIONS

#### What does this application do for me?

The "M Malls" app is a mobile application that provides users a revolutionary service that utilizes location-based targeting technology. It is available on iOS devices (iPhones and connected iPads on iOS6 and upwards) and Android devices (phones running on version 2.3 and upwards). The M Malls application helps users discover exclusive offers and promotions and stay informed about special events from participating M Malls retailers, especially when you are near to the M Malls.

#### Does the M Malls application cost anything?

The M Malls application is FREE to download. Once the application has been installed on your mobile device, you will be able to search for offers or deals that you would like to download and redeem.

Is there a similar Blackberry or Windows application available for download?

The application is currently available for Android v2.3 and upwards or Apple iOS 6 and upwards platforms.

What is the difference between the M Malls application and other applications which offer similar offers, deals and discounts?

Unlike other generic deal application, this application is avaluation to M Malle. It brings together all the best offers and

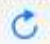

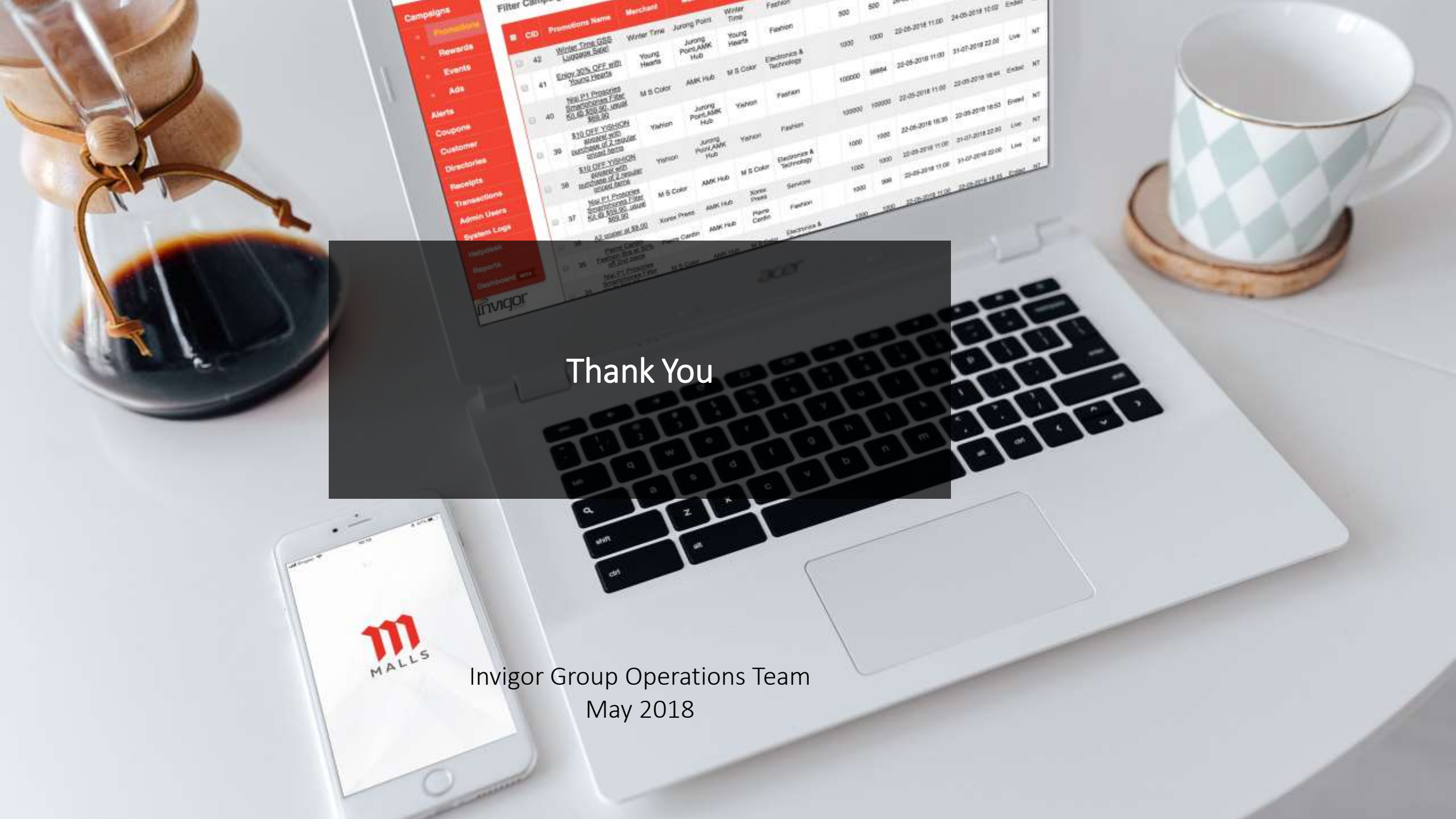